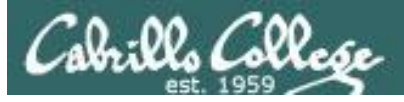

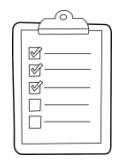

#### **Rich's lesson module checklist**

#### Last modified 11/14/2018

- Zoom recording named and published for previous lesson
- □ Slides, Lab 10 and Project posted
- Print out agenda slide and annotate page numbers
- $\hfill\square$  Flash cards
- □ 1st minute quiz
- Web Calendar page updated
- □ Lock turnin directory at midnight (scripts/schedule-submit-locks)
- allscripts updated
- myscript in depot
- □ flowers and riddle\* in bin
- □ sample myscripts for the doggies
- □ Lab 10 and final project updated and published
- □ riddle set to riddle1
- □ Backup slides, CCC info, handouts on flash drive
- □ Spare 9v battery for mic
- □ Key card for classroom door

#### □ <u>https://zoom.us</u>

- $\Box \quad Putty + Slides + Chrome$
- □ Enable/Disable attendee sharing
  - ^ > Advanced Sharing Options > Only Host
- Enable/Disable attended annotations Share > More > Disable Attendee Sharing

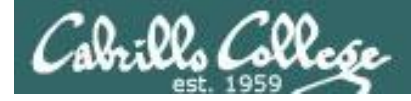

|                                  | Shell                                   |                                                   |
|----------------------------------|-----------------------------------------|---------------------------------------------------|
| Permissio                        | ns commands Sec                         | cure logins                                       |
| Processes<br>Scheduling<br>tasks | CIS 90<br>Introduction to<br>UNIX/Linux | Navigate<br>file tree<br>Files and<br>directories |
| Mail                             | The Command Line                        | vi editor                                         |
| Environment<br>variables         |                                         | Shell scripting                                   |
|                                  | Filters Pipes                           |                                                   |
|                                  | Student Learner Outcomes                |                                                   |

- 1. Navigate and manage the UNIX/Linux file system by viewing, copying, moving, renaming, creating, and removing files and directories.
- 2. Use the UNIX features of file redirection and pipelines to control the flow of data to and from various commands.
- 3. With the aid of online manual pages, execute UNIX system commands from either a keyboard or a shell script using correct command syntax.

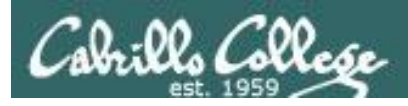

### Introductions and Credits

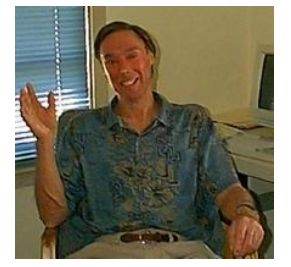

#### Jim Griffin

- Created this Linux course
- Created Opus and the CIS VLab
- Jim's site: <a href="https://web.archive.org/web/20140209023942/http://cabrillo.edu/~jgriffin/">https://web.archive.org/web/20140209023942/http://cabrillo.edu/~jgriffin/</a>

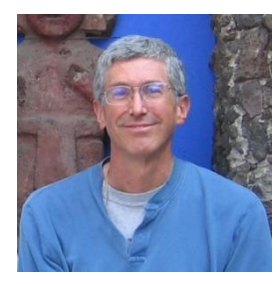

#### **Rich Simms**

- HP Alumnus
- Started teaching this course in 2008 when Jim went on sabbatical
- Rich's site: <a href="http://simms-teach.com">http://simms-teach.com</a>

And thanks to:

- John Govsky for many teaching best practices: e.g. the First Minute quizzes, the online forum, and the point grading system. John's site: <u>http://teacherjohn.com/</u>
- Jaclyn Kostner for many webinar best practices: e.g. mug shot page.

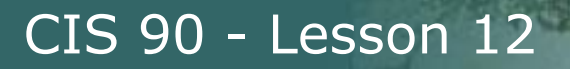

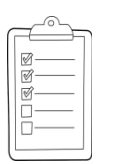

#### **Student checklist - Before class starts**

| BU AN WARK TON                        | reaction and a contract              | Rich's Car                                                                                                    | • 197 |
|---------------------------------------|--------------------------------------|----------------------------------------------------------------------------------------------------|-------|
| 🖌 🕂 🧲 🗋 simms                         | -teach.com/cis90                     | calendar.php                                                                                                    | -     |
|                                       | Rich's Cabr                          | illo College CIS Classes                                                                                                    |       |
|                                       |                                      |                                                                                                    |       |
|                                       | C15 90 (178 20<br>Covinse Marine Gen | 14) Calendar                                                                                                    |       |
| ····································· | tennon (Dute                         |                                                                                                    | Cher  |
|                                       |                                      | Client and Liter Overview.   Understand box die oblige wit work  Understand box die oblige wit work  systems and virtual machines  Overview of UNEXLITUR (market and anchitecture, Dang SCR for remote betwork logits  Bang, terminale and the command are  Methemiath |       |
|                                       |                                      | Presentation sildes ( <u>download</u> )<br>Supplemental<br>( Power 2143: Logding into Oper ( <u>download</u> )<br>Assignment<br>• Student Survey                                                                                                    |       |
| ETERNITE ENTERIE                      |                                      | Enter virtual classroom                                                                                                    |       |
|                                       |                                      |                                                                                                    | 之中    |

- 1. Browse to: http://simms-teach.com
- 2. Click the **CIS 90** link.
- 3. Click the <u>Calendar</u> link.
- 4. Locate today's lesson.
- Find the Presentation slides for the lesson and <u>download</u> for easier viewing.
- 6. Click the <u>Enter virtual classroom</u> link to join ConferZoom.
- 7. Log into Opus-II with Putty or ssh command.

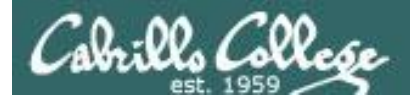

#### **Student checklist - Before class starts**

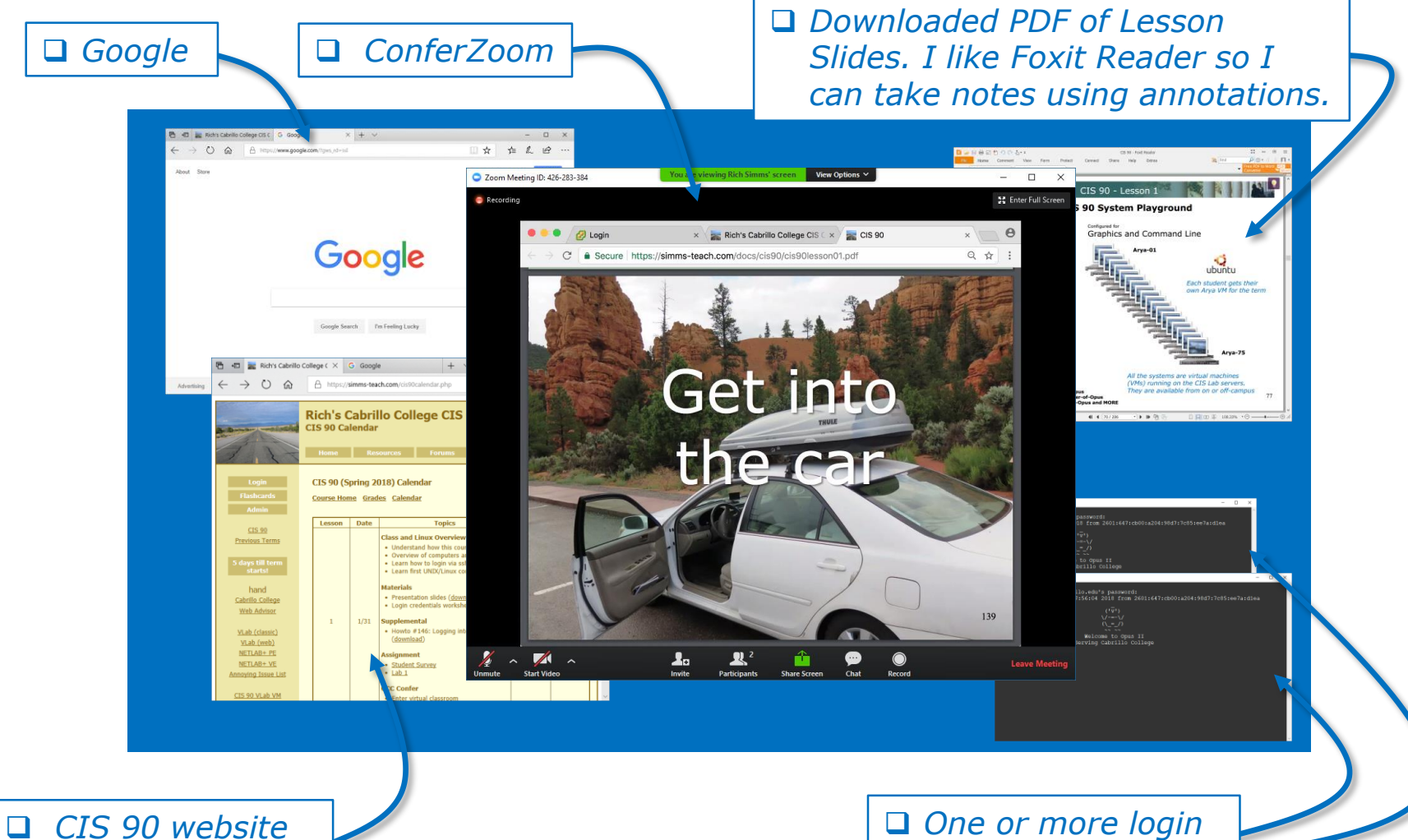

Calendar page

One or more login sessions to Opus-II

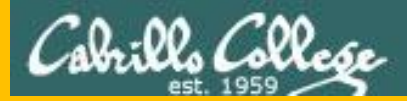

# Start

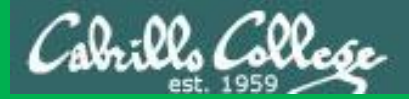

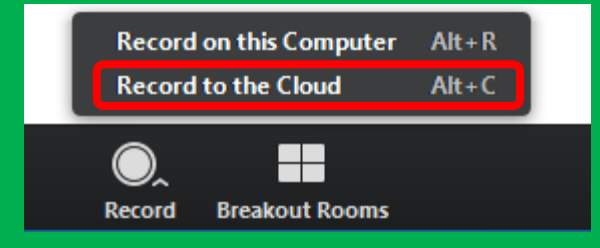

# Start Recording

Audio Check

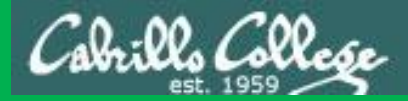

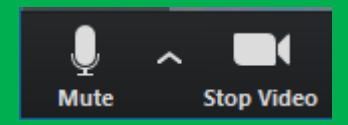

## Start Recording

# Audio & video Check

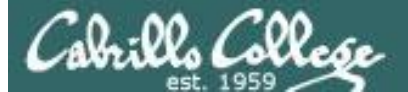

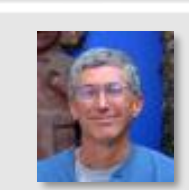

Instructor: **Rich Simms** Dial-in: **408-638-0968 (toll)** Meeting ID: **426 283 384** 

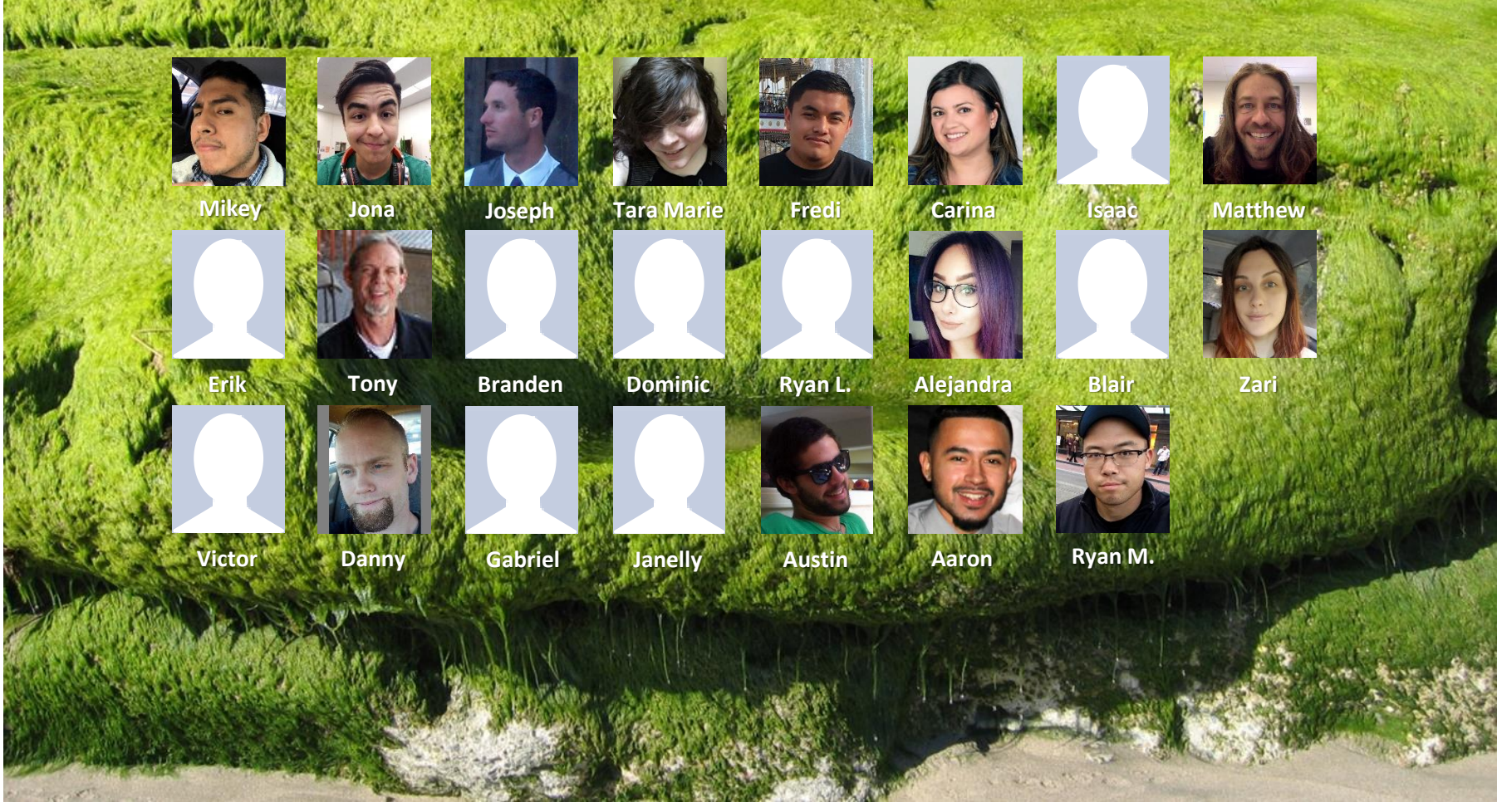

Email me (risimms@cabrillo.edu) a relatively current photo of your face for 3 points extra credit

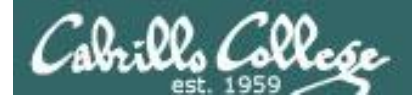

### First Minute Quiz

## Please answer these questions **in the order** shown:

### Use ConferZoom White Board

#### email answers to: risimms@cabrillo.edu

(answers must be emailed within the first few minutes of class for credit)

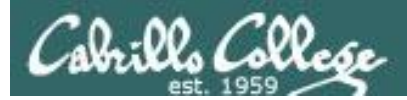

## Network Check

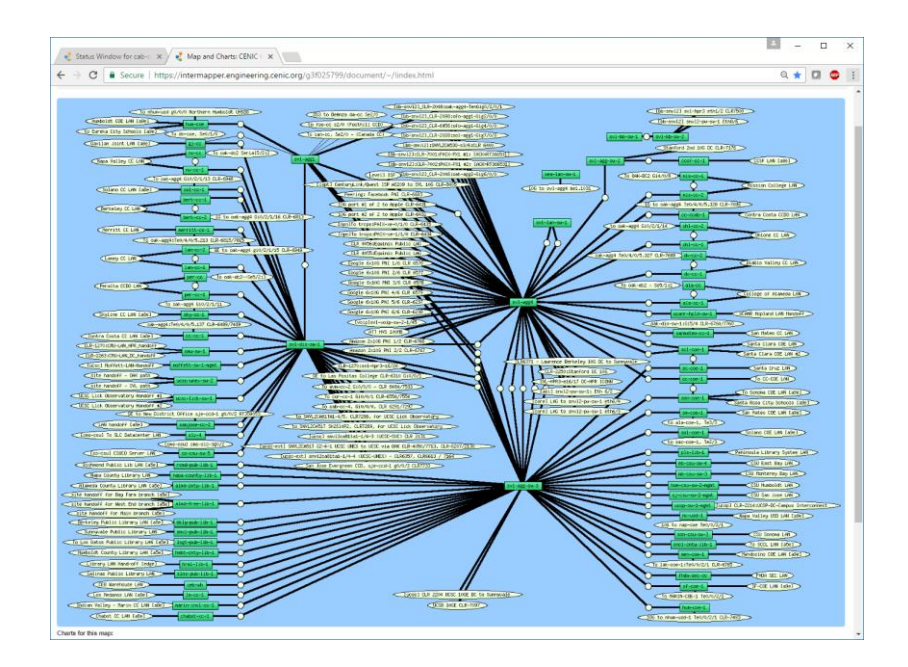

https://intermapper.engineering.cenic.org/g3f025799/ document/~/!index.html

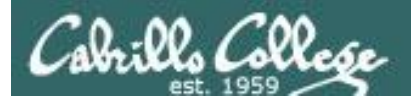

#### The Shell Environment

| Objectives                                                                                                    | Agenda                                                                                                    |
|----------------------------------------------------------------------------------------------------|----------------------------------------------------------------------------------------------------|
| <ul> <li>Be able to set, view and unset shell variables</li> <li>Describe the difference between the set and env commands</li> <li>Explain the importance of the export command.</li> <li>Describe three actions that are handled by the .bash_profile file</li> <li>Define user-defined aliases</li> <li>Explain the . (dot) command and the exec command.</li> </ul> | <ul> <li>Quiz</li> <li>Questions</li> <li>More on vi</li> <li>Submitting Lab 9 &amp; pathnames</li> <li>Tangent on spell</li> <li>Personal dictionaries</li> <li>Lab 9 subtle things</li> <li>Housekeeping</li> <li>Final project preview</li> <li>Variables vs Files</li> <li>Shell variables</li> <li>Environment variables</li> <li>Shell environment</li> <li>Variables and child processes</li> <li>Aliases</li> <li>bash startup files</li> <li>.bash_profile</li> <li>.bashrc</li> <li>. and exec</li> </ul> |

- Grok this lesson
- Assignment
- Wrap up

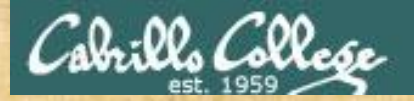

#### **Class Activity**

('V') \/-=-\/ (\\_=\_/)

#### Welcome to Opus II Serving Cabrillo College

## If you haven't already, log into Opus-II

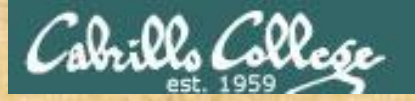

#### **Class Activity**

#### Quife 3

#### Der fremie Maril

- Gaast apaaher: Doning Mose on OTO (
- The John ministry (160- off)
- Lean how to dea the LANK communication
- and and show of the
- C Overview on end-thrend amail

#### Materials

Presentation slides (<u>download</u>)

#### Stanstantenskalt

Howto #319, Accessing yeah (download)

#### funning dash

Raadishin Lesson 3 shues

https://simms-teach.com/cis90calendar.php

## If you haven't already, download the lesson slides

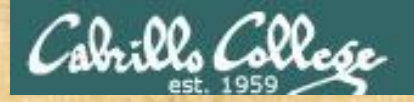

#### **Class Activity**

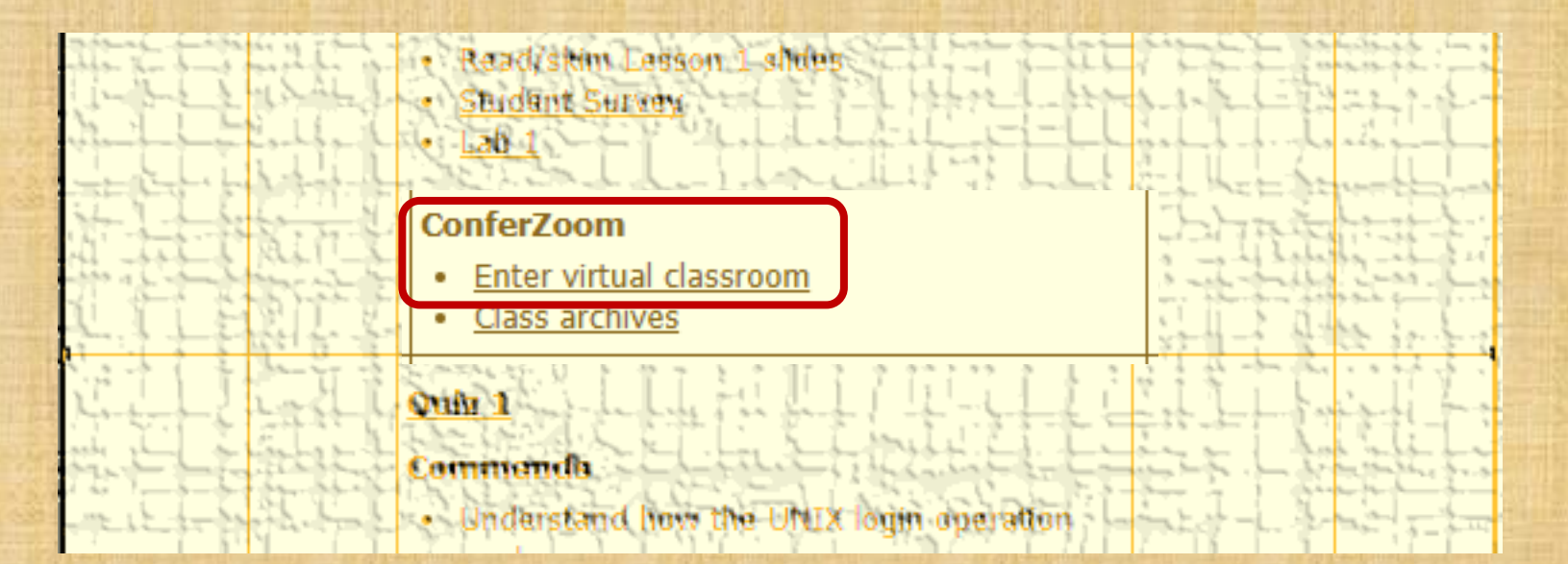

https://simms-teach.com/cis90calendar.php

If you haven't already, join ConferZoom classroom

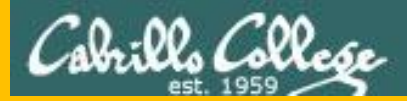

# Questions

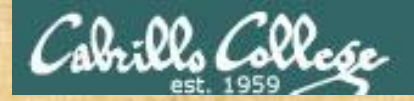

## Questions?

### Lesson material?

Labs? Tests?

How this course works?

Who questions much, shall learn much, and retain much. - Francis Bacon

Graded work & tests Graded work directories

• Answers in Inomelcis901 answers

If you don't ask, you don't get. - Mahatma Gandhi

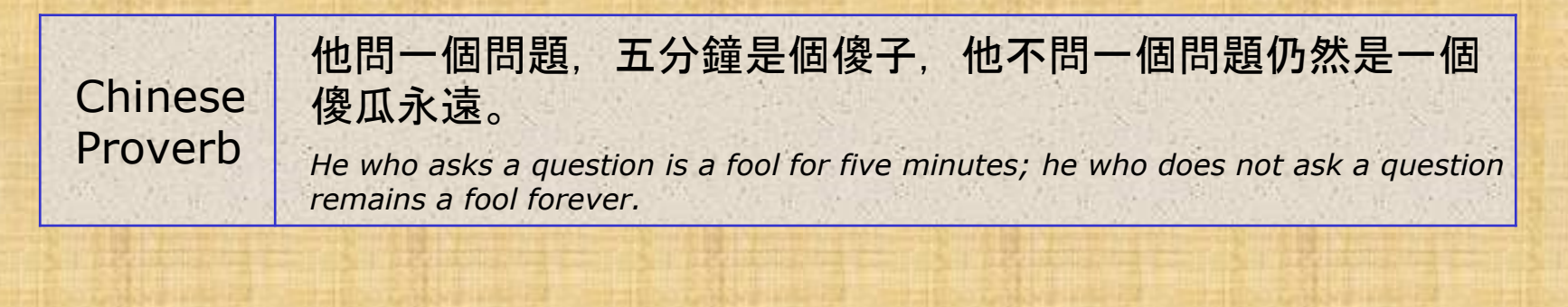

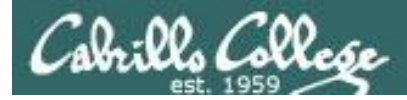

#### Review your progress in the course

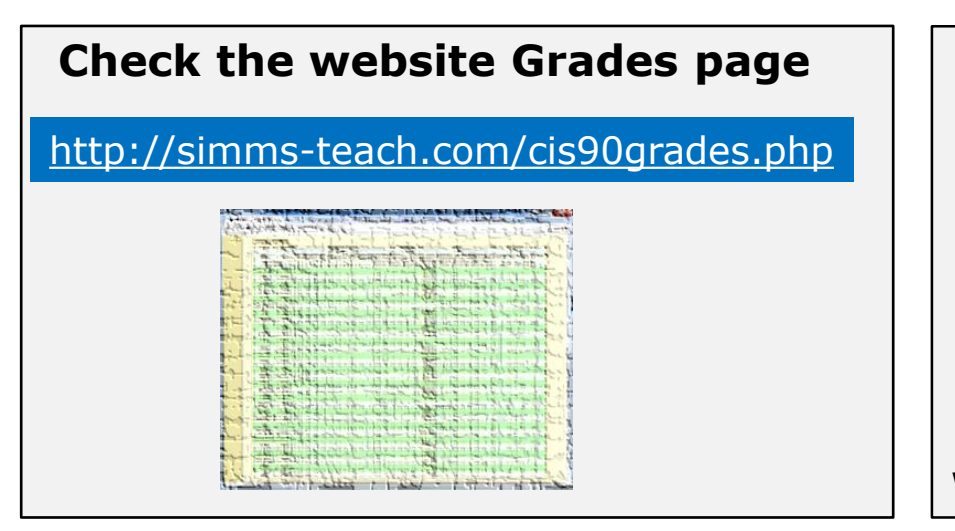

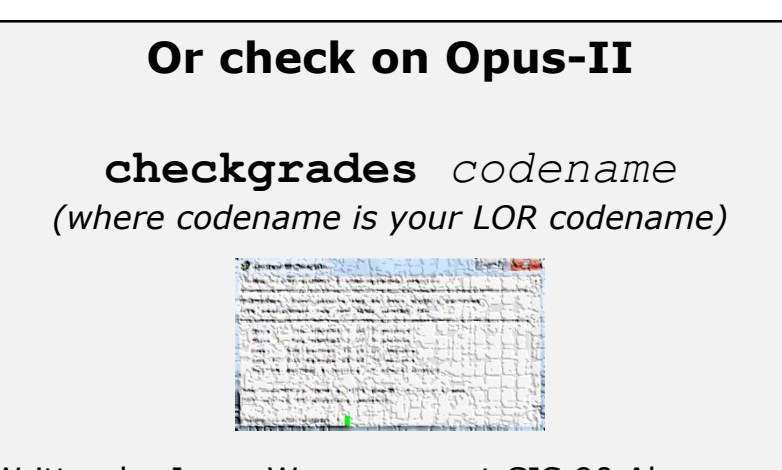

Written by Jesse Warren a past CIS 90 Alumnus

- Send me your survey to get your LOR codename.
- Graded labs and tests are in your home directories.

| Percentage    | Total Points  | Letter Grade | Pass/No Pass |
|---------------|---------------|--------------|--------------|
| 90% or higher | 504 or higher | А            | Pass         |
| 80% to 89.9%  | 448 to 503    | В            | Pass         |
| 70% to 79.9%  | 392 to 447    | С            | Pass         |
| 60% to 69.9%  | 336 to 391    | D            | No pass      |
| 0% to 59.9%   | 0 to 335      | F            | No pass      |

At the end of the term I'll add up all your points and assign you a grade using this table

| Points that could have been earned: |            |  |  |
|-------------------------------------|------------|--|--|
| 8 quizzes:                          | 24 points  |  |  |
| 8 labs:                             | 240 points |  |  |
| 2 tests:                            | 60 points  |  |  |
| 2 forum quarters:                   | 40 points  |  |  |
| Total:                              | 364 points |  |  |

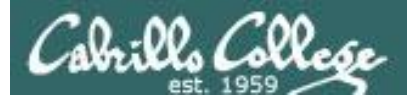

#### **Extra Credit**

#### On the forum

Be sure to monitor the forum as I may post extra credit opportunities without any other notice!

#### On some labs

#### Extra credit (2 points)

For a small taste of what you would learn in CIS 191 let's add a new user to your Arya VM. Once added we will see how the new account is represented in */etc/passwd* and */etc/shadow*.

- Log into your Arya VM as the cis90 user. Make sure it's your VM and not someone else's.
- Install the latest updates: sudo apt-get update
- sudo apt-get upgrade
- Add a new user account for yourself. You may make whatever username you wish. The example below shows how Benji would make the same username he uses on Opus: sudo useradd -6 sudo -c "Benji Simms" -m -s /bin/bash simben90

#### In lesson slides (search for extra credit)

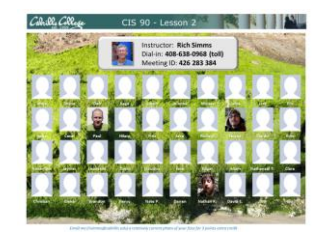

CAR CRee CI5 90 - Lesson 2 LinkedIn Computer Science and Computer Information Systems at Cabrillo College

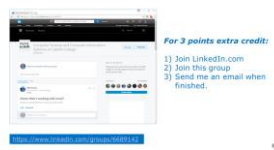

#### On the website

#### http://simms-teach.com/cis90grades.php

For some flexibility, personal preferences or family emergencies there is an additional 90 points available of extra credit activities.

#### http://simms-teach.com/cis90extracredit.php

 Wheth after content review - The first period to email the instructor pointing details error or type on this website will get one point of extra credit for each single error. The email must specify the specific document or web page, phipoint the location of the error, and specify what the correction should be. Explicate errors count as a single point. This does not apply to pre-published material than has been uploaded but not set presented in class. (Up to 20 points total)

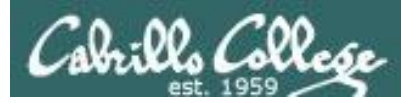

### Lab Assignments -- Pearls of Wisdom

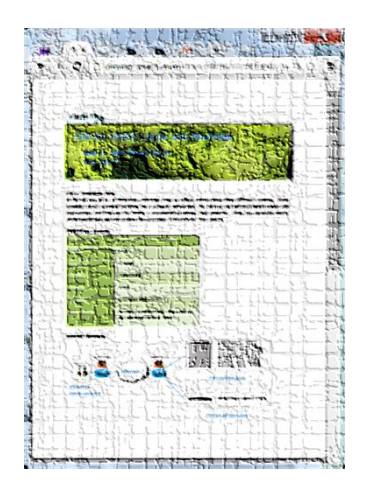

- Don't wait till the last minute to start.
- Plan for things to go wrong and give yourself time to ask questions and get answers.
- The *slower* you go the *sooner* you will be finished.
- A few minutes reading the forum can save you hour(s).
- Line up materials, references, equipment and software ahead of time.
- It's best if you fully understand each step as you do it. Use Google or refer back to lesson slides to understand the commands you are using.
- Keep a growing cheat sheet of commands and examples.
- Study groups are very productive and beneficial.
- Use the forum to collaborate, ask questions, get clarifications and share tips you learned while doing a lab.
- Late work is not accepted so submit what you have for partial credit.

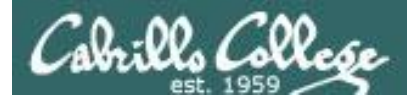

### Getting Help When Stuck on an Assignment

- Google the topic/error message.
- Search the Lesson Slides (they are PDFs) for a relevant example on how to do something.
- Check the forum. Someone else may have run into the same issue and found a way past it. If not start a new topic, explain what you are trying to do and what you have tried so far.
- Talk to a STEM center tutor/assistant.
- Come see me during my office or lab hours:
   https://www.cabrillo.edu/salsa/listing.php?staffId=1426

I'm in the CTC (room 1403) every Tuesday from 3:30-5:00 pm.

- Make use of the Open Questions time at the start of every class.
- Make a cheat sheet of commands and examples so you never again get stuck on the same thing!

CIS Labs always involve some troubleshooting!

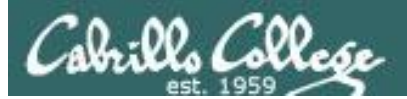

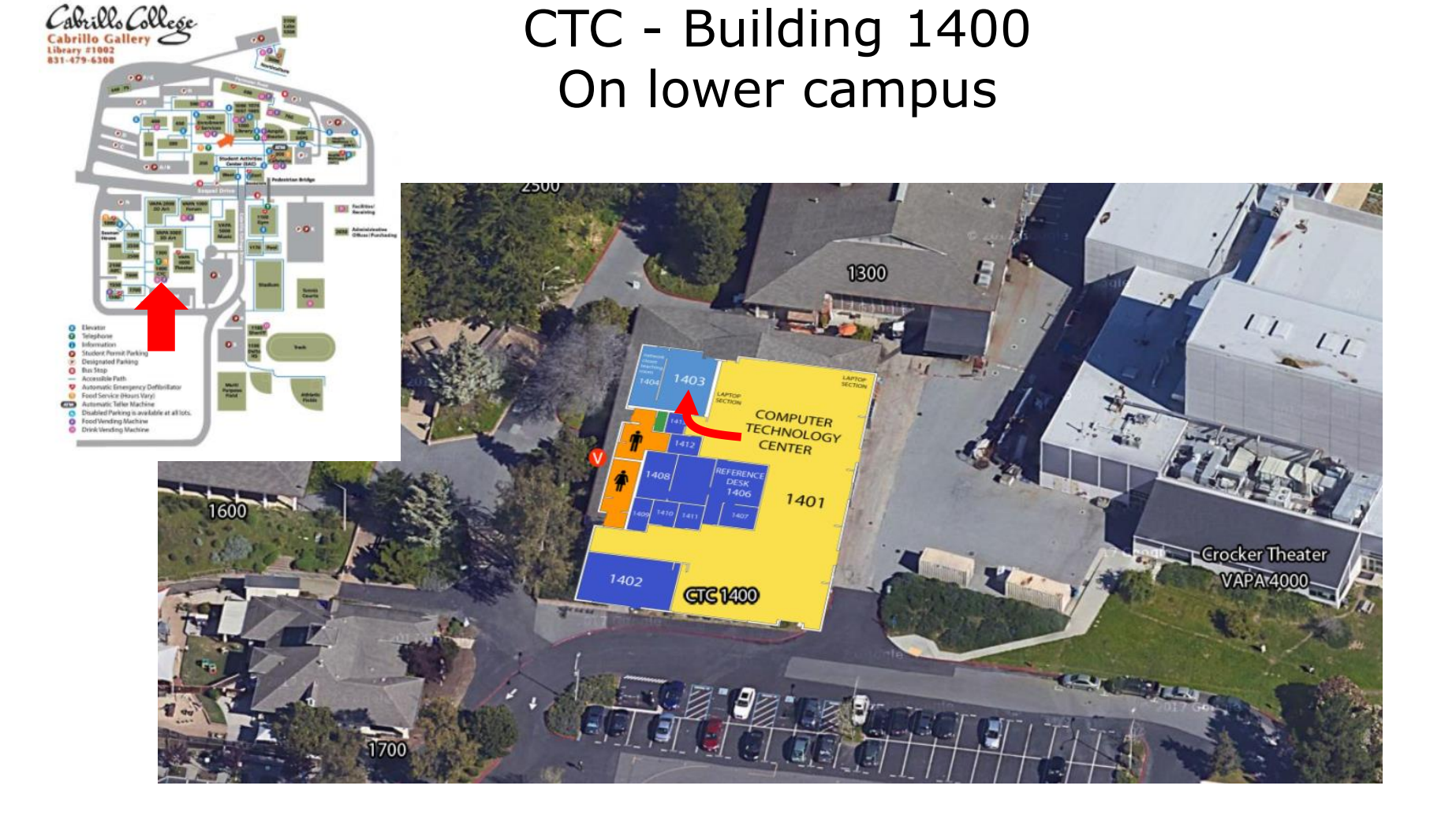

## I will be in the CTC (room 1403) every Tuesday afternoon from 3:30-5:00

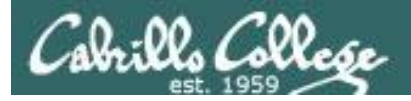

### Help Available in the CIS Lab

*Instructors, lab assistants and equipment are available for CIS students to work on assignments.* 

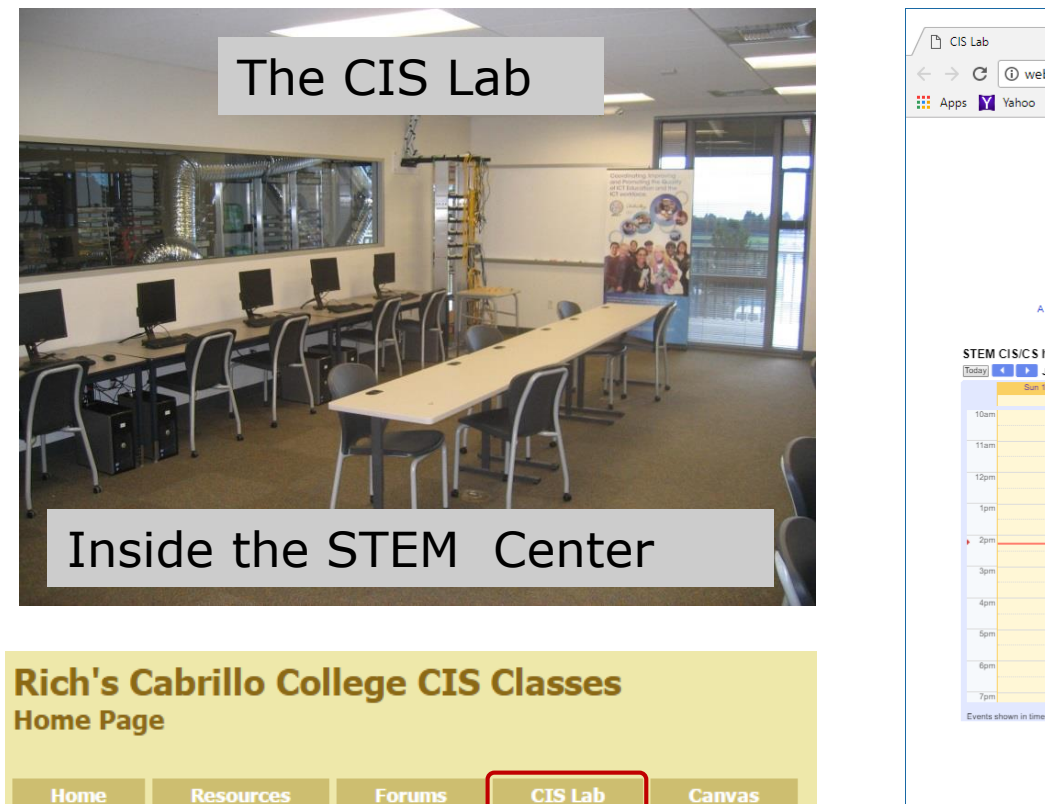

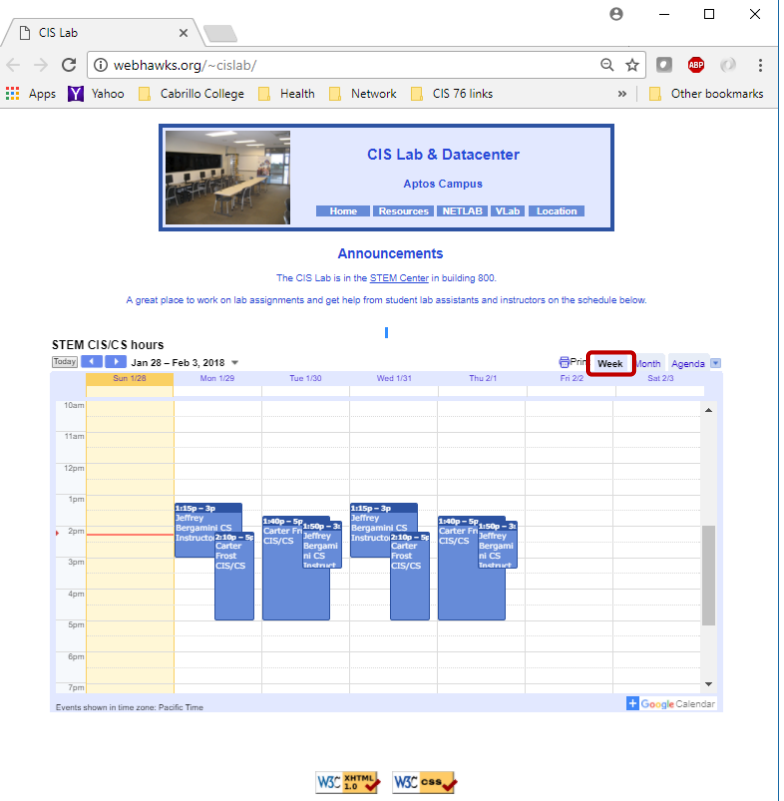

*To see schedule, click the CIS Lab link on the website and use the "Week" calendar view* 

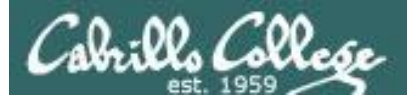

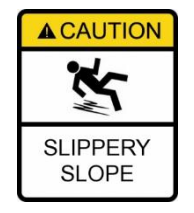

## The slippery slope

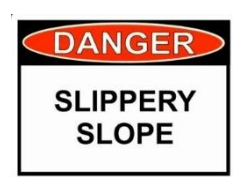

- 1) If you didn't submit the last lab ...
- 2) If you were in class and didn't submit the last quiz ...
- 3) If you didn't send me the student survey assigned in Lesson 1 ...
- 4) If you haven't made a forum post in the last quarter of the course ...
- 5) If you had trouble doing the last test ...

Please contact me by email, see me during my office hours or when I'm in the CTC

Email: risimms@cabrillo.edu

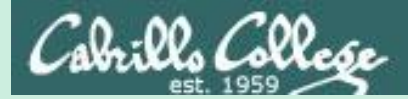

## More on vi

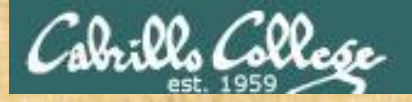

• 4 •

#### CIS 90 - Lesson 12

### Activity

What is the difference between :q! and :!q commands in vi?

| 18. | KEYBOARD:  | Whar va hang the dang keys.        |   |
|-----|------------|------------------------------------|---|
| 19. | SOFTWARE:  | Them dang plastic forks and knifs. | = |
| 20. | MOUSE:     | Whut eats the grain in the barn.   | - |
| 21. | MAINFRAME: | Holds up the barn roof.            |   |
| :!q |            | -                                  | - |

| 18. KEYBOARD:  | Whar ya hang the dang keys.        |
|----------------|------------------------------------|
| 19. SOFTWARE:  | Them dang plastic forks and knifs. |
| 20. MOUSE:     | Whut eats the grain in the barn.   |
| 21. MAINFRAME: | Holds up the barn roof.            |
| 1 ml           |                                    |

Write your answer in the chat window

Ξ

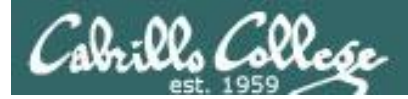

ESC : ! Q VS ESC : Q!

| 18.<br>19.<br>20. | KEYBOARD:<br>SOFTWARE:<br>MOUSE: | Whar ya hang the dang keys.<br>Them dang plastic forks and knifs.<br>Whut eats the grain in the barn. | =        |
|-------------------|----------------------------------|----------------------------------------------------------------------------------------------------|----------|
| 21.<br>:!q        | MAINFRAME:                       | Holds up the barn roof.                                                                               | <b>-</b> |
|                   |                                  |                                                                                                    |          |

This will attempt to run a command "q" in the bash shell

| 18. | KEYBOARD:  | Whar ya hang the dang keys.        |   |
|-----|------------|------------------------------------|---|
| 19. | SOFTWARE:  | Them dang plastic forks and knifs. | Ξ |
| 20. | MOUSE:     | Whut eats the grain in the barn.   |   |
| 21. | MAINFRAME: | Holds up the barn roof.            |   |
| :q! |            |                                    | Ŧ |

This will quit vi without saving any changes made

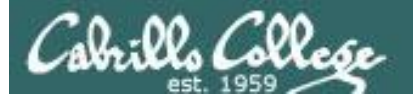

| 🛃 simben90@opus-ii:~                                                                                                    | – 🗆 X                                                                                                    |   |   |
|----------------------------------------------------------------------------------------------------|----------------------------------------------------------------------------------------------------|---|---|
| Worldwide Game of Thrones Vocabulary<br>Albanian: Dimri po vjen.<br>Chinese: 冬天来了。<br>Czech: Zima se blíží.<br>Danish: Vinteren er på vej.<br>Dutch: De winter komt eraan.<br>English: Winter is coming.<br>Finish: Talvi on tulossa.<br>French: L'hiver arrive.<br>German: Der Winter kommt.<br>Hindoi: सर्वी अ रही है।<br>Hungarian: Közeleg a tél.<br>Irish: Geimhridh ag teacht.<br>Italian: L'inverno sta arrivando. | Editing vocab in one     login session                                                                                                    |   |   |
| Japanese: 名が来ています。                                                                                                    | eff simben90@opus-ii:~                                                                                                    | _ | × |
| Latvian: Ziema nāk.<br>Lithuanian: Žiema ateina.<br>Polish: Zima się zbliża.<br>Portuguese: O inverno está chegando.<br>Russian: Скоро зима.<br>Spanish: Se acerca el invierno.<br>Swedish: Vintern är på väg.<br>Turkish: Kış geliyor.<br>Ukrainian: Скоро зима.<br>Welsh: Gaeaf yn dod.<br>~                                                                                                    | E325: ATTENTION<br>Found a swap file by the name ".vocab.swp"<br>owned by: simben90 dated: Mon Apr 23 16:40:33 2018<br>file name: ~simben90/vocab<br>modified: no<br>user name: simben90 host name: opus-ii.cis.cabrillo.edu<br>process ID: 21770 (still running)<br>While opening file "vocab"<br>dated: Mon Apr 23 16:40:14 2018                                                                                                    |   |   |
| Attempting to edit<br>vocab in another<br>session before the<br>original edit session<br>was ended                                                                                                    | <ul> <li>(1) Another program may be editing the same file. If this is the case be careful not to end up with two different instances of the same file when making changes. Quit, or continue with caution.</li> <li>(2) An edit session for this file crashed.<br/>If this is the case, use ":recover" or "vim -r vocab" to recover the changes (see ":help recovery").<br/>If you did this already, delete the swap file ".vocab.swp" to avoid this message.</li> <li>Swap file ".vocab.swp" already exists!</li> <li>[O]pen Read-Only, (E)dit anyway, (R)ecover, (Q)uit, (A)bort:</li> </ul> |   | ~ |

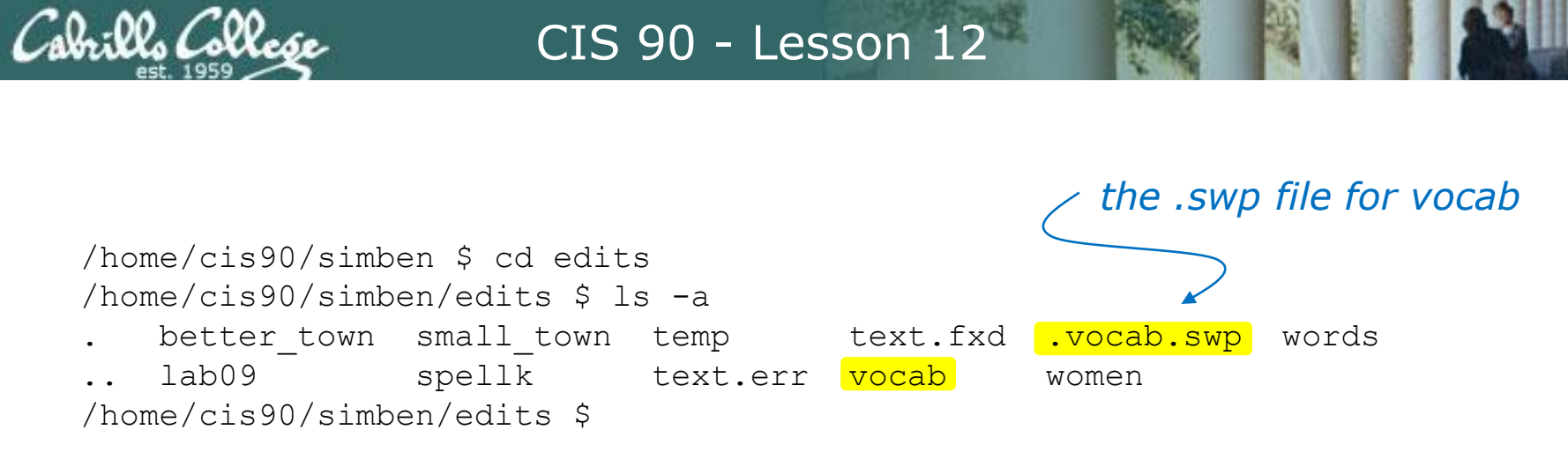

When you edit a file with vi it copies your original file to a temporary *.swp* file. Any changes made happen to the .swp file instead of the original file. The **:w** command updates the contents of the original file with the contents of the *.swp* file.

| d simben90@opus-ii:~                                                                                                    | - | × |
|----------------------------------------------------------------------------------------------------|---|---|
|                                                                                                    |   | ^ |
| E325: ATTENTION                                                                                                    |   |   |
| Found a swap file by the name ".vocab.swp"<br>owned by: simben90 dated: Mon Apr 23 16:40:33 2018<br>file name: ~simben90/vocab<br>modified: no<br>user name: simben90 host name: opus-ii.cis.cabrillo.edu                  |   |   |
| process ID: 21770 (still running)                                                                                                    |   |   |
| While opening file "vocab"                                                                                                    |   |   |
| uateu: Mon Apr 25 16:40:14 2016                                                                                                    |   |   |
| <ol> <li>Another program may be editing the same file. If this is the case,<br/>be careful not to end up with two different instances of the same<br/>file when making changes. Quit, or continue with caution.</li> </ol> |   |   |
| (2) An edit session for this file crashed.<br>If this is the case, use ":recover" or "vim -r vocab"<br>to recover the changes (see ":help recovery").                                                                      |   |   |
| If you did this already, delete the swap file ".vocab.swp"                                                                                                    |   |   |
| to avoid this message.                                                                                                    |   |   |
| Guan file " weath gum" alwardy avistal                                                                                                    |   |   |
| Swap IIIe ".VOCAD.Swp" already exists!                                                                                                    |   |   |
| [o]pen Keau onry, (E)urt anyway, (K)ecover, (g)urt, (A)bort.                                                                                                    |   | ~ |

If you get this ATTENTION message it means the temporary .swp file still exists. You may be editing the same file in another session or your original editing session was disconnected before finishing. To get rid of this message you need to remove the .swp file.

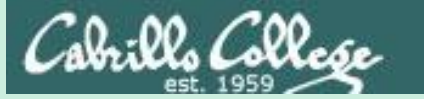

# Submitting Lab 9 & Pathnames!

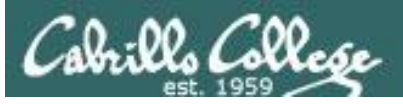

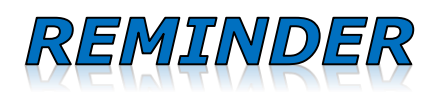

- You must **ALWAYS** use **VALID PATHNAMES** when specifying files as **ARGUMENTS** on a command.
- Pathnames can be relative or absolute.
- A common mistake in the past on Lab 9 is to ignore error messages and not submit all the file content requested.

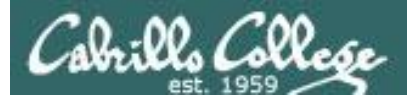

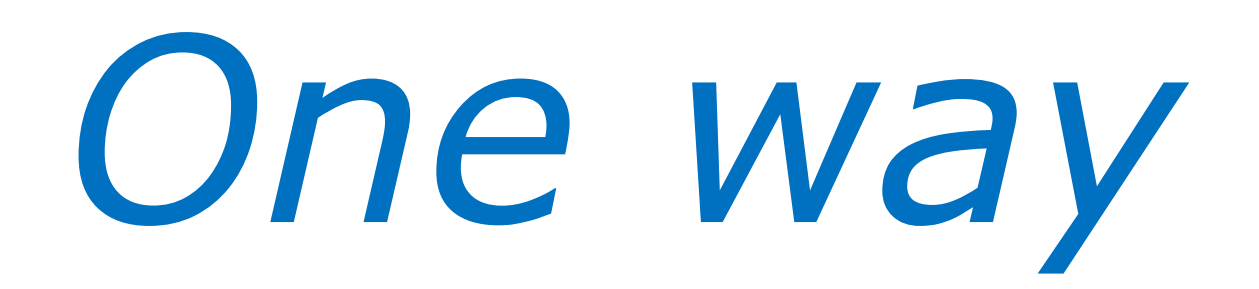

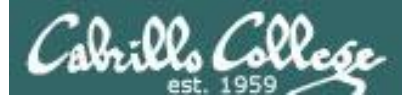

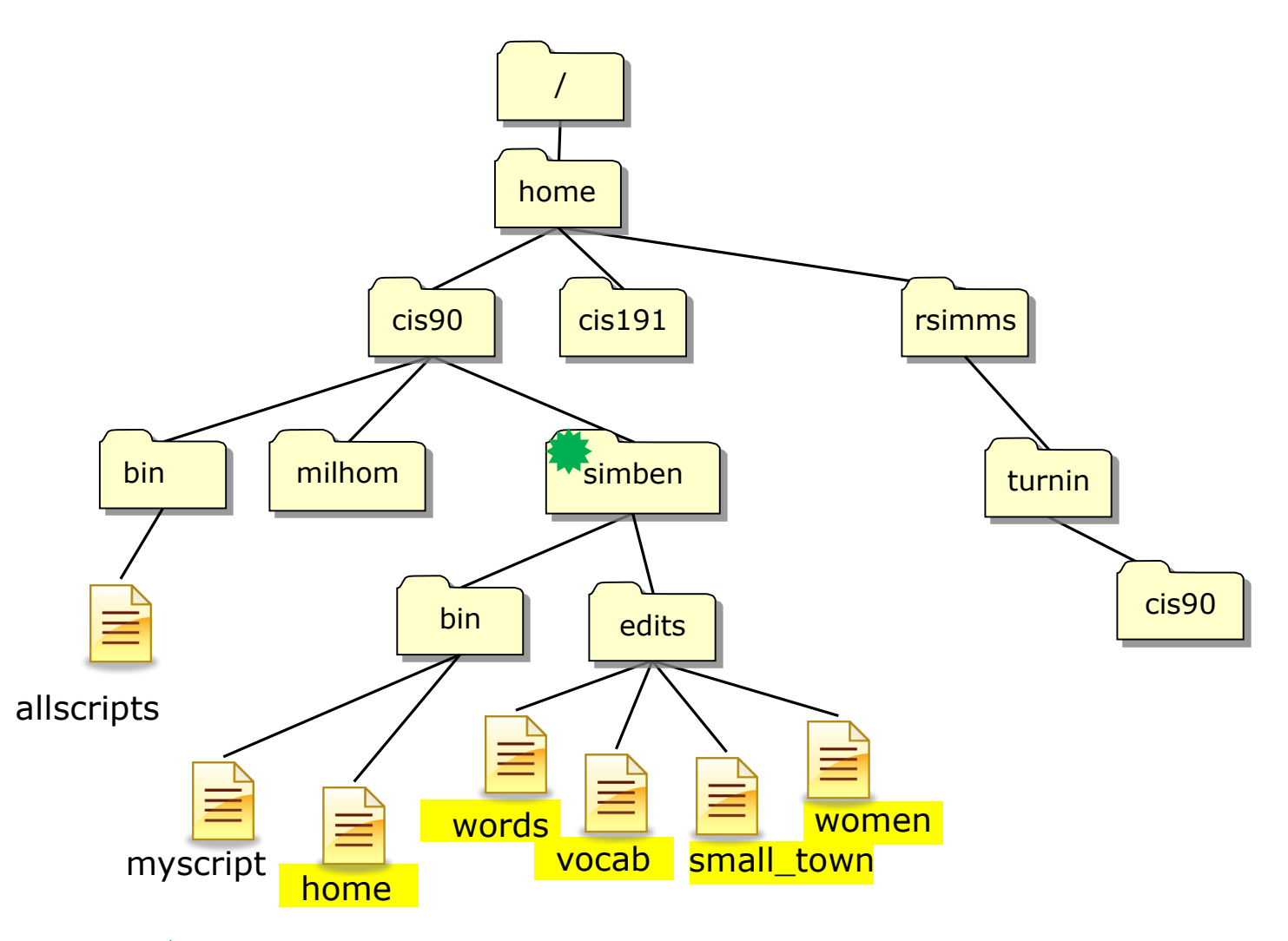

From the weight with the second second secon

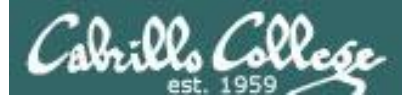

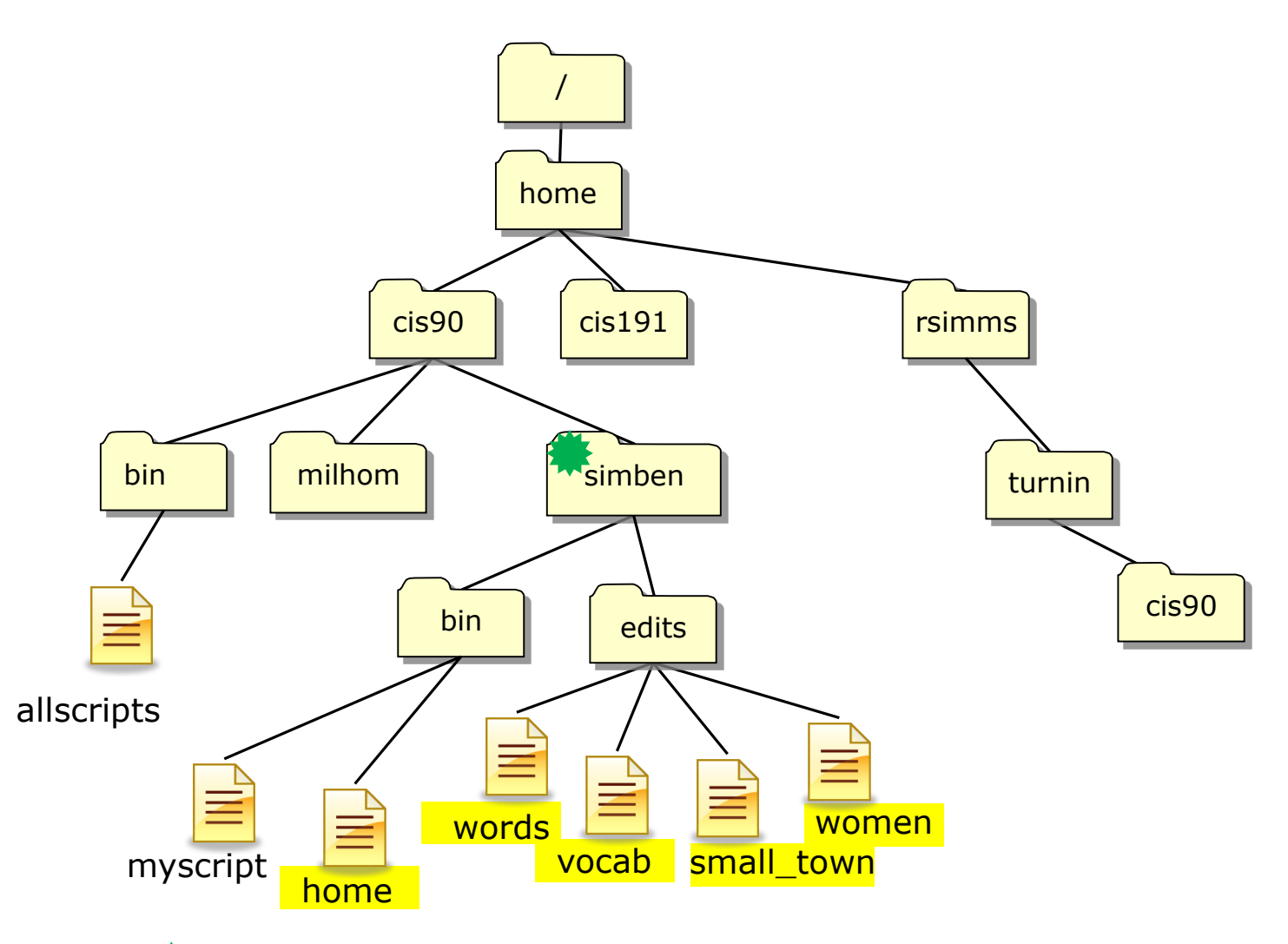

From the work of the second second se

cat bin/home edits/words edits/vocab edits/small\_town edits/women > lab09

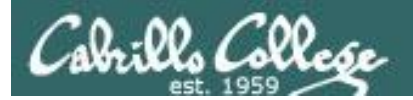

# Another way

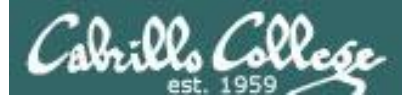

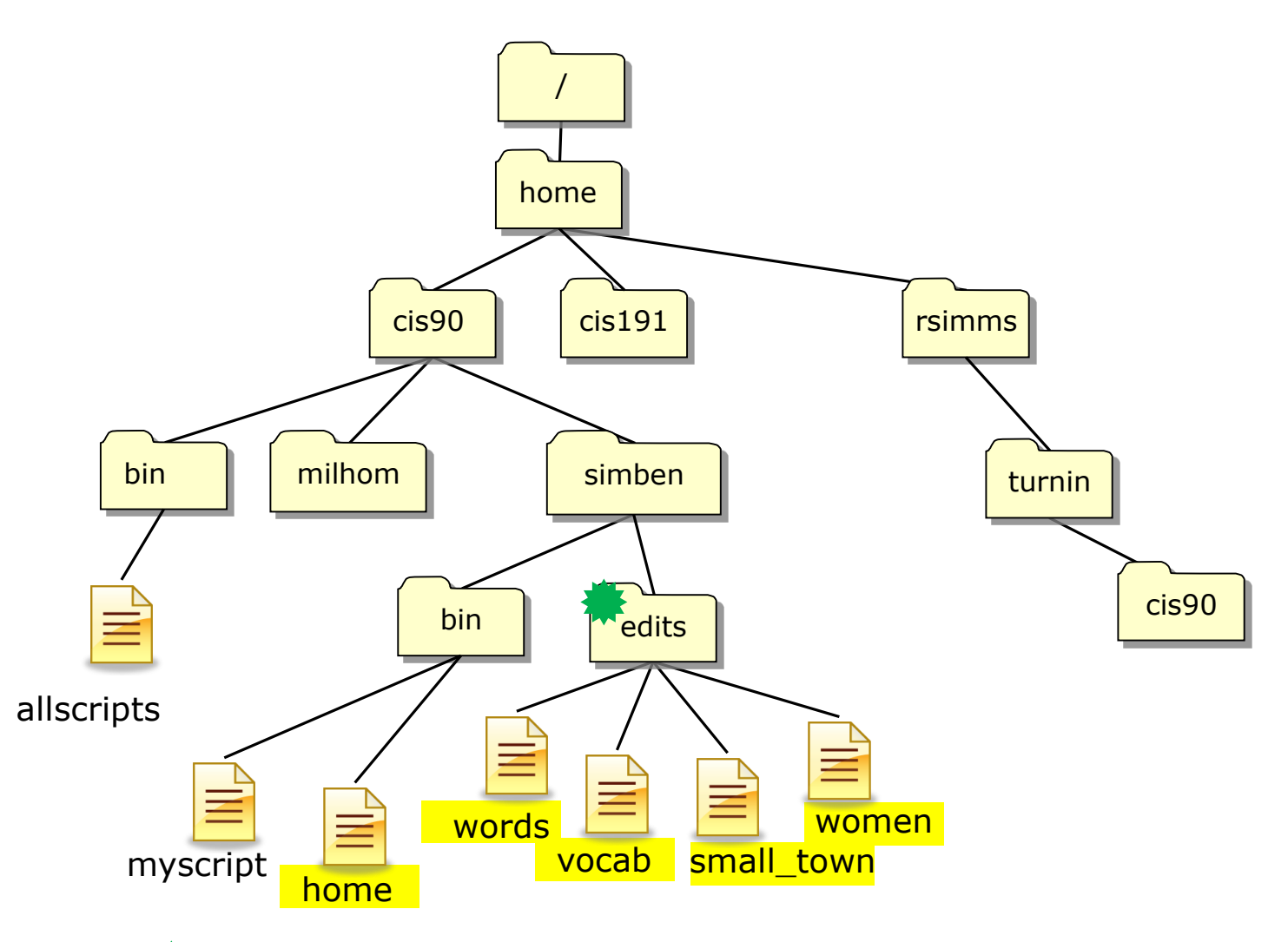

From the weight with the second second secon
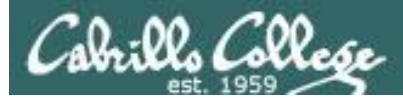

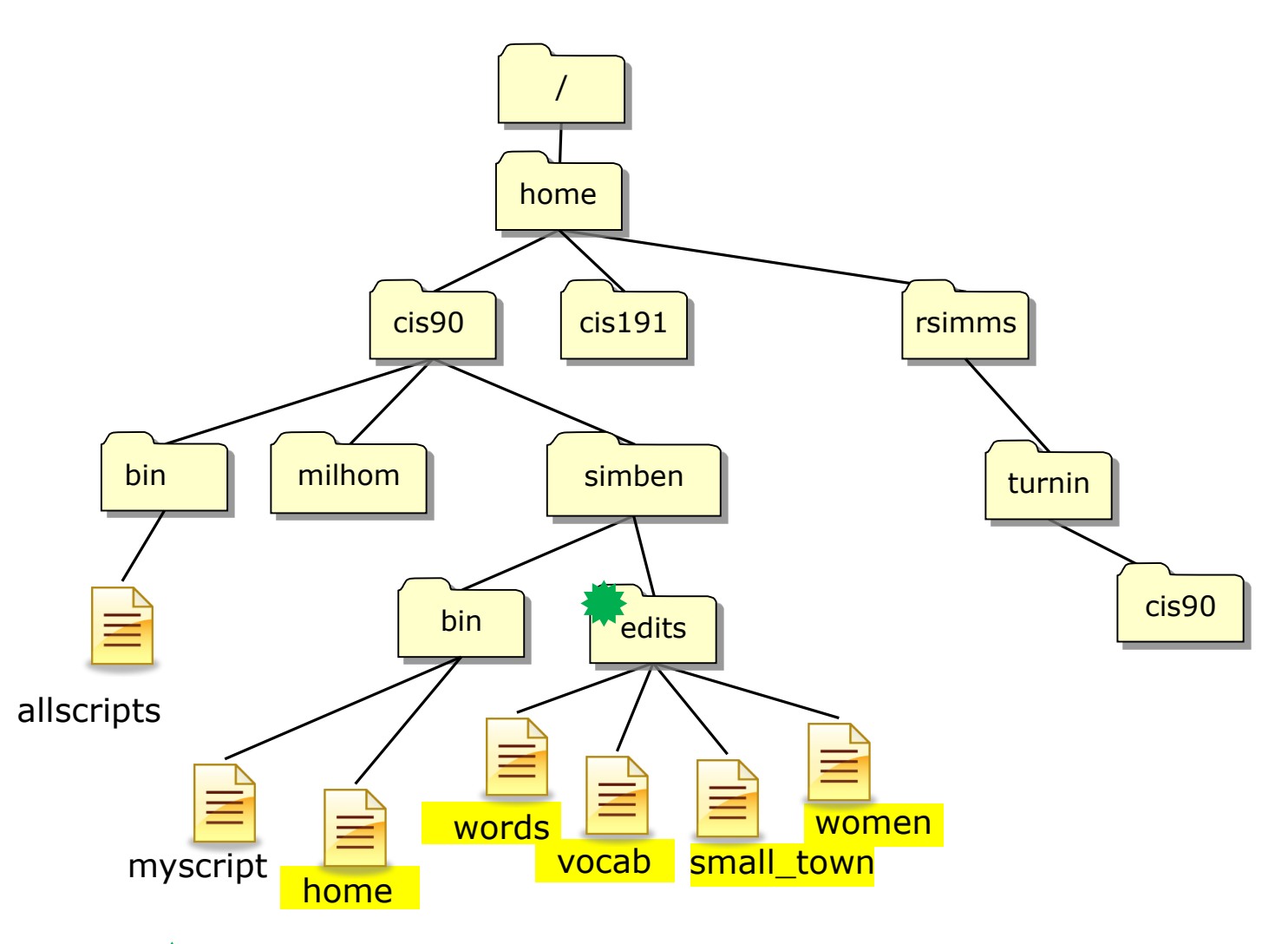

*From how could Benji concatenate the highlighted files into a file named lab09 in his home directory?* 

cat words vocab small\_town women ../bin/home > ../lab09

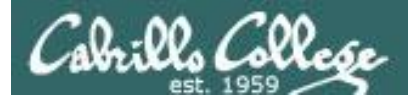

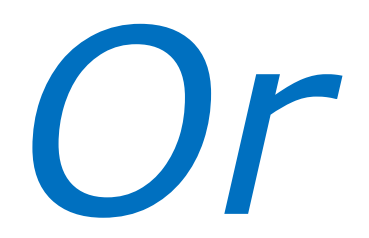

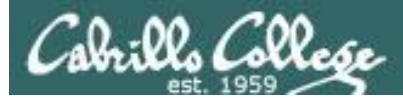

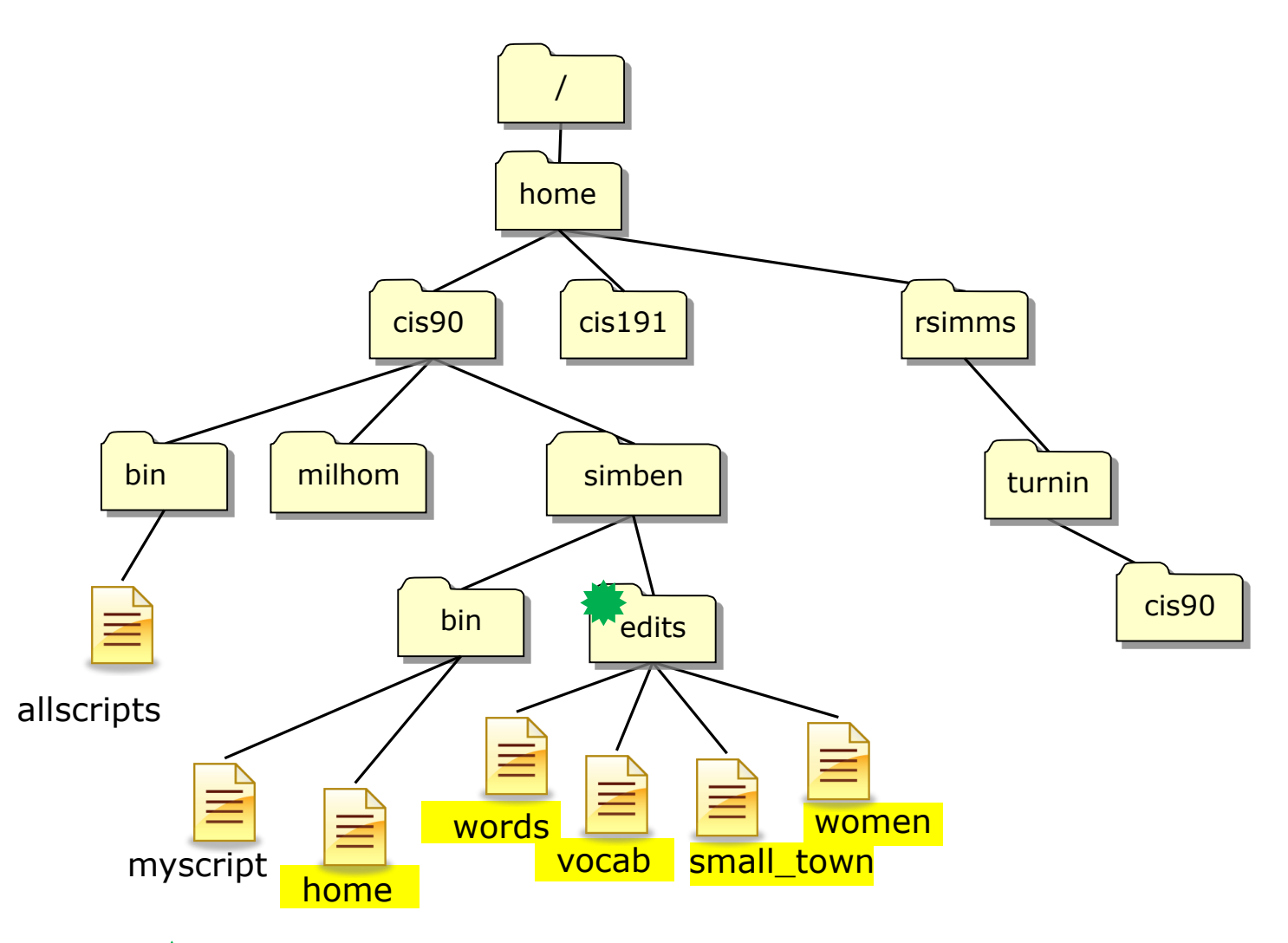

*From how could Benji concatenate the highlighted files into a file named lab09 in his home directory?* 

cat words vocab small\_town women ~/bin/home > ~/lab09

40

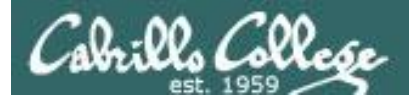

# Then

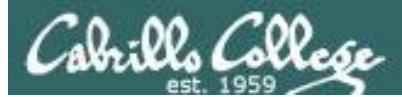

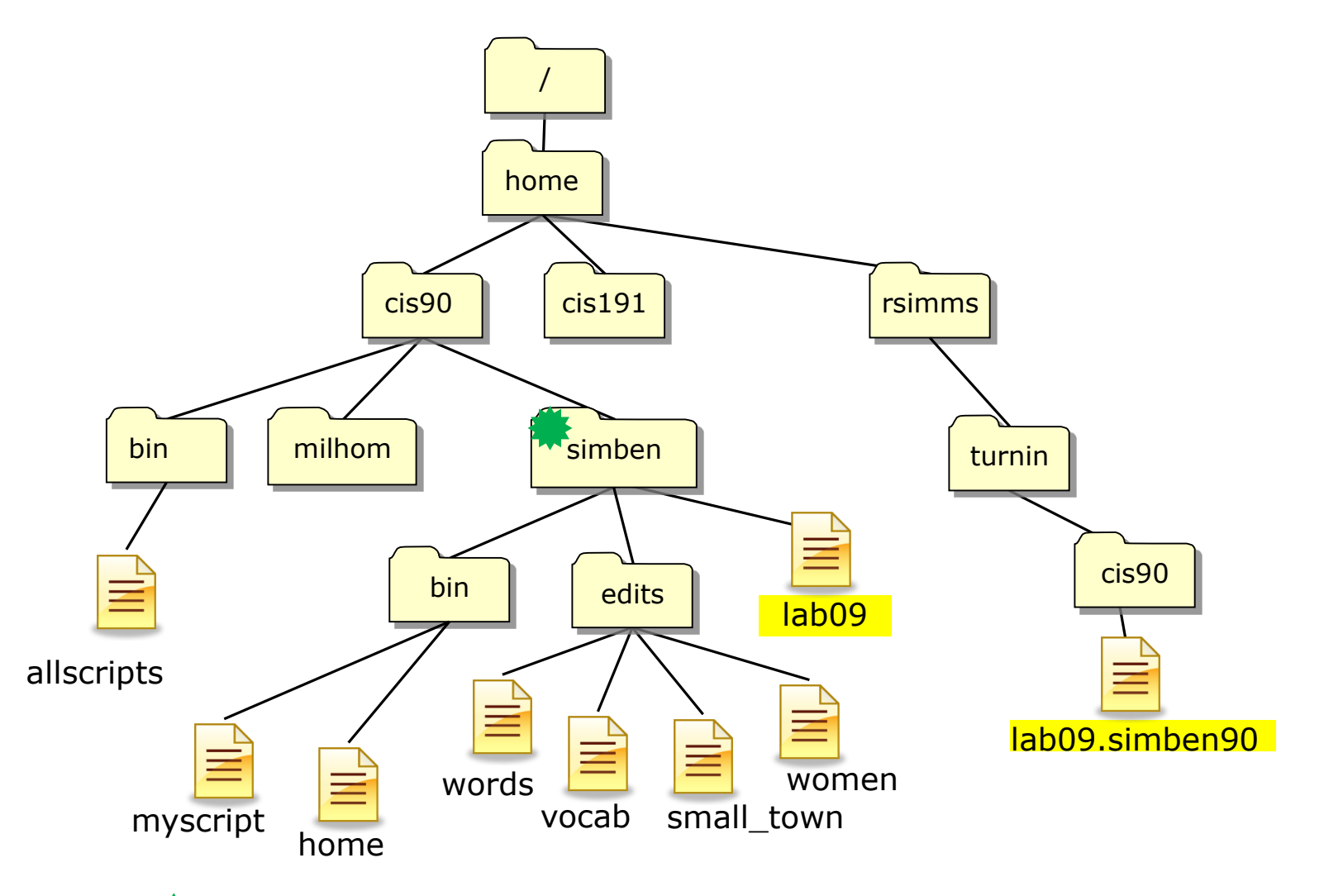

From to work to Rich's turnin/cis90 directory

cp lab09 /home/rsimms/turnin/cis90/lab09.\$LOGNAME

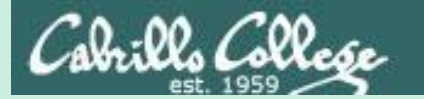

# A Tangent on Spell (from last lesson)

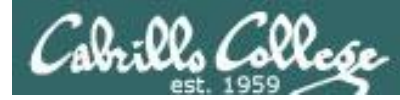

#### Soquel is not in the UNIX dictionary

/home/cis90/simben \$ echo Benji lives in Soquel > address
/home/cis90/simben \$ cat address
Benji lives in Soquel

/home/cis90/simben \$ **spell address** Benji Soquel

*Question:* How can we add Benji and Soquel to the UNIX dictionary so it is ignored in future spell checks?

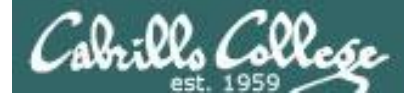

### Question: How can we add Soquel to the UNIX dictionary so it is ignored in future spell checks?

| /hc | ome/cis9 | 0/simk | oen \$ | 5 man | spell |
|-----|----------|--------|--------|-------|-------|
| No  | manual   | entry  | for    | spell | -     |

Hmmm. No man page for spell - weird!

/home/cis90/simben \$ **type spell** spell is /usr/bin/spell

Where is it on our path?

/home/cis90/simben \$ file /usr/bin/spell So what kind of file is it?
/usr/bin/spell: POSIX shell script, ASCII text executable

/home/cis90/simben \$ cat /usr/bin/spell Ah ha, it's a script, #!/bin/sh
Ah ha, it's a script, so lets look at it ...

# aspell list mimicks the standard unix spell program, roughly.

cat "\$@" | aspell list --mode=none | sort -u

#### Well ... son of a gun, the actual command is aspell!

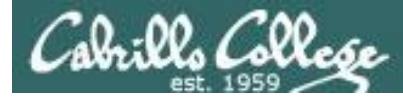

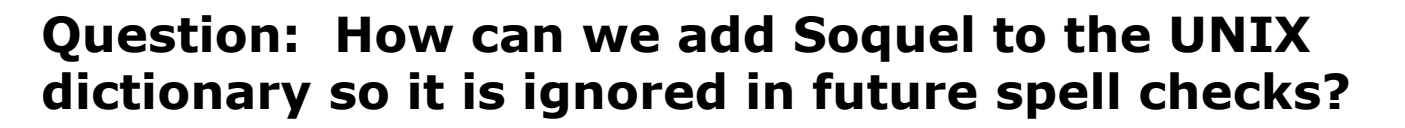

ASPELL(1)

Aspell Abbreviated User's Manual

ASPELL(1)

#### NAME

aspell - interactive spell checker

#### SYNOPSIS

aspell [options] <command>

#### DESCRIPTION

aspell is a utility that can function as an ispell -a replacement, as an independent spell checker, as a test utility to test out Aspell features, and as a utility for managing dictionaries.

#### <snipped>

```
--home-dir=<directory>
Directory Location for personal wordlist files.
```

```
--per-conf=<file name>
Personal configuration file. This file overrides options found in the
global config file.
```

There must be a way to add Soquel ... the man page indicates it is possible but has no examples ... lets try google instead

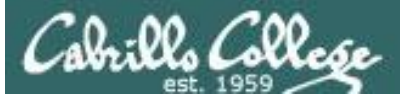

#### Googling "linux aspell personal dictionary"

#### Bingo! Thank you Samat Jain!

http://blog.samat.org/2008/11/02/creating-your-own-personal-aspell-dictionary

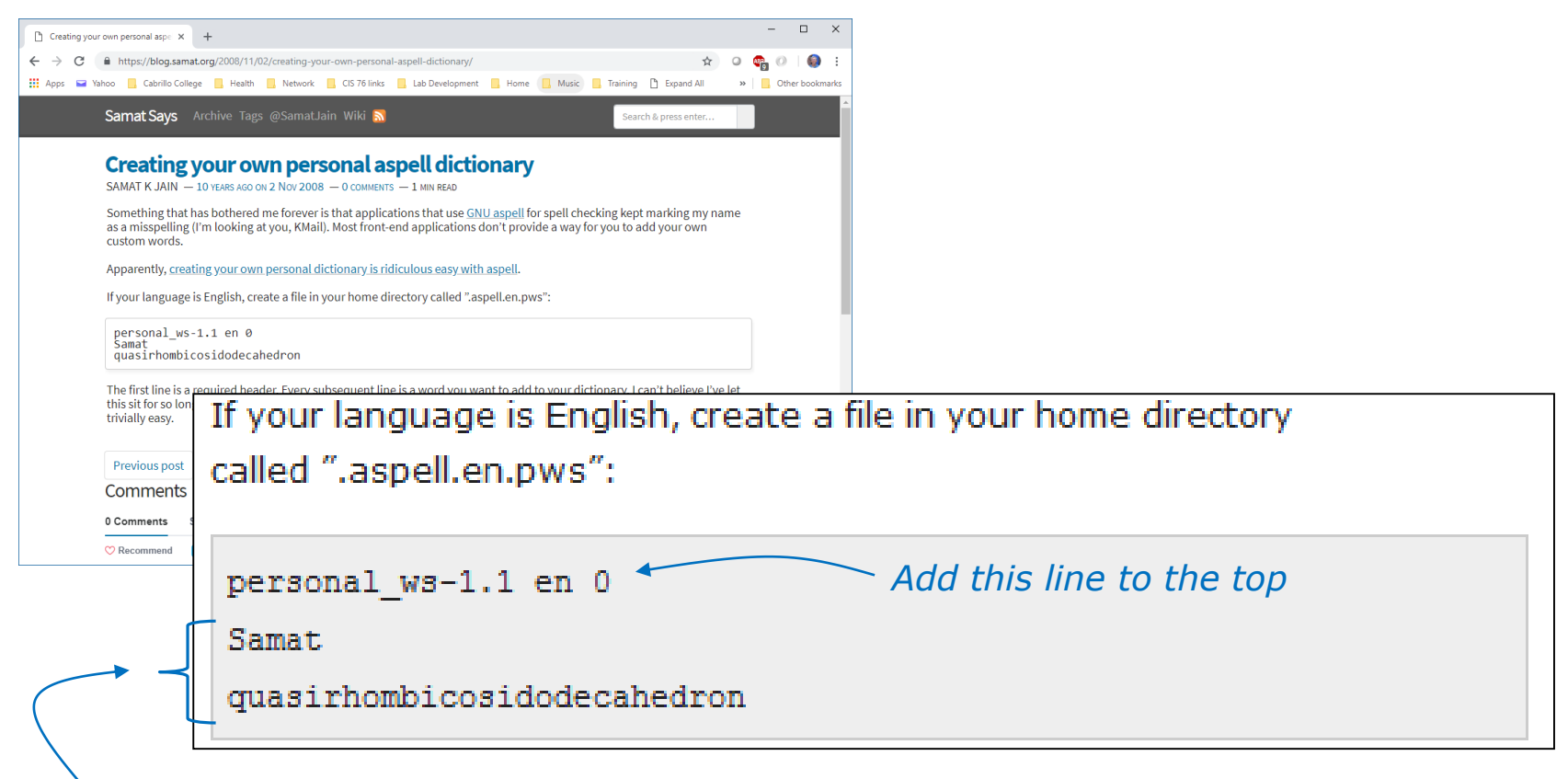

Now add any words you wish for the aspell program to ignore when doing spelling checks

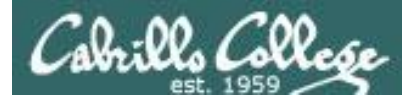

#### Adding words to the UNIX dictionary

| /home/cis90/simben | \$<br><pre>echo "personal_ws-1.1 en 0" &gt; .aspell.en.pws</pre> |
|--------------------|------------------------------------------------------------------|
| /home/cis90/simben | \$<br>echo Benji >> .aspell.en.pws                               |
| /home/cis90/simben | \$<br><pre>echo Soquel &gt;&gt; .aspell.en.pws</pre>             |
|                    |                                                                  |
| /home/cis90/simben | \$<br>spell address                                              |
| /home/cis90/simben | \$                                                               |

This is how you would add Benji and Soquel to your own custom dictionary to be used with the spell command

This is FYI and not required for Lab 9

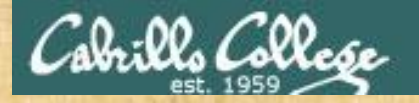

/home/cis90/simben \$ cat edits/spellk
Spell Check

Eye halve a spelling chequer It came with my pea sea It plainly margues four my revue Miss steaks eye kin knot sea. Eye strike a key and type a word And weight four it two say Weather eye am wrong oar write It shows me strait a weigh. As soon as a mist ache is maid It nose bee fore two long And eye can put the error rite Its rare lea ever wrong. Eye have run this poem threw it I am shore your pleased two no Its letter perfect awl the weigh My chequer tolled me sew.

/home/cis90/simben \$ spell edits/spellk
chequer

How would you add "chequer" (the British spelling) to your personal dictionary?

Copy the commands used into the chat window when finished

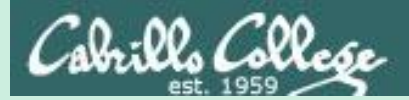

# Ayshire moshpit and personal dictionaries

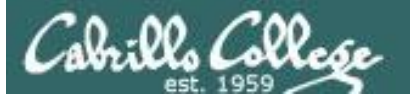

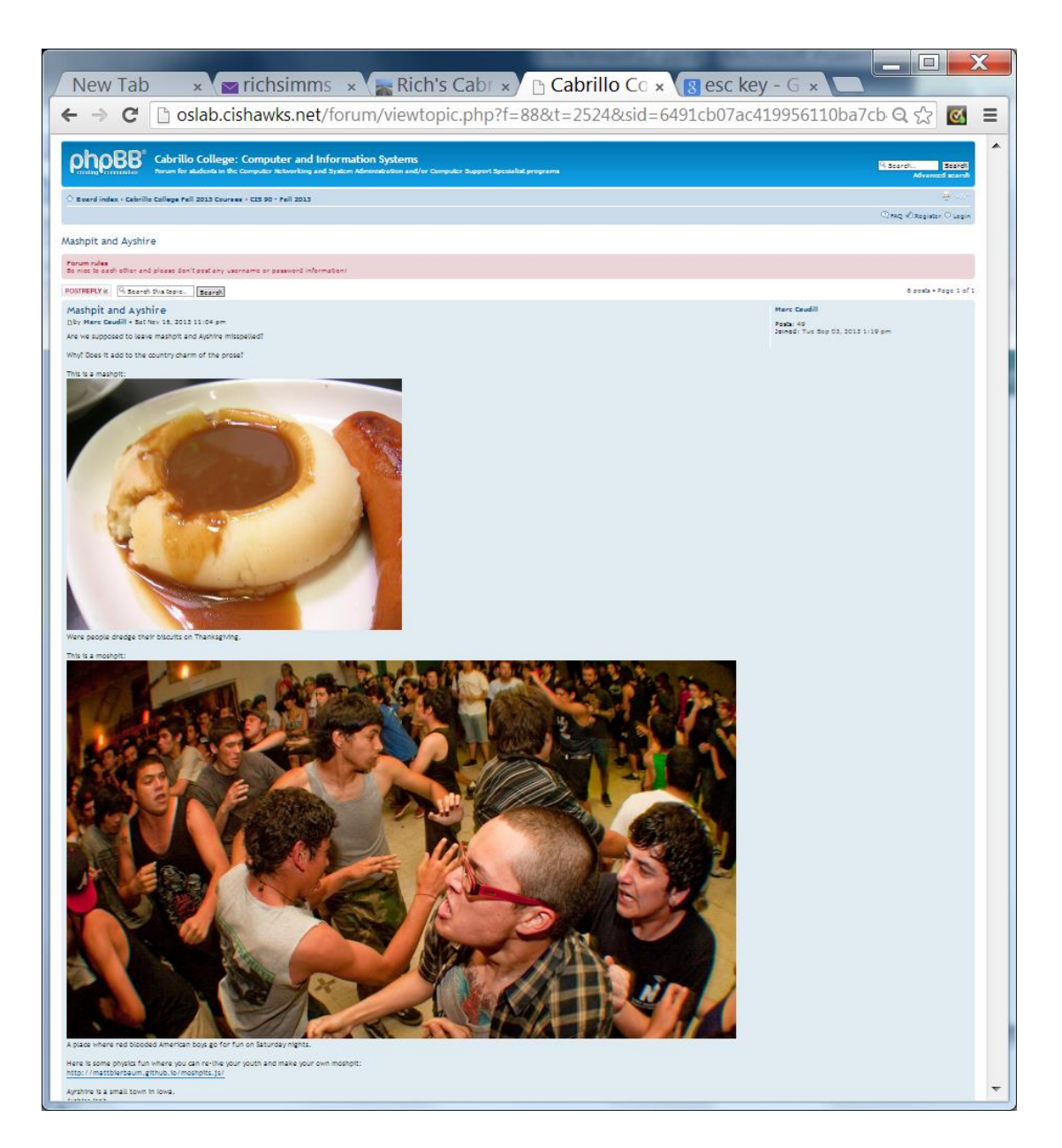

51

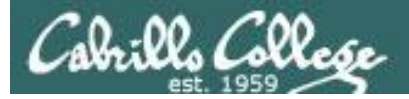

#### moshpit?

#### Ayshire?

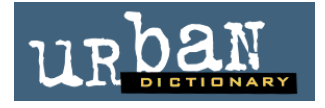

#### 1. moshpit 🗵 🖬 🖸

a place at a gig where you can dance with however the feet of you want with a bunch of people you don't know. the dancing will often include punches aimed in the air NOT at the person nearest to you however usually results in full contact. can be dangerous however everyone with a ticket should feel welcome in the mosh pit.

#### Ayrshire

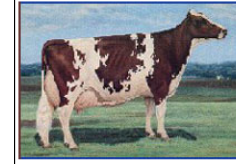

The Ayrshire breed originated in the County of Ayr in Scotiand, prior to 1800. The county is divided into the three districts of Cunningham, in the more northern part, Kyle, which lies in the center, and Carrick, which forms the southern part of the county. During its development, it was referred to first as the Dunkop, then the Cunningham, and finally, the Ayrshire. How the different strains of cattle were crossed to form the breed known as Ayrshire is not exactly known. There is good evidence that several breeds were crossed with native cattle to create the foundation animals of the breed. In Agriculture, Ancient and Modern, published in 1806, Samual Copland describes the native cattle of the region as "diminutive in size, ill-fed, and bad milkers." Prior to 1800 many of the cattle of Ayrshire were black, although by 1775 browns and multide colors started to appear.

Ayrshires are red and white, and purchered Ayrshires only produce red and white offspring. Actually, the red color is a reddishbrown mahogany that varies in shade from very light to very dark. On some bulls, the mahogany color is so dark that it appears almost black in contrast to the white. There is no discrimination or registry restriction on color patterns for Ayrshires. The color markings vary from nearly all red to nearly all white. The spots are usually very jagged at the edges and often small and scattered over the entire body of the cow. Usually, the spots are distinct, white a break between the red and the white hair. Some Ayrshires exhibit a speckled pattern of red pigmentation on the skin covered by white hair. Brindle and roan color patterns were once more common in Ayrshires, but these patterns are rare today. [Oklahoms <u>state University</u>]

Copyright ©2007, Moocow.com

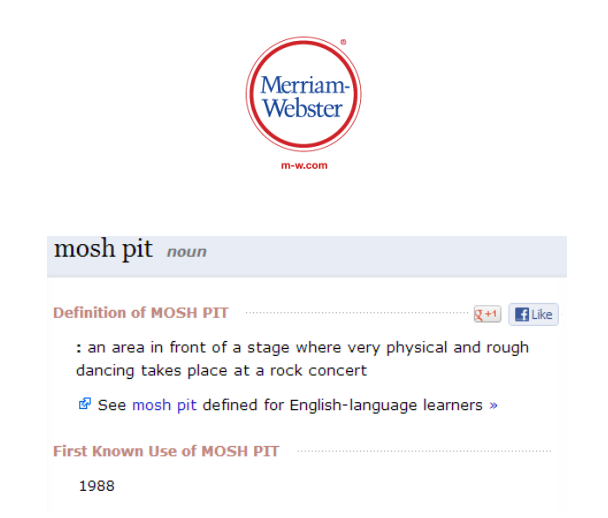

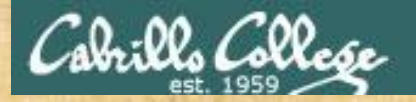

#### **Only after you finish Lab 9**

cd
echo "moshpit" >> .aspell.en.pws
echo "Ayshire" >> .aspell.en.pws

spell edits/small\_town

Note: Please leave just Ayshire and moshpit (or mashpit) in your *words* file when you submit Lab 9

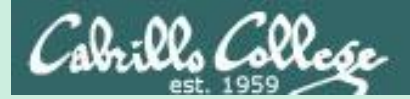

# Lab 9 Subtle Things

(but very important)

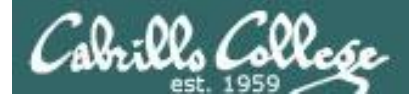

#### In Lab 9 you create a script named home in your edits/ directory

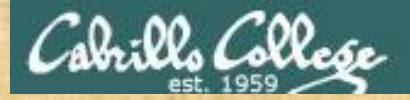

#### The script named home that you created in Lab 9

#### 1) Running the script fails when it's in your edits/ directory

/home/cis90/simben \$ ls -l edits/home
-rwxrwxr-x. 1 simben90 cis90 104 Apr 23 16:49 edits/home
/home/cis90/simben \$ home
-bash: home: command not found

#### 2) Running the script works when it's in your bin/ directory

/home/cis90/simben \$ mv edits/home bin
/home/cis90/simben \$ ls -1 bin/home
-rwxrwxr-x. 1 simben90 cis90 104 Apr 23 16:49 bin/home
/home/cis90/simben \$ home
This is the home directory of simben90

| a           | edits/ | myletter |
|-------------|--------|----------|
| accounts@   | errors | names    |
| < sninned > |        |          |

**QUESTION:** From your home directory, why does the home script work only after moving it from the edits/ directory to the bin/ directory?

50

Put your answer in the chat window

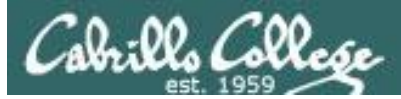

### Answer: The edits/ directory is not on the path but the local bin/ directory is

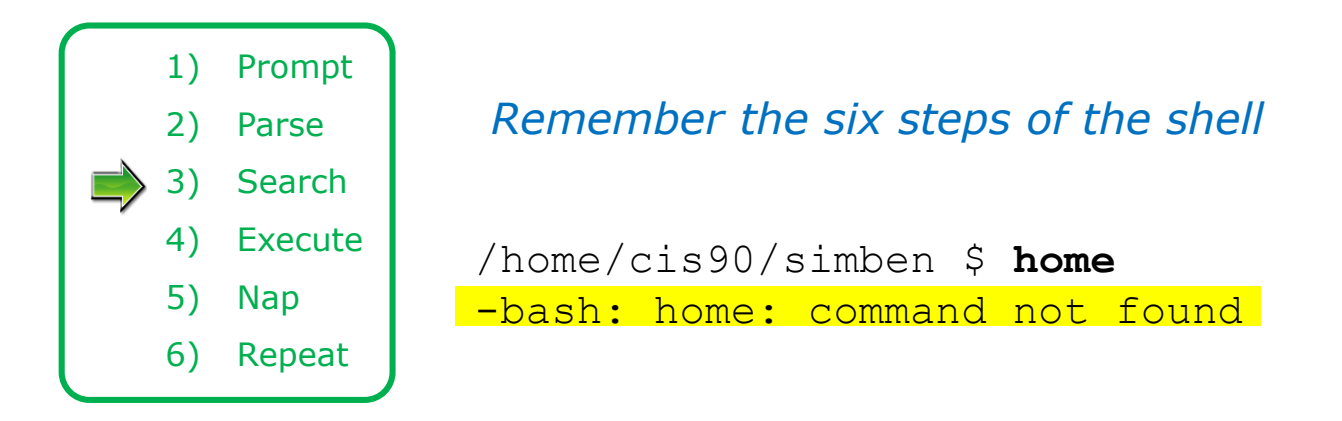

*If the shell is unable to locate the command on the path it prints "command not found"* 

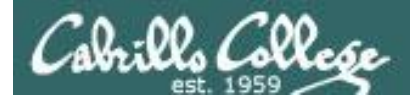

#### Because

/home/cis90/simben \$ echo \$PATH
/usr/local/bin:/usr/bin:/usr/local/sbin:/usr/sbin:/home/cis90/sim
ben/../bin:/home/cis90/simben/bin:.

By moving the script into the user's local bin directory, which is on the path, the command can now be run from anywhere on the system

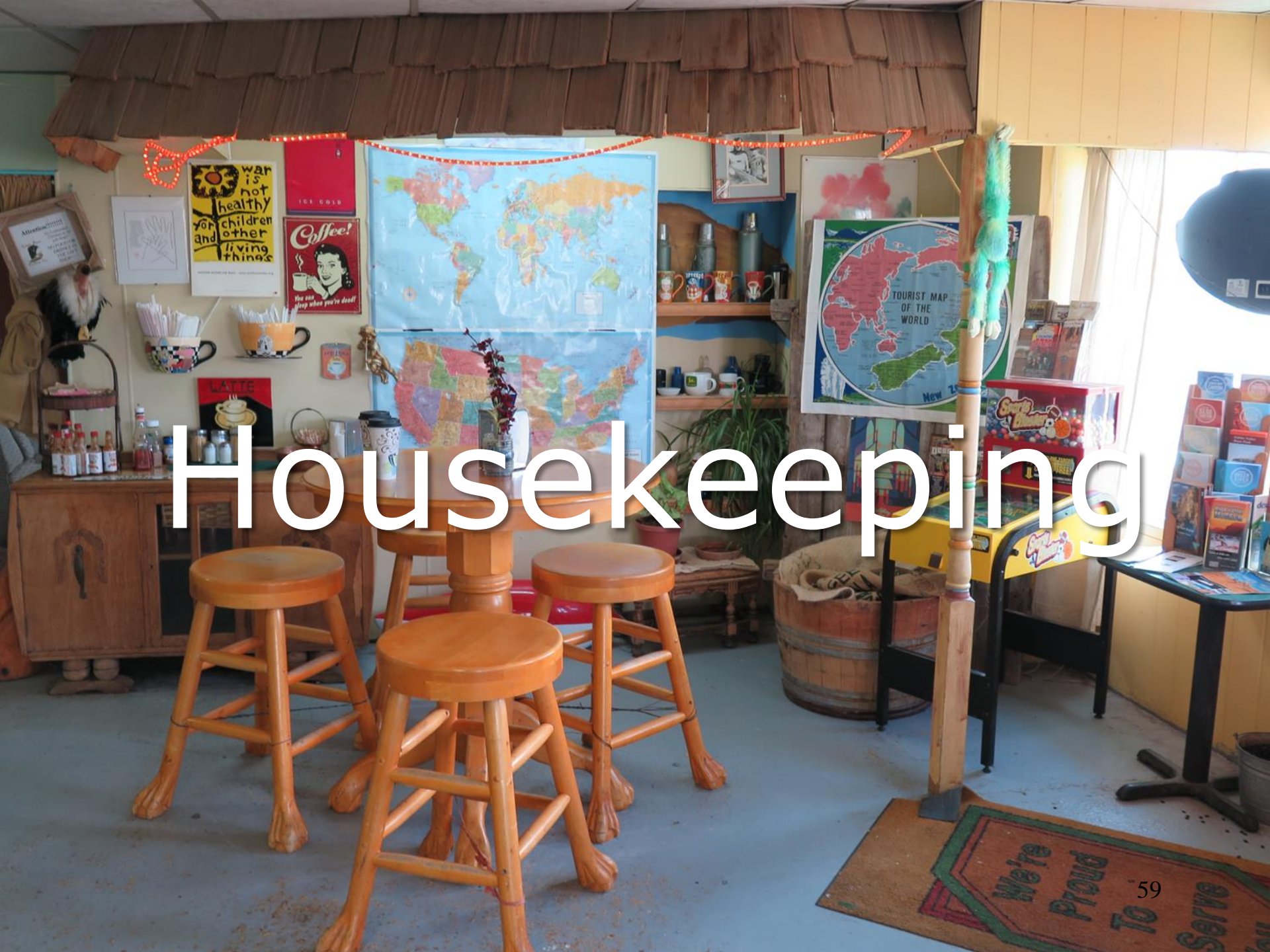

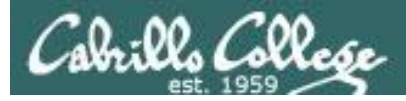

#### Housekeeping

- 1. Lab 9 due 11:59pm tonight.
- 2. Read your mail on Opus-II to verify your submission was both complete and received for grading.
- 3. Use **check9** to check your work.
- 4. Five more posts due 11:59pm tonight.

*Reminder: Only posts in the CIS 90 forum during the most recent posting period are counted. Excess posts in past quarters are not carried forward.* 

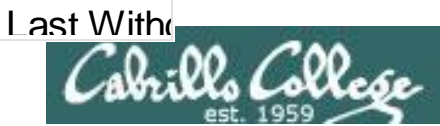

#### Housekeeping

# Last Withdraw Date This Saturday

Students who are no longer participating in the class (turning in assignments, posting on the forum, tasking quizzes or tests) **may be dropped** by the instructor.

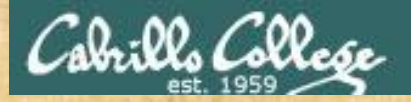

#### What day of the week is our final exam (Test #3)?

## December Su Mo Tu We Th Fr Sa

Use Zoom annotations to indicate the correct day

62

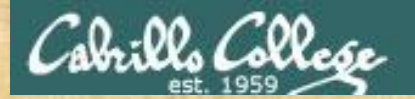

#### What time does our final exam (Test #3) start?

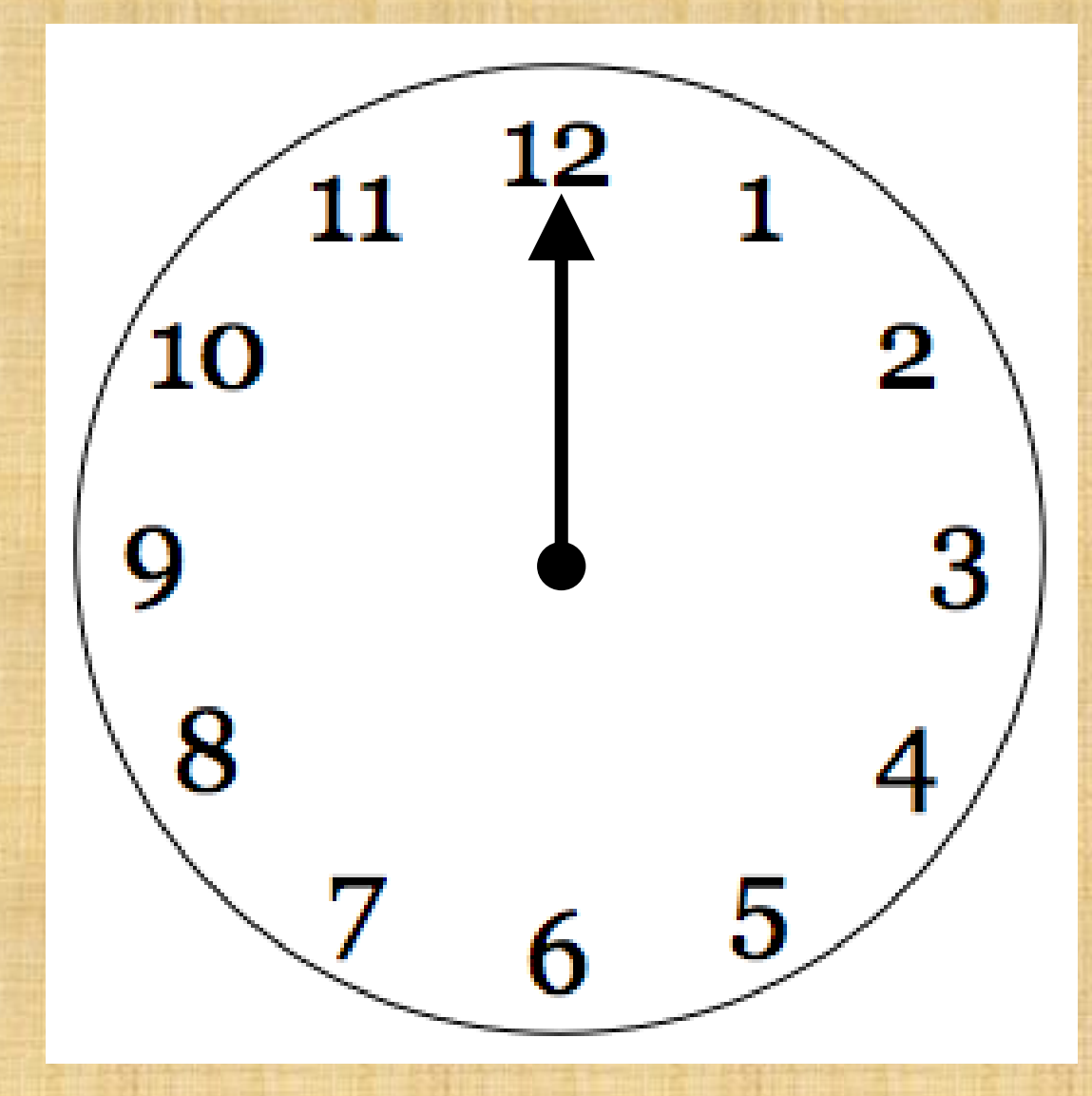

Use Zoom annotations to add the little hand of the clock

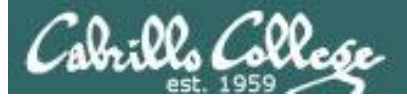

#### FALL 2018 FINAL EXAMINATIONS SCHEDULE DECEMBER 10 TO DECEMBER 15

#### DAYTIME FINAL SCHEDULE

Daytime Classes: All times in bold refer to the beginning times of classes. MW/Daily means Monday alone, Wednesday alone, Monday and Wednesday or any 3 or more days in any combination. TTH means Tuesday alone, Thursday alone, or Tuesday and Thursday. Classes meeting other combinations of days and/or hours not listed must have a final schedule approved by the Division Dean.

| STARTING CLASS TIME / DAY(S)    | EXAM HOUR         | EXAM DATE              |
|---------------------------------|-------------------|------------------------|
| Classes starting between:       |                   |                        |
| 6:30 am and 8:55 am, MW/Daily   | 7:00 am-9:50 am   | Monday, December 10    |
| 9:00 am and 10:15 am, MW/Daily  | 7:00 am-9:50 am   | Wednesday, December 12 |
| 10:20 am and 11:35 am, MW/Daily | 10:00 am-12:50 pm | Monday, December 10    |
| 11:40 am and 12:55 pm, MW/Daily | 10:00 am-12:50 pm | Wednesday, December 12 |
| 1:00 pm and 2:15 pm, MW/Daily   | 1:00 pm-3:50 pm   | Monday, December 10    |
| 2:20 pm and 3:35 pm, MW/Daily   | 1:00 pm-3:50 pm   | Wednesday, December 12 |
| 3:40 pm and 5:30 pm, MW/Daily   | 4:00 pm-6:50 pm   | Wednesday, December 12 |

| CIS 90                             |                         | Introduction                                   | ו to UI                | NIX/Linux                               |                                   |
|------------------------------------|-------------------------|------------------------------------------------|------------------------|-----------------------------------------|-----------------------------------|
| Provides<br>on experi<br>or CIS 72 | a technica<br>ence with | al overview of the UNIX commands, files, and   | (/Linux o<br>tools. Re | perating system, in<br>ecommended Prepa | cluding hands-<br>aration: CIS 1L |
| Transfer (                         | Davs                    | insfers to CSU;UC                              | Units                  | Instructor                              | Room                              |
| 1                                  | W                       | 1:00PM-4:05PM                                  | 3.00                   | R.Simms                                 | OL                                |
| &                                  | Arr.                    | Arr.                                           |                        | R.Simms                                 | OL                                |
| min onlin<br>go.cabril             | e lab per<br>io.edu/or  | week. For details, so<br>line. This course has | ee instru<br>s zero co | ost for textbooks.                      | at                                |
|                                    | w                       | 1:00PM-4:05PM                                  | 3.00                   | R.Simms                                 | 828                               |
| 2                                  |                         |                                                |                        |                                         |                                   |
| 2<br>&                             | Arr.                    | Arr.                                           |                        | R.Simms                                 | OL                                |

#### Heads up on Final Exam

#### Test #3 (final exam) is MONDAY December 10th 1-3:50рм

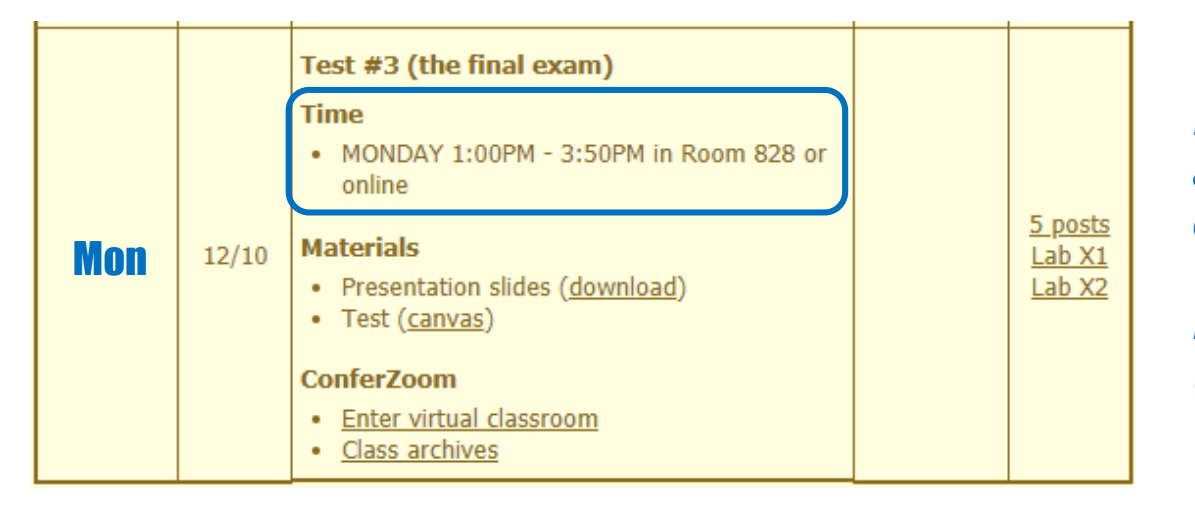

Extra credit Labs X1/X2 and final posts **due by 11:59PM** 

*Final grades* available by the end of the next day

- All students will take the test at the <u>same time</u>. The test must be completed by **3:50**PM.
- Working and long distance students can take the test online via ConferZoom and Canvas.
- Working students will need to plan ahead to arrange time off from work for the test.
- Test #3 is **mandatory** (even if you have all the points you want) <sup>67</sup>

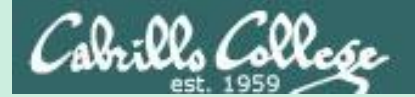

# final project preview

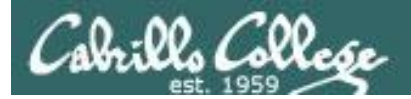

#### **Final Project**

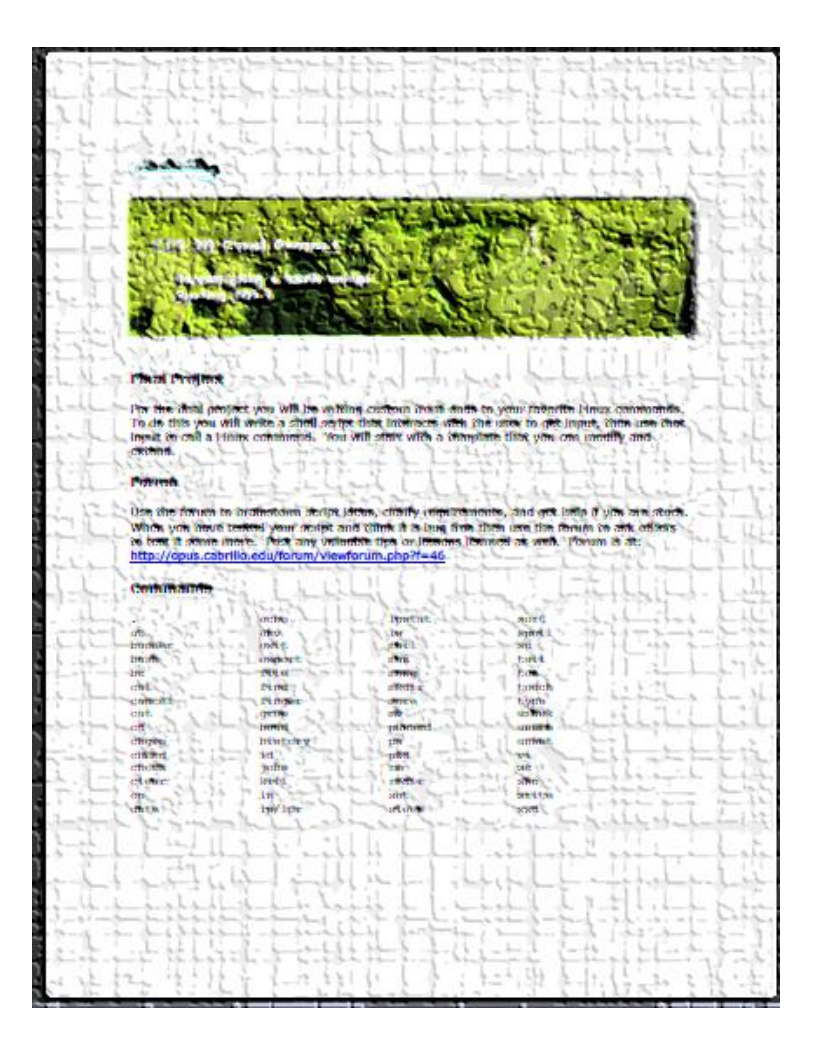

You now have the necessary skills to begin the final project!

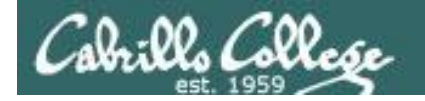

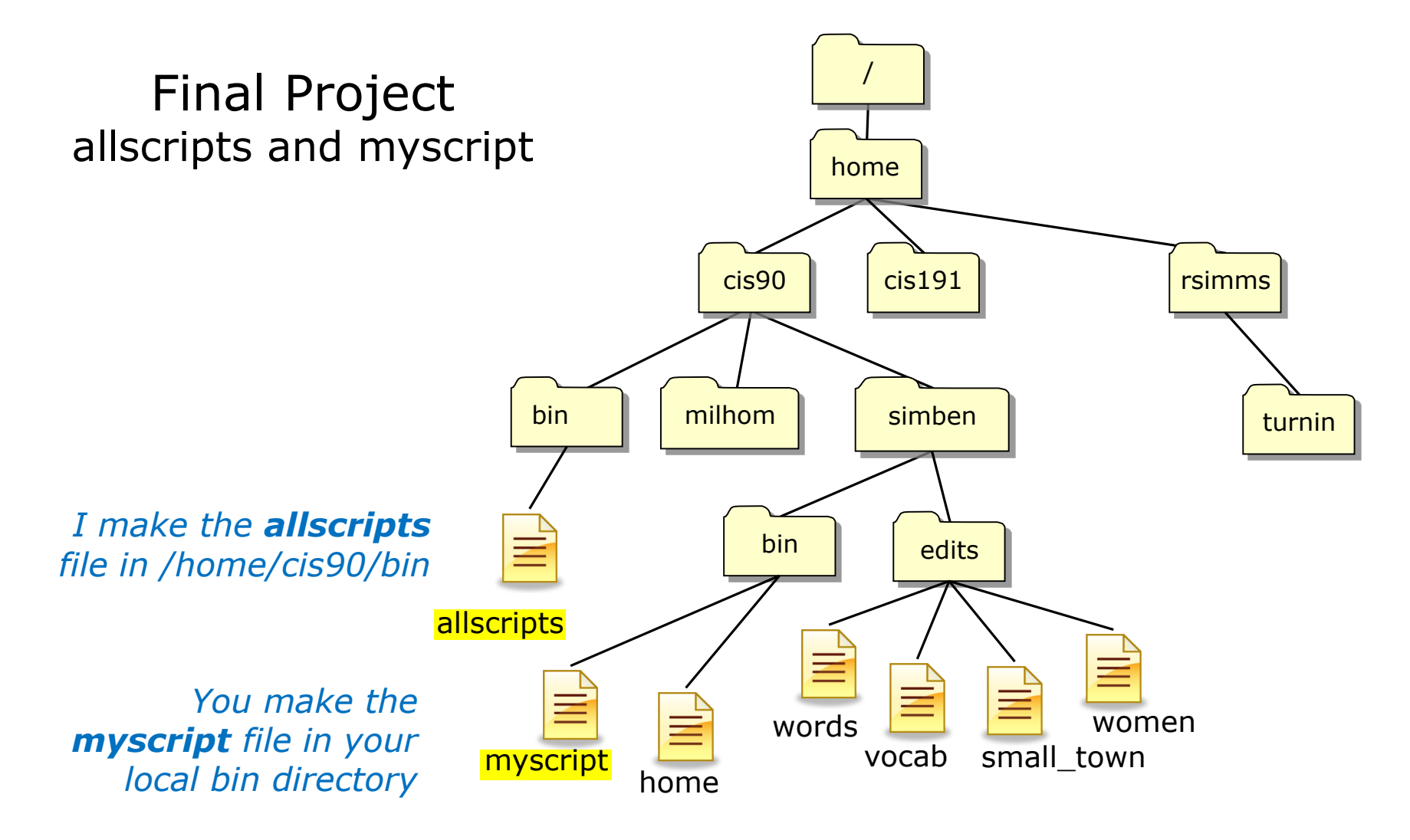

/home/cis90/simben \$ ls -l /home/cis90/bin/allscripts bin/myscript
-rwxr-xr-x 1 simben90 cis90 4296 Nov 13 13:07 bin/myscript
-rwxr-xr-x 1 rsimms staff 4381 Nov 13 18:17 /home/cis90/bin/allscripts

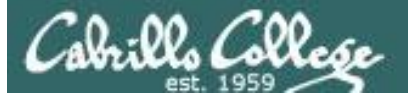

#### CIS 90 - Lesson 12

 $\times$ 

#### cat ../bin/allscripts

| 🚰 simben90@opus-ii:~                                         | _ |
|--------------------------------------------------------------|---|
| /home/cis90/simben \$ cat/bin/allscripts<br>#!/bin/bash<br># |   |
| # menu: A simple menu template<br>#                          |   |
| while true                                                   |   |
| do                                                           |   |
| clear                                                        |   |
| echo -n "                                                    |   |
| ******************                                           |   |
| * Fall 2018 CIS 90 Online Projects *                         | 7 |
| ***************************************                      | 5 |
| 1) Aaron                                                     |   |
| 2) Alejandra                                                 |   |
| 3) Austin                                                    |   |
| 4) Benji                                                     |   |
| 5) Blair                                                     |   |
| 6) Branden                                                   |   |
| 7) Carina<br>9) Danny                                        |   |
| 0) Danny<br>9) Dominic                                       |   |
| 10) Duke                                                     |   |
| 11) Erik                                                     |   |
| 12) Fredi                                                    |   |
| 13) Gabriel                                                  |   |
| 14) Homer                                                    |   |
| 15) Isaac                                                    |   |
| 16) Janelly                                                  |   |
| 17) Jona                                                     |   |
| 18) Joseph                                                   |   |
| 19) Matthew                                                  |   |
| 20) Mikey                                                    |   |
| 21) Ryan L.                                                  |   |
| 22) Ryan M.                                                  |   |
| 23) Tara                                                     |   |
| 24) Tony                                                     |   |
| 25) VICtor                                                   |   |
| 26) Zall                                                     |   |
| 99) Exit                                                     |   |
| Enter Your Choice: "                                         |   |
| read RESPONSE                                                |   |

## The **allscripts** bash script

The first part of **allscripts** uses a really long **echo** command to print a selection menu of the CIS 90 students.

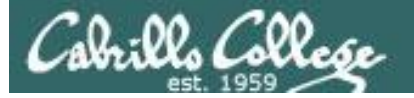

#### cat /home/cis90/bin/allscripts

#### read response case \$response in

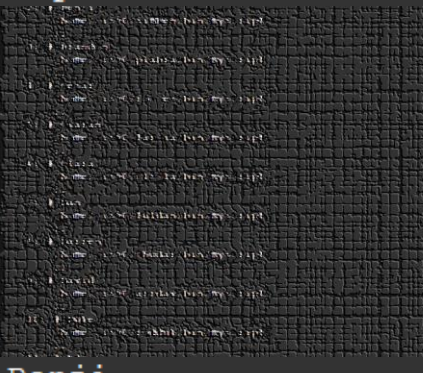

## The **allscripts** bash script

The second part of **allscripts** is a long case statement that will run the requested student's **myscript** file located in the student's bin directory.

2) # Benji
 /home/cis90/simben/bin/myscript

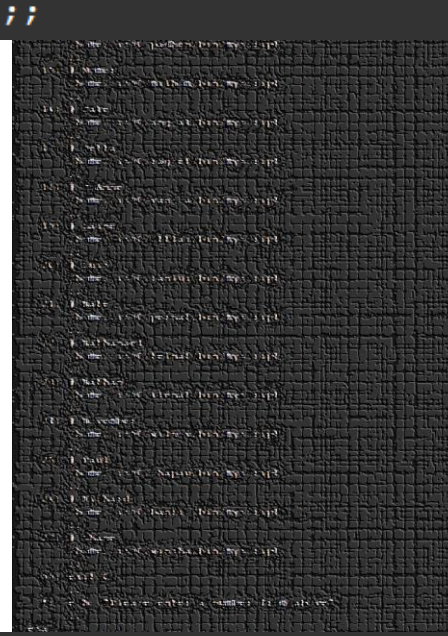

Note the use of an absolute path to run each students script

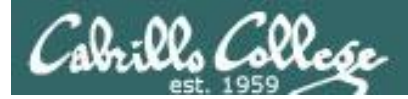

#### The allscripts bash script

#### Running allscripts looks like this

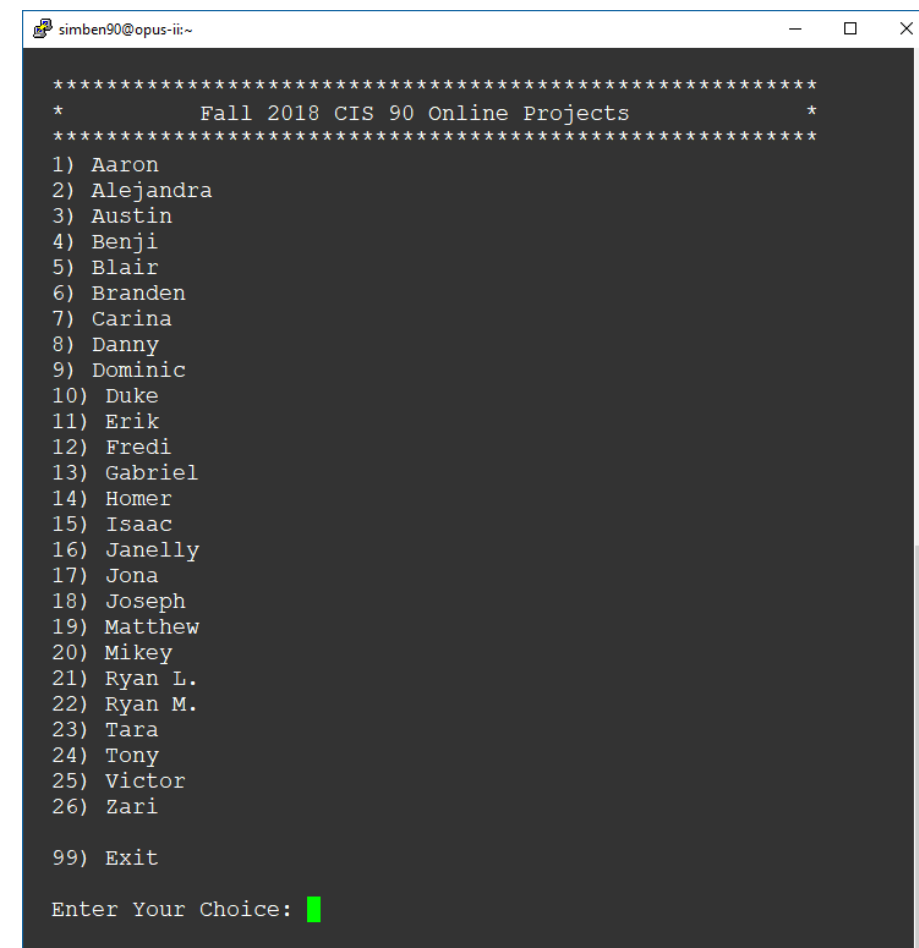

This script has been updated with everyone's name and pathnames to each student's **myscript** file

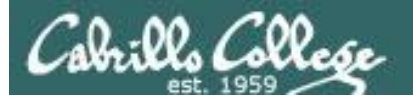

#### vi ~/bin/myscript

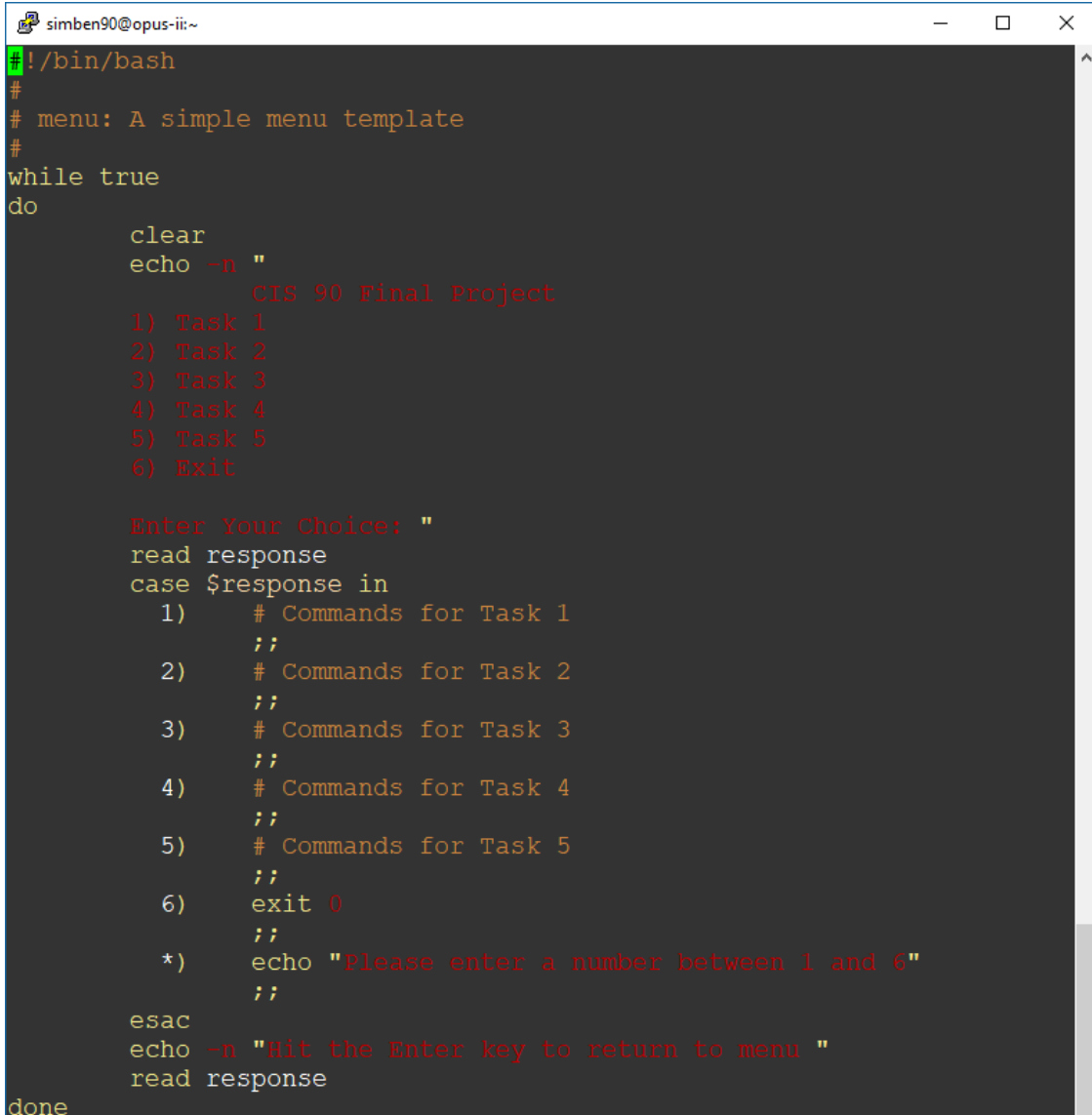

#### The **myscript** bash script

Every student will be creating a **myscript** file in their bin directory for the final project.

Your initial **myscript** file will look like this in vi.

vi understands shell scripts and will use color syntax styling.

A11

74

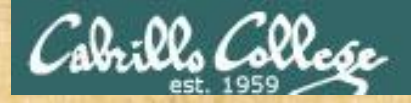

#### Final Project Make your own copy of the myscript file

**Getting Started** 

On Opus-II, copy the *myscript* file in the class *depot/* directory to your *bin/* directory:
 cd ~/bin
 cp ~/../depot/myscript .

2) Give your script execute permissions with: **chmod +x myscript** 

3) Run the script: myscript

Indicate in the chat window if it works
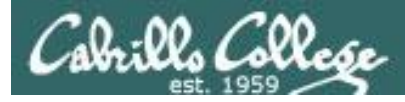

## Final Project Testing you can run your myscript file

#### vi myscript

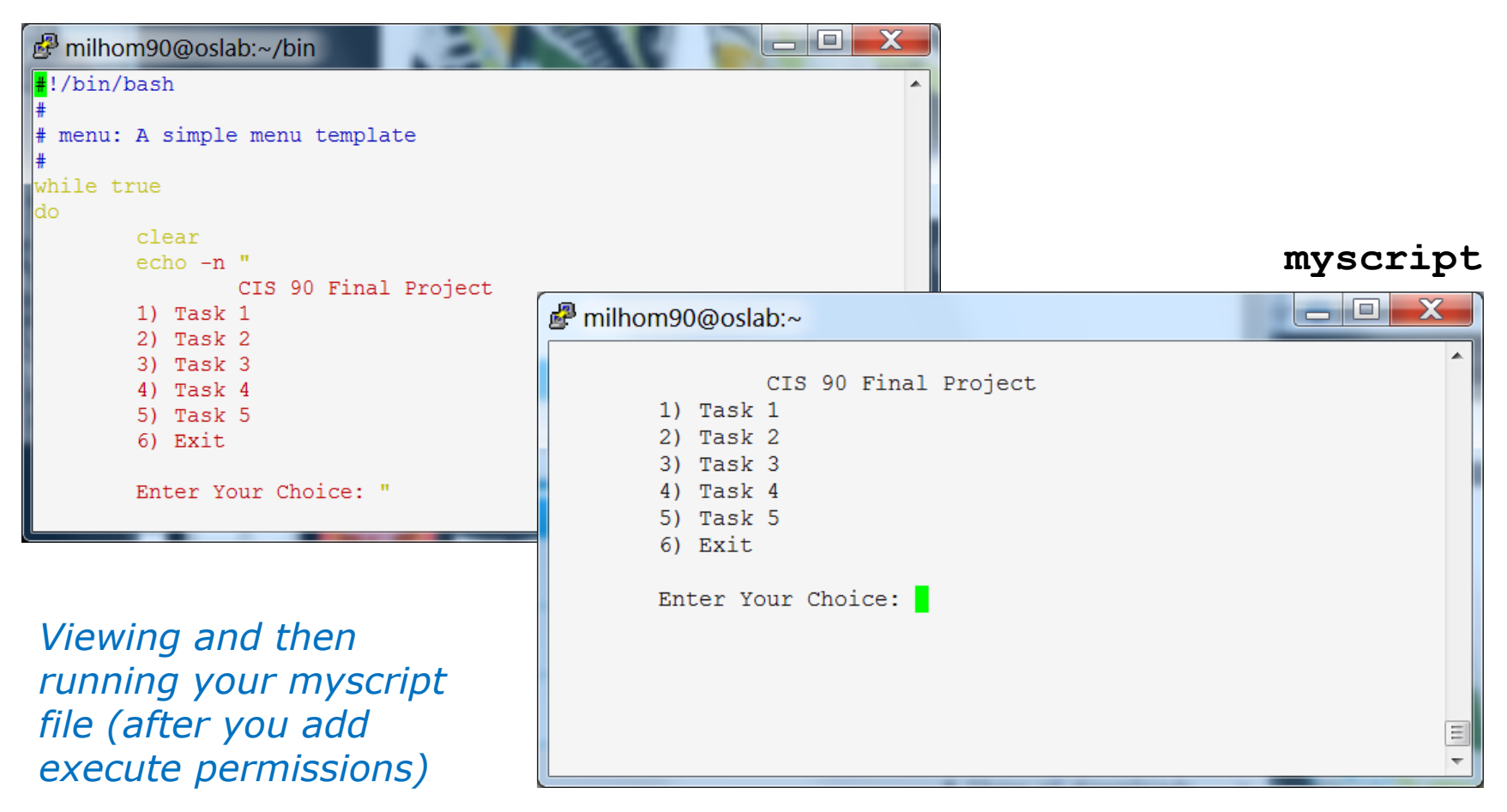

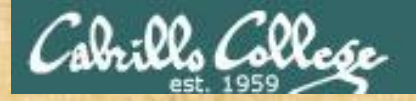

### Final Project Modifying your myscript file

#### vi myscript

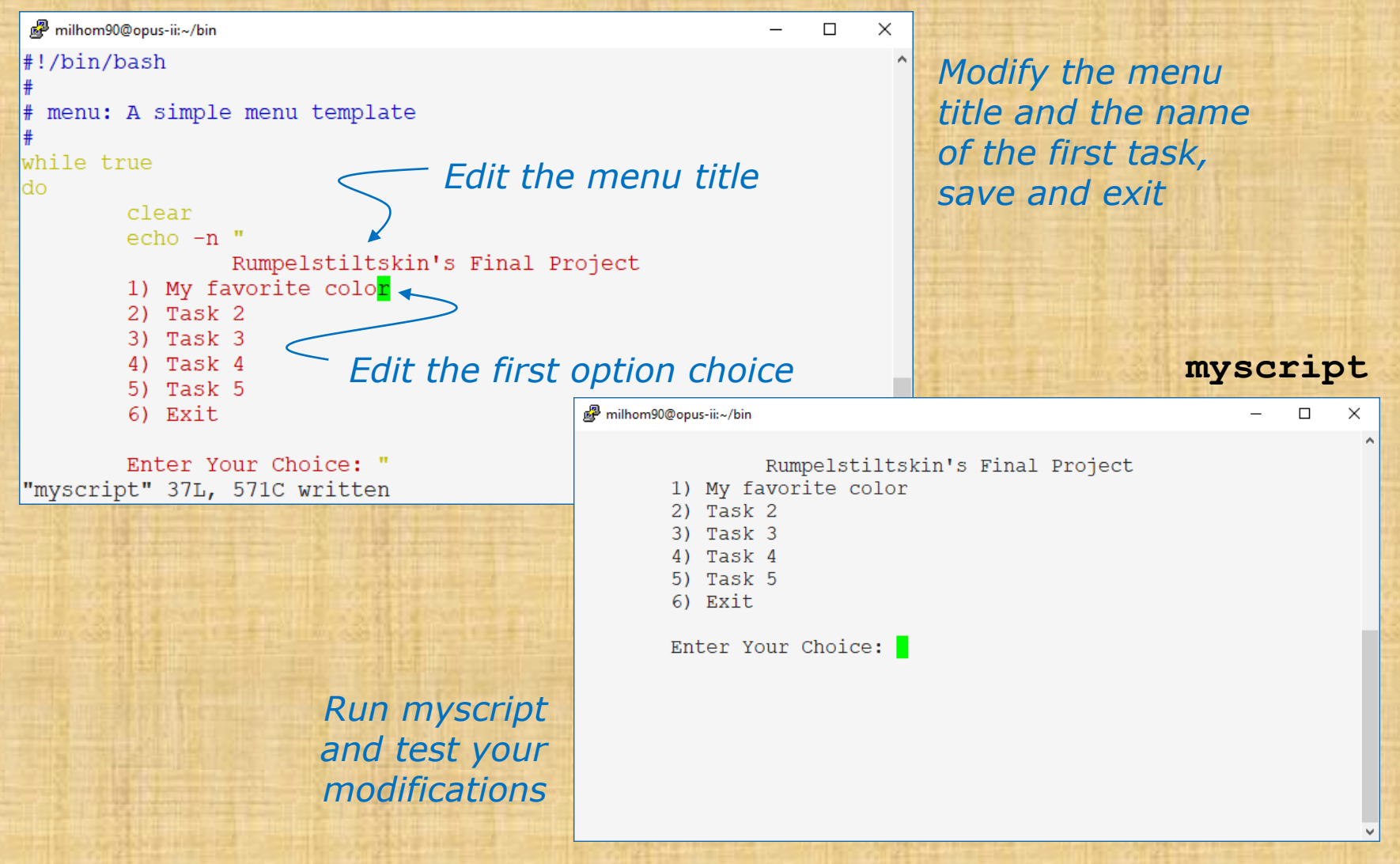

77

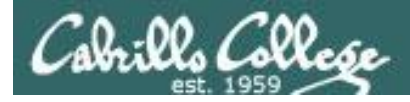

### Final Project Testing a default task

#### vi myscript

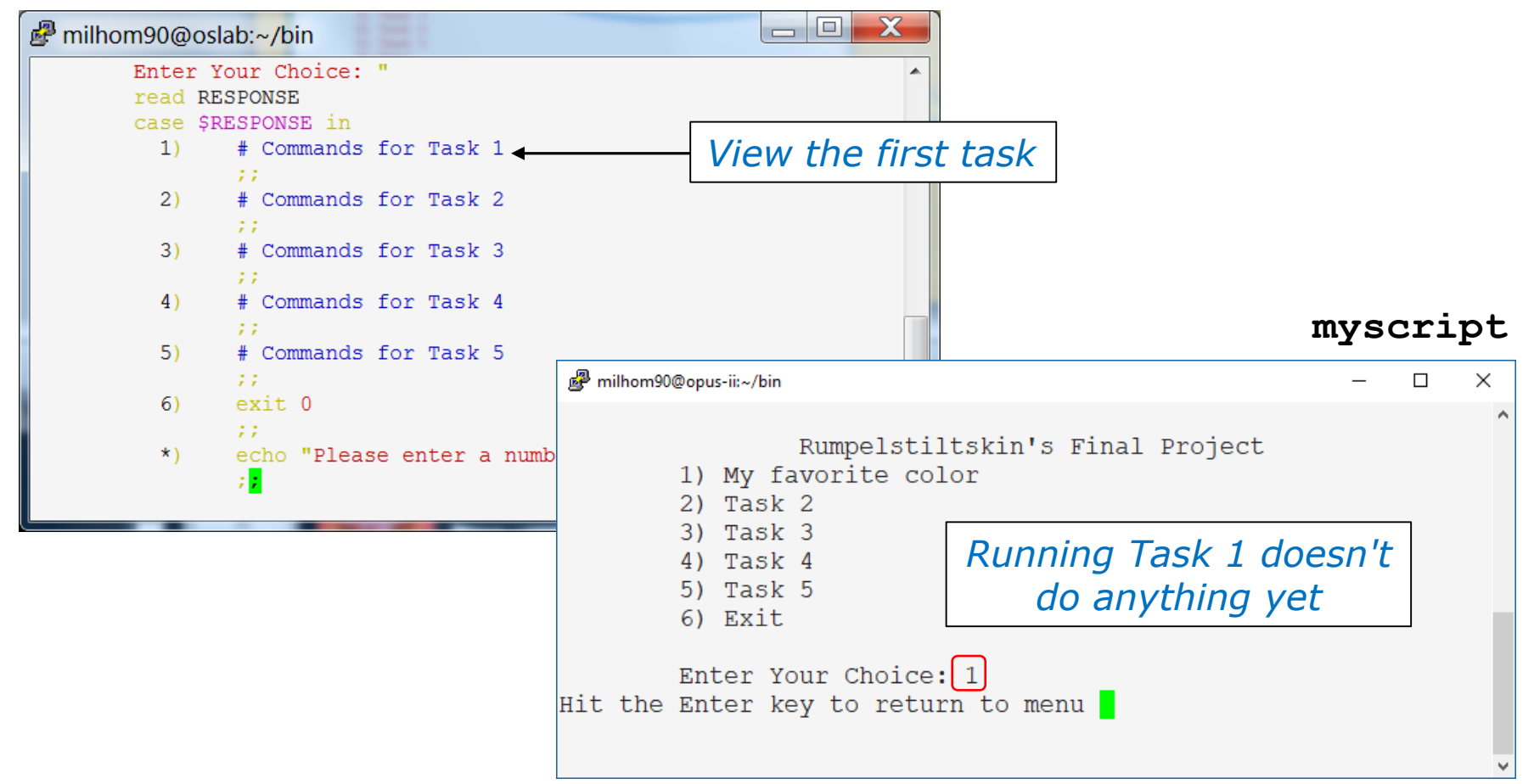

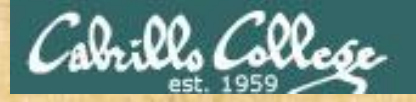

#### **Final Project** Making a simple task

#### vi myscript

📌 milhom90@opus-ii:~/bin  $\times$ Modify the Enter Your Choice: " comment line read response case \$response in # Make favorite color banner 1) echo -n "What is your first name? " Add read name these - echo -n "What is your favorite color? " lines read color banner \$name likes \$color ;; 2) # Commands for Task 2 3) # Commands for Task 3 ;; INSERT 16,1 55%

echo -n "What is your first name? " read name echo -n "What is your favorite color? " read color banner \$name likes \$color Indicate in the chat window when you have finished modifying your myscript file.

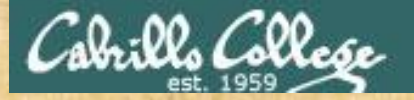

- 0

#### **Final Project** Making a sample task

X

#### myscript

🖉 milhom90@opus-ii:~/bin

| A REAL PROPERTY OF A REAL PROPERTY OF A REAL PROPER |                                                                                             | Rumpelstiltskin's Final Project<br>1) My favorite color<br>2) Task 2<br>3) Task 3<br>4) Task 4<br>5) Task 5<br>6) Exit |
|----------------------------------------------------------------------------------------------------|---------------------------------------------------------------------------------------------|----------------------------------------------------------------------------------------------------|
|                                                                                                    |                                                                                             | Enter Your Choice: 1                                                                                                   |
|                                                                                                    | What is                                                                                     | your first name? Benji                                                                                                 |
|                                                                                                    | What is                                                                                     | your rist name: benji                                                                                                  |
|                                                                                                    | what is                                                                                     | your favorite color? Blue                                                                                              |
|                                                                                                    |                                                                                             |                                                                                                    |
|                                                                                                    | #####                                                                                       | #######################################                                                                                |
|                                                                                                    | # #                                                                                         | # ## # # #                                                                                                    |
|                                                                                                    | # #                                                                                         | # # # # # #                                                                                                    |
|                                                                                                    | ######                                                                                      | ###########                                                                                                    |
|                                                                                                    | # #                                                                                         | # # # # # #                                                                                                    |
| 3                                                                                                    | # #                                                                                         | # # ## # #                                                                                                    |
|                                                                                                    | ######                                                                                      | #######################################                                                                                |
| T                                                                                                    |                                                                                             |                                                                                                    |
|                                                                                                    |                                                                                             |                                                                                                    |
|                                                                                                    | #                                                                                           | ### # ####### #####                                                                                                    |
|                                                                                                    | #                                                                                           | # # # # # # #                                                                                                    |
|                                                                                                    | #                                                                                           | # # # # #                                                                                                    |
|                                                                                                    | #                                                                                           | * * *                                                                                                    |
|                                                                                                    | #                                                                                           | # # # # #                                                                                                    |
|                                                                                                    | #                                                                                           | * * * * * *                                                                                                    |
|                                                                                                    | #<br>#<br>#<br>#<br>#<br>#<br>#<br>#<br>#<br>#<br>#<br>#<br>#<br>#<br>#<br>#<br>#<br>#<br># | * * * * * * * * * * * *                                                                                                |
|                                                                                                    | #######                                                                                     | *** * * ******                                                                                                    |
|                                                                                                    |                                                                                             |                                                                                                    |
|                                                                                                    |                                                                                             |                                                                                                    |
|                                                                                                    | #####                                                                                       | # # # # # # # # # # # #                                                                                                |
|                                                                                                    | # #                                                                                         | # # # #                                                                                                    |
|                                                                                                    | # #                                                                                         | # # # #                                                                                                    |
|                                                                                                    | ######                                                                                      | # # # # # # # #                                                                                                    |
|                                                                                                    | # #                                                                                         | # # # #                                                                                                    |
|                                                                                                    | # #                                                                                         | # # # #                                                                                                    |
|                                                                                                    | #####                                                                                       | #######################################                                                                                |
|                                                                                                    |                                                                                             |                                                                                                    |

Indicate in the chat window if your sample script works or not.

If it doesn't we will debug it.

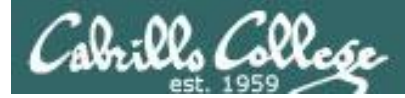

## Final Project Getting Started

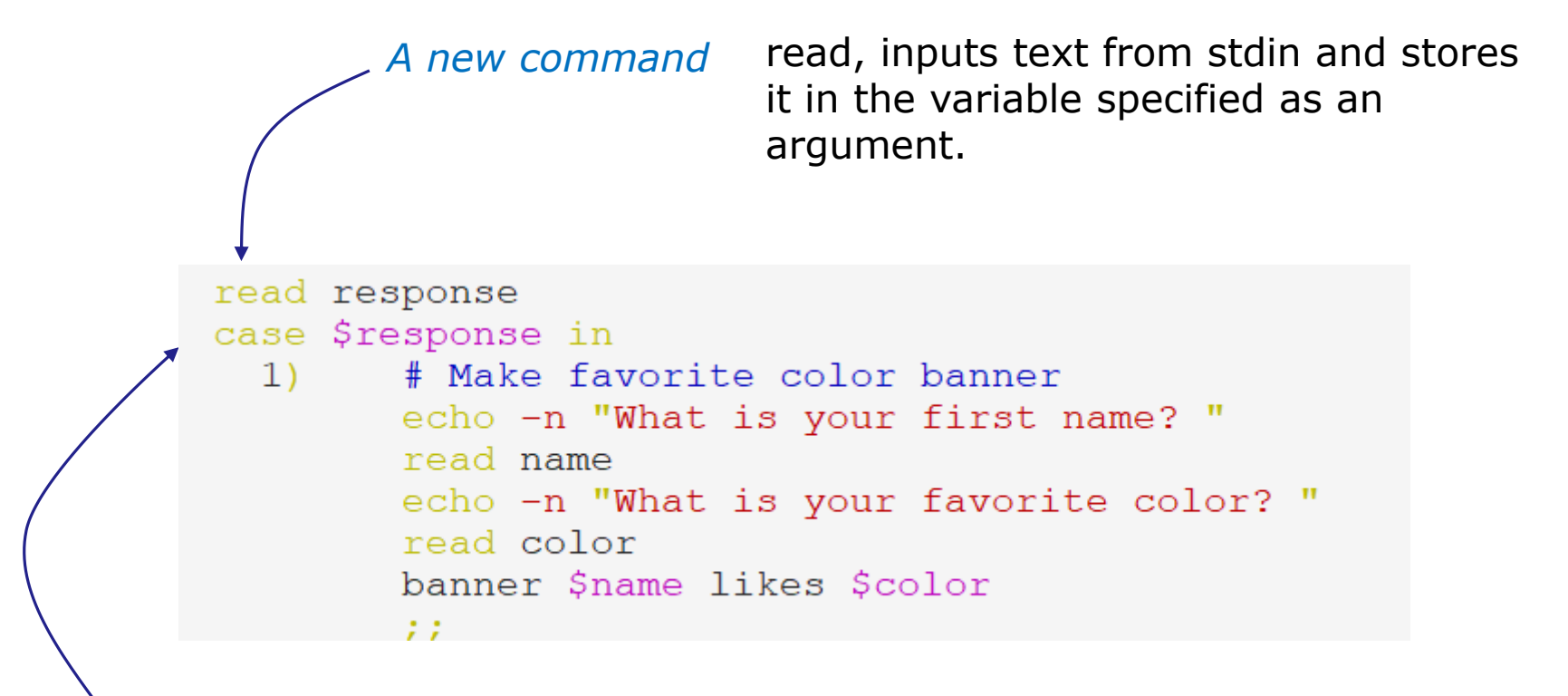

Another new command

d case, allows different branches of code to be executed based on the value of the variable specified as an argument.

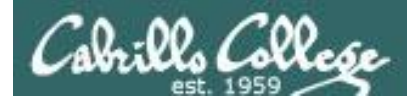

## Final Project Getting Started

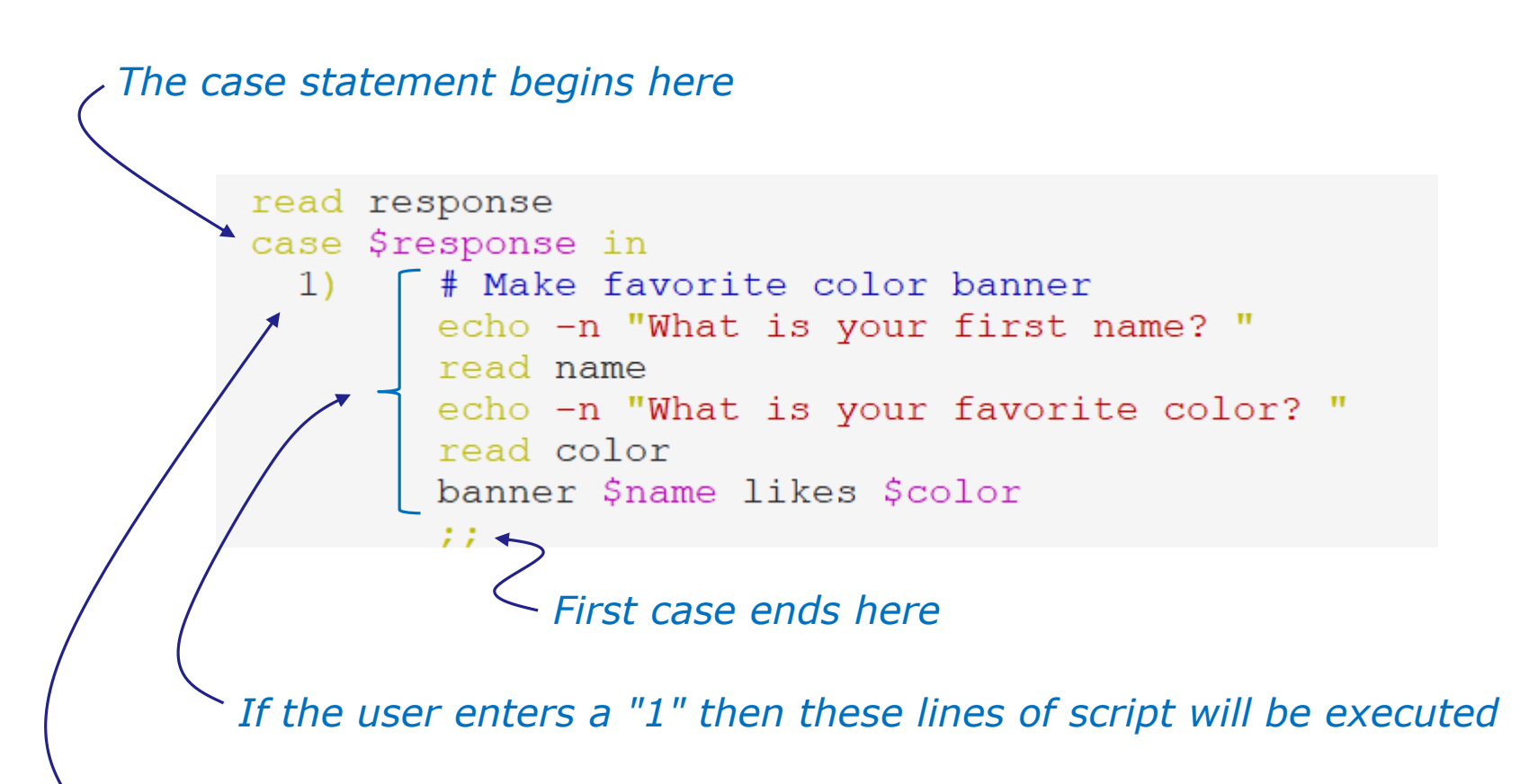

First case of case statement starts here

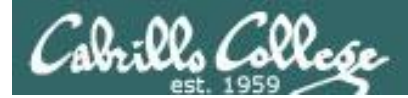

## Final Project Getting Started

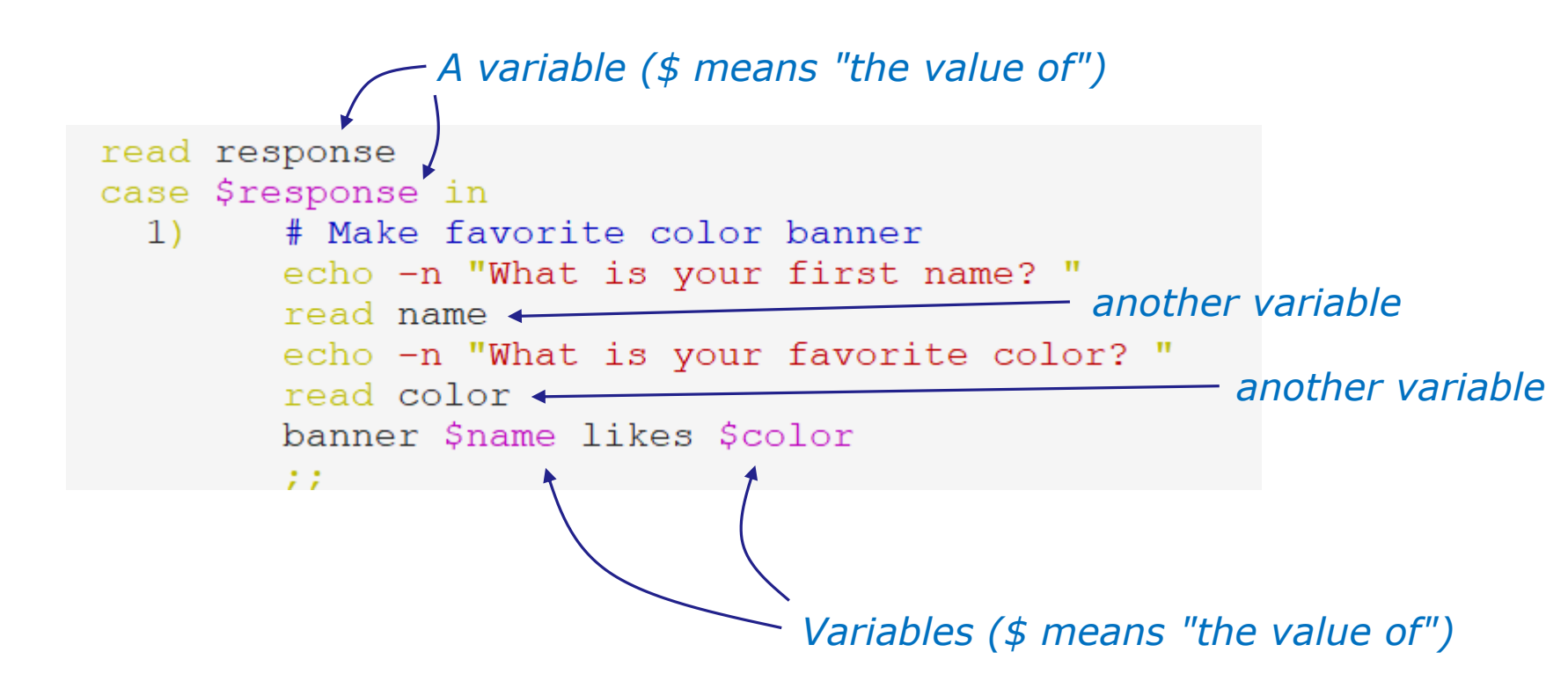

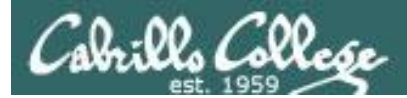

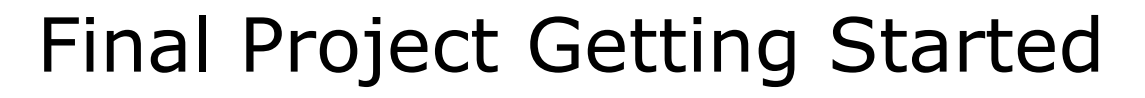

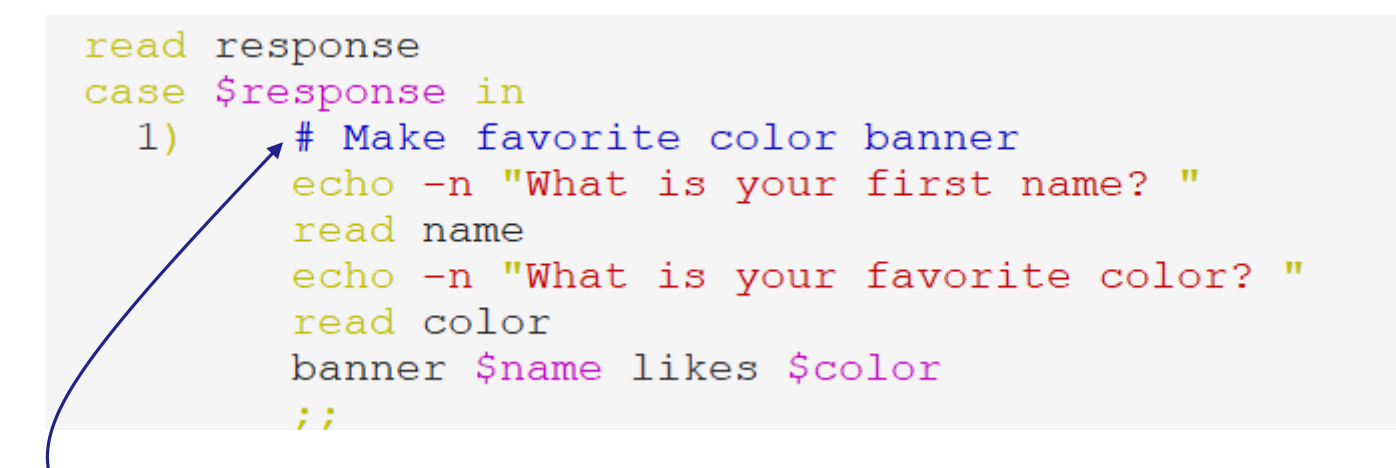

*Comments begin with a # and are used to document script code.* 

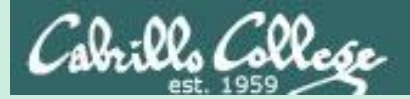

# Variables VS Files

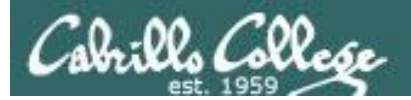

## Variables vs Files

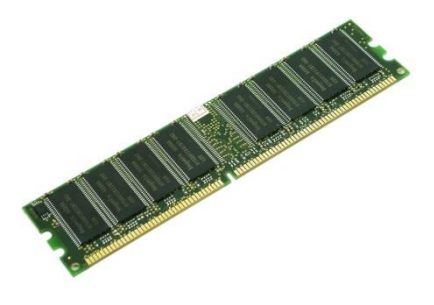

We use **variables** to reference data in memory. For example: PS1, PATH, LOGNAME, color, name

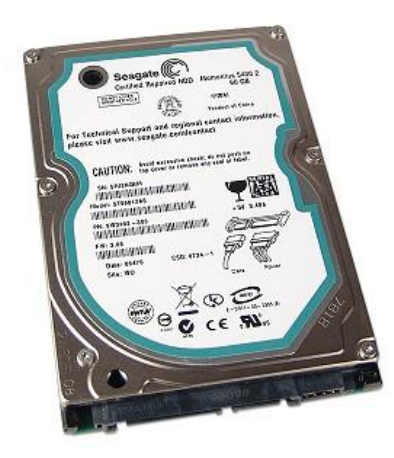

We use **filenames** to reference data on hard drives. For example: /etc/passwd, sonnet1, letter

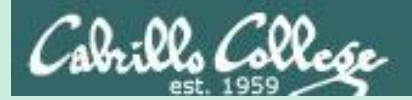

# Shell Variables

| Abrills College     | CIS         | 90 - Less       | on 12               |                |           |
|---------------------|-------------|-----------------|---------------------|----------------|-----------|
| SHELL               | SSH_TTY     | LOGNAME<br>EUID | HOME                | LAN            | 1G<br>PWD |
| BASH_VERSION        |             | TFS             | LINES               | COLORS         | PPID      |
| MAILCHECK           | consoletyp  | e BASH E        | SHELLOPI<br>NV      | IS<br>HOSTNAME | 1         |
| USER BASH           | PS4         | TERM            | PIPESTATUS          |                | GROUPS    |
|                     |             | UF I IND<br>[   | BASH<br>JID         | I_VERSINFO     |           |
| SHLVL               | tmpid       | SSH_CONNE       | CTION               | HISTFILE       | PSI       |
| BASI                | H_ARGC USER | NAME            | OSTYPE              |                |           |
| HISTSIZE            | OPTERR      | BASH_           | LINENO<br>SSH CLIEN | LESSOPE:       | Ν         |
| HOSTTYPE<br>COLUMNS |             | LS_COLORS       | 5                   | CV             | S_RSH     |
| PROMPT_COMMAND      | INPUTRC     | BASH_SOUR       | .CE _               | MACHTYPE       |           |
| DIRSTACK            | MAIL SS     | H_ASKPASS       | G_BROKEN_FI         | LENAMES        | PS2       |

AA 200

Shell Variables

Note the convention of using upper case

88

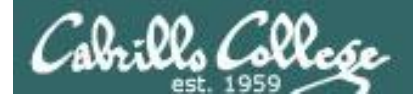

## View all shell variables

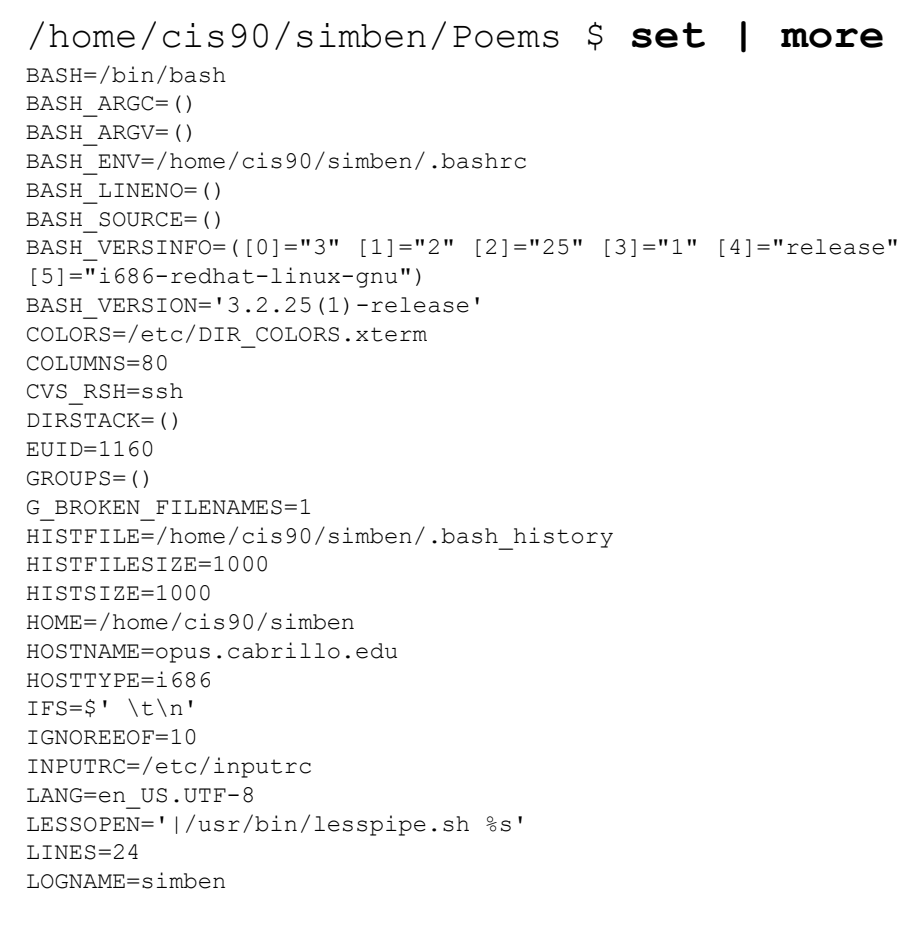

The **set** command, with no arguments, will show all shell variables and their values

LS COLORS='no=00:fi=00:di=00;34:ln=00;36:pi=40;33:so=00;35 :bd=40;33;01:cd=40;33;01:or=01;05;37;41:mi=01;05;37;41:ex= 00;32:\*.cmd=00;32:\*.exe=00;32:\*.com=00;32:\*.btm=00;32:\*.ba t=00;32:\*.sh=00;32:\*.csh=00;32:\*.tar=00;31:\*.tqz=00;31:\*.a rj=00;31:\*.taz=00;31:\*.lzh=00;31:\*.zip=00;31:\*.z=00;31:\*.Z =00;31:\*.gz=00;31:\*.bz2=00;31:\*.bz=00;31:\*.tz=00;31:\*.rpm= 00;31:\*.cpio=00;31:\*.jpg=00;35:\*.gif=00;35:\*.bmp=00;35:\*.x bm=00;35:\*.xpm=00;35:\*.png=00;35:\*.tif=00;35:' MACHTYPE=i686-redhat-linux-qnu MAIL=/var/spool/mail/simben MAILCHECK=60 OLDPWD=/home/cis90/simben OPTERR=1 OPTIND=1 OSTYPE=linux-qnu PATH=/usr/kerberos/bin:/usr/local/bin:/bin:/usr/bin:/home/ cis90/simben/../bin:/home/cis90/simben/bin:. PIPESTATUS=([0]="0") PPID=26514 PROMPT COMMAND='echo -ne "\033]0;\${USER}@\${HOSTNAME%%.\*}:\${PWD/#\$HOME/~}"; echo -ne "\007"' PS1='SPWD S' PS2='> ' PS4='+ ' PWD=/home/cis90/simben/Poems SHELL=/bin/bash SHELLOPTS=braceexpand:emacs:hashall:histexpand:ignoreeof:i nteractive-comments:monitor SHLVL=1 SSH ASKPASS=/usr/libexec/openssh/gnome-ssh-askpass TERM=xterm UID=1160 USER=simben USERNAME= 89 =env consoletype=pty

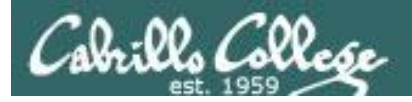

# Using Shell Variables

- Shell variables names consist of alpha-numeric characters.
- Variables defined by the Operating System are uppercase, e.g. TERM, PS1, PATH
- The **set** command will display all the shell's current variables and their values.
- Shell variables are initialized using the assignment operator: For example: TERM=vt100 Note: Quotes must be used for white space: VALUE="any value"
- Variables may be viewed using the echo command: e.g. echo \$TERM

The \$ in front of a variable name denotes the value of that variable.

- To remove a variable, use the unset command: unset PS1
- Shell variables hold their values for the duration of the session i.e. until the shell is exited

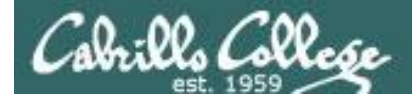

### Showing the values of variables

Think of the \$ metacharacter as "the value of"

#### Use: echo \$varname

#### Example 1

[rsimms@nosmo ~]\$ echo \$PATH

/usr/kerberos/bin:/usr/local/bin:/bin:/usr/bin:/usr/X11R6/bin:/home/rsimms/bin

#### Example 2

```
[rsimms@nosmo ~]$ echo $TERM
xterm
```

```
Example 3
[rsimms@nosmo ~]$ echo $HOME
/home/rsimms
```

Example 4
[rsimms@nosmo ~]\$ echo \$PS1
[\u@\h \W]\\$

Using the echo command and the \$ to show the values of variables 91

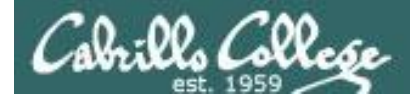

#### Setting the values of variables

# Use: varname=value Do NOT use the \$ when setting a variable (no spaces please around the =)

#### Example 1

[rsimms@nosmo ~]\$ PS1="By your command >"
By your command >
By your command >PS1="What can I do for you \$LOGNAME? "
What can I do for you rsimms?
What can I do for you rsimms?

#### Example 2

```
/home/cis90/simben/bin $ river="The Amazon"
/home/cis90/simben/bin $ echo $river
The Amazon
/home/cis90/simben/bin $ echo river
river
```

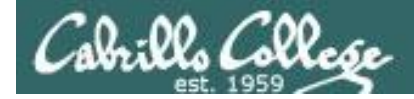

## **Creating Shell Variables**

/home/cis90/simmen/bin \$

the value of a variable that has not been created is null

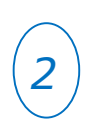

/home/cis90/simmen/bin \$ defrost=on /home/cis90/simmen/bin \$ ac=off /home/cis90/simmen/bin \$ fan=medium

create some new shell variables and assign values

/home/cis90/simmen/bin \$ echo \$defrost \$ac \$fan shell variables on off medium

/home/cis90/simmen/bin \$ echo defrost ac fan defrost ac fan

/home/cis90/simmen/bin \$ echo \$defrost \$ac \$fan

print the **values** of the

print the **names** of the shell variables

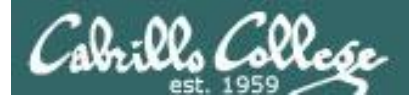

## Shell Variables

/home/cis90/simben \$ **defrost=on** /home/cis90/simben \$ ac=off /home/cis90/simben \$ fan=medium /home/cis90/simben \$ set

BASH-/fin/bash BASH-/fin/bash BASH\_JASO-10 BASH\_JASO-10 B

OTTTRE-lina-gmu PTF/surverses PTF/surverses

Note: Any new variables you initialize will show up in the output of the **set** command

LINEs-39
LINEs-39
LINEs-39
LINEs-39
LINEs-39
LINEs-39
LINEs-39
LINEs-39
LINEs-39
LINEs-40
LINEs-40
LINEs-40
LINEs-40
LINEs-40
LINEs-40
LINEs-40
LINEs-40
LINEs-40
LINEs-40
LINEs-40
LINEs-40
LINEs-40
LINEs-40
LINEs-40
LINEs-40
LINEs-40
LINEs-40
LINEs-40
LINEs-40
LINEs-40
LINEs-40
LINEs-40
LINEs-40
LINEs-40
LINEs-40
LINEs-40
LINEs-40
LINEs-40
LINEs-40
LINEs-40
LINEs-40
LINEs-40
LINEs-40
LINEs-40
LINEs-40
LINEs-40
LINEs-40
LINEs-40
LINEs-40
LINEs-40
LINEs-40
LINEs-40
LINEs-40
LINEs-40
LINEs-40
LINEs-40
LINEs-40
LINEs-40
LINEs-40
LINEs-40
LINEs-40
LINEs-40
LINEs-40
LINEs-40
LINEs-40
LINEs-40
LINEs-40
LINEs-40
LINEs-40
LINEs-40
LINEs-40
LINEs-40
LINEs-40
LINEs-40
LINEs-40
LINEs-40
LINEs-40
LINEs-40
LINEs-40
LINEs-40
LINEs-40
LINEs-40
LINEs-40
LINEs-40
LINEs-40
LINEs-40
LINEs-40
LINEs-40
LINEs-40
LINEs-40
LINEs-40
LINEs-40
LINEs-40
LINEs-40
LINEs-40
LINEs-40
LINEs-40
LINEs-40
LINEs-40
LINEs-40
LINEs-40
LINEs-40
LINEs-40
LINEs-40
LINEs-40
LINEs-40
LINEs-40
LINEs-40
LINEs-40
LINEs-40
LINEs-40
LINEs-40
LINEs-40
LINEs-40
LINEs-40
LINEs-40
LINEs-40
LINEs-40
LINEs-40
LINEs-40
LINEs-40
LINEs-40
LINEs-40
LINEs-40
LINEs-40
LINEs-40
LINEs-40
LINEs-40
LINEs-40
LINEs-40
LINEs-40
LINEs-40
LINEs-40
LINEs-40
LINEs-40
LINEs-40
LINEs-40
LINEs-40
LINEs-40
LINEs-40
LINEs-40
LINEs-40
LINEs-40
LINEs-40
LINEs-40
LINEs-40
LINEs-40
LINEs-40
LINEs-40
LINEs-40
LINEs-40
LINEs-40
LINEs-40
LINEs-40
LINEs-40
LINEs-40
LINEs-40
LINEs-40
LINEs-40
LINEs-40
LINEs-40
LINEs-40
LINEs-40
LINEs-40
LINEs-40
LINEs-40
LINEs-40
LINEs-40
LINEs-40
LINEs-40
LINEs-40
LINEs-40
LINEs-40
LINEs-40
LINEs-40
LINEs-40
LINEs-40
LINEs-40
LINEs-40
LINEs-40
LINEs-40
LINEs-40
LINEs-40
LINEs-40
LINEs-40
LINEs-40
LINEs-40
LINEs-40
LINEs-40
LINEs-40
LINEs-40
LINEs-40
LINEs-40
LINEs-40
LINEs-40
LINEs-40
LINEs-40
LINEs-40
LINEs-40
LINEs-40
LINEs-40
LINEs-40
LINEs-40
LINEs-40
LINEs-40
LINEs-40
LINEs-40
LINEs-40
LINEs-40
LINEs-40
LINEs-40
LINEs-40
LINEs-40
LINEs-40
LINEs-40
LINEs-40
LINEs-40
LINEs-40
LINEs-40
LINEs-40
LINEs-40
LINEs-40
LINEs-40
LINEs-40
LINEs-40
LINEs-40
LINEs-4 font reduced for the other variables to fit on slide

00;32:\*.tar=00;31:\*.tgz=00;31:\*.arj=00;31:\*.taz=00;31:\*

BETLIJ<sup>77</sup> betraceorganitismen i hashali hi kiteganiti jorgani BETLIJ<sup>77</sup> betraceorganitismen i hashali hi kiteganiti jorgani BES AFTNAD-VILIbenez (presarily gome-ski-skipasi BES AFTNAD-VILIbenez (presarily gome-skipasi BES AFTNAD-VILIbenez (presarily gome-skipasi BES AFTNAD-VILIbenez (pres ac=off defrost=on fan=medium

Electricit C (BROKEN VILLBANMESS-1 HISTVILS:Lass-Anome/cis90/sibbm/.bash\_bistory HISTVILS:Lass-Anome/cis90/sibbm/.bash\_bistory HISTVILS:Lass-Anome/cis90/sibbm/ HOWEN-/nome/cis90/sibbm/ HOWEN-/sibbm/ HISTVILS:Lass-Anome/cis90/sibbm/ HISTVILS:Lass-Anome/cis90/sibbm/ HIST

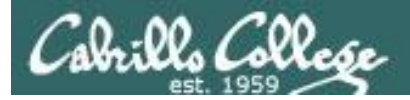

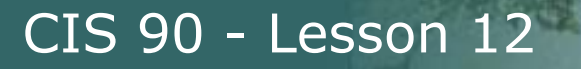

## Shell Variables

Using grep to find a variable in the output of the set command

/home/cis90/simben \$ set | grep defrost
defrost=on

The output of the set command is piped to the grep command which displays only lines containing "defrost"

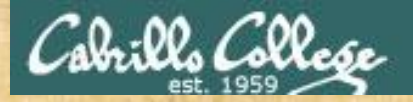

# **Class Activity**

Create and initialize three new variables: defrost=on ac=off fan=medium

Show the names of the variables: echo defrost ac fan

Show the values of the variables: echo \$defrost \$ac \$fan

Display all variables and locate yours: set set | grep defrost set | grep ^ac set | grep fan

The ^ means look for ac starting in column 1 only

Paste the output from **set | grep fan** in the chat window

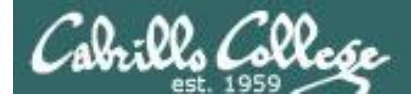

## **Removing Shell Variables**

# To remove a variable, use the unset command: **unset PS1**

/home/cis90/simben \$ echo \$defrost \$ac \$fan show values
on off medium

/home/cis90/simben \$ unset defrost
/home/cis90/simben \$ echo \$defrost \$ac \$fan
off medium

/home/cis90/simben \$ unset ac fan
/home/cis90/simben \$ echo \$defrost \$ac \$fan

*remove remaining variables* 

```
/home/cis90/simben $
```

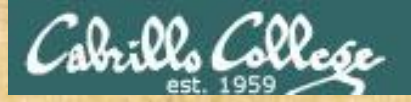

# Activity

Delete your three new variables: unset defrost unset ac fan

Show the names of the variables: echo defrost ac fan

Show the values of the variables: echo \$defrost \$ac \$fan echo "defrost=\$defrost"

Paste the output from echo "defrost=\$defrost" into the chat window

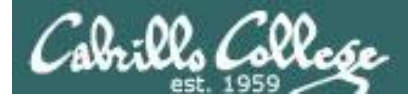

## Shell Variables

Variables are often used in scripts when you need a temporary placeholder to store some data

```
1
```

/home/cis90/simben \$ vi funscript
/home/cis90/simben \$ cat funscript
#!/bin/bash
echo -n "Turn the Air Conditioning on or off? "
read ac
echo "Air Conditioning set to \$ac"
exit

*Create a script that uses a variable named "ac" to hold the status of an air conditioner.* 

Prompt the user and input what they type into the this variable.

(2)

/home/cis90/simben \$ chmod +x funscript

Add execute permissions so the script can be run

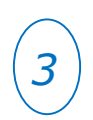

/home/cis90/simben \$ ./funscript
Turn the Air Conditioning on or off? off
Air Conditioning set to off

Run the script

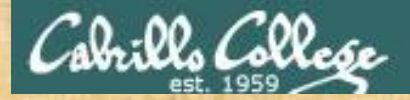

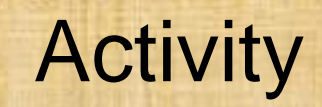

Now make this little user dialog script:

#### vi funscript

```
insert the following lines then save
#!/bin/bash
echo -n "Turn the Air Conditioning on or off? "
read ac
echo "Air Conditioning set to $ac"
exit
```

chmod +x funscript

./funscript

Run: stat -c %a funscript and paste the output into the chat window

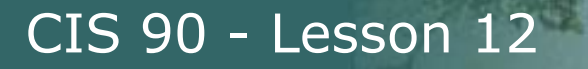

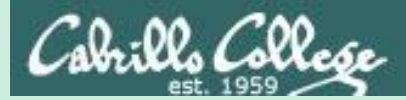

# Environment Variables

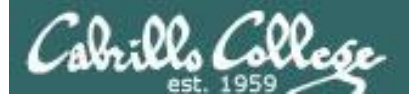

| SHELL          |             | LOGNAME        |              | НОМЕ        | LA       | NG     |
|----------------|-------------|----------------|--------------|-------------|----------|--------|
| ONLLL          | SSH_ITY     | EUID           |              |             |          | PWD    |
| BASH_VERSION   |             |                | LINES        |             | COLORS   | PPID   |
| MAILCHECK      | consoletype | e IFS<br>BASH_ | SHE<br>ENV   | LLOPTS      | HOSTNA   | ME     |
| USER BASH      | PS4         | TERM           | PIPESTA      | TUS         |          | GROUPS |
| HISTFILESIZE   |             | OPTIND         | UID          | BASH_       | VERSINFO |        |
| BASH_ARGV      | PATH        |                |              |             |          | PS1    |
| SHLVL          | tmpid       | SSH_COM        | NNECTIO      |             | HISTFILE | E      |
| BAS            | SH ARGC USE | RNAME          | 05           | S.I. Y P.F. |          |        |
| HISTSIZE       |             | BASH_          | LINENO       |             | LESSOF   | PEN    |
| ILOCHINADE     | OPTERR      |                | SSH          |             | п        |        |
| HOSTTIPE       |             | LS_COLC        | ORS          |             | C١       | /S_RSH |
| COLUMNS        | INPUTRC     | DACH COHDCE    |              |             |          |        |
| PROMPT_COMMAND |             | BASH_SOUL      | ACE -        | -           | MACHTYPE |        |
| DIRSTACK       | MAIL SS     | H_ASKPA        | ASS<br>G_BRC | KEN_F       | ILENAMES | PS2    |

Use the **env** to see which of the shell variables have been exported and 102 therefore are environment variables (shown in bold/green above)

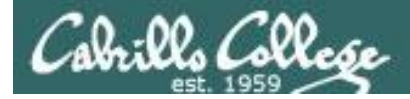

## View all Environment (exported) Variables

[simben@opus ~]\$ env HOSTNAME=opus.cabrillo.edu The env command by itself will list all SHELL=/bin/bash the environment (exported) variables TERM=xterm HISTSIZE=1000 SSH CLIENT=63.249.103.107 20807 22 SSH TTY=/dev/pts/0 USER=simben LS COLORS=no=00:fi=00:di=00;34:ln=00;36:pi=40;33:so=00;35:bd=40;33;01:cd=40;33;01:or=01;05;37;41:mi=01;05 ;37;41:ex=00;32:\*.cmd=00;32:\*.exe=00;32:\*.com=00;32:\*.btm=00;32:\*.bat=00;32:\*.sh=00;32:\*.csh=00;32:\*.tar= 00;31:\*.tqz=00;31:\*.arj=00;31:\*.taz=00;31:\*.lzh=00;31:\*.zip=00;31:\*.z=00;31:\*.Z=00;31:\*.qz=00;31:\*.bz2=00 ;31:\*.bz=00;31:\*.tz=00;31:\*.rpm=00;31:\*.cpio=00;31:\*.jpg=00;35:\*.gif=00;35:\*.bmp=00;35:\*.xbm=00;35:\*.xpm= 00;35:\*.png=00;35:\*.tif=00;35: USERNAME= PATH=/usr/kerberos/bin:/usr/local/bin:/bin:/home/cis90/simben/../bin:/home/cis90/simben/bin:. MAIL=/var/spool/mail/simben PWD=/home/cis90/simben INPUTRC=/etc/inputrc LANG=en US.UTF-8 fan=medium SSH ASKPASS=/usr/libexec/openssh/gnome-ssh-askpass HOME=/home/cis90/simben SHLVL=2 BASH ENV=/home/cis90/simben/.bashrc LOGNAME=simben CVS RSH=ssh SSH CONNECTION=63.249.103.107 20807 207.62.186.9 22 LESSOPEN=|/usr/bin/lesspipe.sh %s G BROKEN FILENAMES=1 =/bin/env 103

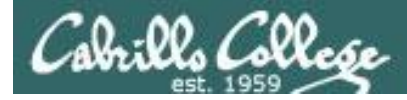

## View all Environment (exported) Variables

#### [simben@opus ~]\$ export

```
declare -x BASH ENV="/home/cis90/simben/.bashrc"
```

```
declare -x CVS RSH="ssh"
```

declare -x G BROKEN FILENAMES="1"

```
declare -x HISTSIZE="1000"
```

declare -x HOME="/home/cis90/simben"

```
declare -x HOSTNAME="opus.cabrillo.edu"
```

```
declare -x INPUTRC="/etc/inputrc"
```

```
declare -x LANG="en US.UTF-8"
```

```
declare -x LESSOPEN="|/usr/bin/lesspipe.sh %s"
```

```
declare -x LOGNAME="simben"
declare -x
```

The **export** command by itself will *list all the exported (environment)* variables.

#### Similar to **env** command but different output format

```
LS COLORS="no=00:fi=00:di=00;34:ln=00;36:pi=40;33:so=00;35:bd=40;33;01:cd=40;33;01:or=01;05;37;41:mi=01;05;37
;41:ex=00;32:*.cmd=00;32:*.exe=00;32:*.com=00;32:*.btm=00;32:*.bat=00;32:*.sh=00;32:*.csh=00;32:*.tar=00;31:*
.tgz=00;31:*.arj=00;31:*.taz=00;31:*.lzh=00;31:*.zip=00;31:*.z=00;31:*.Z=00;31:*.gz=00;31:*.bz2=00;31:*.bz=00
;31:*.tz=00;31:*.rpm=00;31:*.cpio=00;31:*.jpg=00;35:*.gif=00;35:*.dif=00;35:*.xbm=00;35:*.zbm=00;35:*.zbm=00;35:*
35:*.tif=00;35:"
declare -x MAIL="/var/spool/mail/simben"
declare -x OLDPWD
declare -x
PATH="/usr/kerberos/bin:/usr/local/bin:/bin:/usr/bin:/home/cis90/simben/../bin:/home/cis90/simben/bin:."
declare -x PWD="/home/cis90/simben"
declare -x SHELL="/bin/bash"
declare -x SHLVL="2"
declare -x SSH ASKPASS="/usr/libexec/openssh/gnome-ssh-askpass"
declare -x SSH CLIENT="63.249.103.107 20807 22"
declare -x SSH CONNECTION="63.249.103.107 20807 207.62.186.9 22"
declare -x SSH TTY="/dev/pts/0"
declare -x TERM="xterm"
declare -x USER="simben"
declare -x USERNAME=""
```

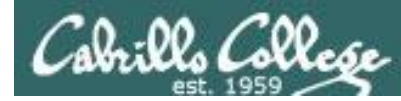

# Using Environment (exported) Variables

- Environment variables are a special subset of the shell variables.
- Environment variables are shell variables that have been *exported*.
- The env command will display the current environment variables and their values. Also using the export command with no arguments will show all the environment (exported) variables.
- The **export** command is used to make a shell variable into an environment variable.

# dog=benji; export dog or export dog=benji

 The export -n command changes an environment (exported) variable back to a normal shell variable. E.g. export -n dog makes dog back into a regular shell variable.

#### Child processes get copies of the parent's exported variables.

Any changes made by the child to these variables will not affect the parent's variables.

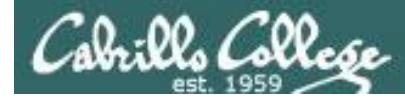

### Environment (exported) Variables Create, export and view

Using **env** to show environment (exported) variables

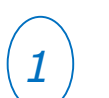

/home/cis90/simben \$ **env | wc -l** 26

2

/home/cis90/simben \$ fan=medium
/home/cis90/simben \$ export fan

/home/cis90/simben \$ **env|wc-l** 27

[simben@opus ~]\$ **env | grep fan** fan=medium

[simben@opus ~]\$ **set | grep fan** fan=medium

*There are currently 29 environment (exported) variables* 

Create a new shell variable named fan and export it so it becomes an environment variable

Now there are 30 environment variables

use grep to show fan is an environment (exported) shell variable

use grep to show fan is a shell variable

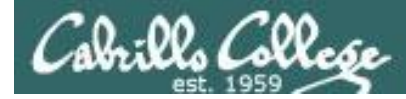

#### Environment (exported) Variables Create, export and view

Using export to create and show exported (environment) variables

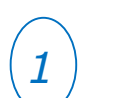

/home/cis90/simben \$ **export | wc-l** 26

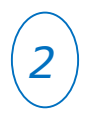

/home/cis90/simben \$ fan=medium
/home/cis90/simben \$ export fan

*There are currently 29 environment (exported) variables* 

Create a new shell variable named fan and export it so it becomes an environment variable

/home/cis90/simben \$ **export | wc -l** 27 *Now there are 30 environment variables* 

[simben@opus ~]\$ **export | grep fan** declare -x fan="medium"

[simben@opus ~]\$ **set | grep fan** fan=medium

*use grep to show fan is an environment (exported) shell variable* 

use grep to show fan is a shell variable

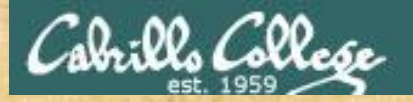

# Activity

Recreate the variable named fan: fan=high

Show that fan is now one of your shell variables: set | grep fan

Show that fan has not been exported: env | grep fan

Now export fan and show it: export fan env | grep fan

Paste the output from env | grep fan into the chat window

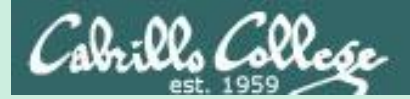

# Shell Environment

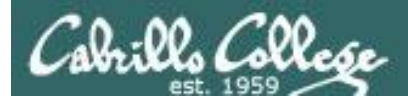

# The Shell Environment

- The shell environment can be customized using the environment variables.
- Commands in the shell environment can be customized using aliases.
- Aliases and environment variable settings can be made permanent using the hidden .bash\_profile and .bashrc files in the users home directory.
- Environment variables can be exported so they are available to child processes.

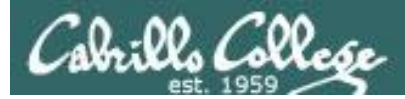

### Shell (Environment) Variables Some famous environment variables

| Shell Variable | Description                                                                                             |
|----------------|----------------------------------------------------------------------------------------------------|
| HOME           | Users home directory (starts here after logging in and returns with a cd command (with no arguments)    |
| LOGNAME        | User's username for logging in with.                                                                    |
| PATH           | List of directories, separated by :'s, for the Shell to search for commands (which are program files) . |
| PS1            | The prompt string.                                                                                      |
| PWD            | Current working directory                                                                               |
| SHELL          | Name of the Shell program being used.                                                                   |
| TERM           | Type of terminal device , e.g. dumb, vt100, xterm, ansi, etc.                                           |

111
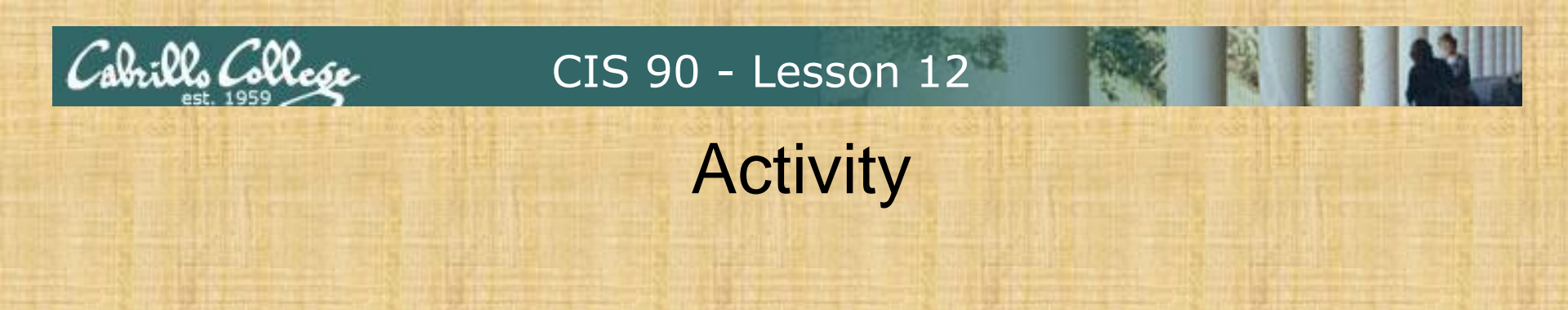

Echo three environment variables as follows:

echo "I'm in \$PWD using \$SHELL and my username is \$LOGNAME"

Paste the output you get into the chat window

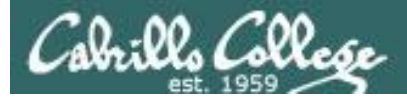

## bash shell tip changing the prompt

| Prompt Code | Meaning                          |
|-------------|----------------------------------|
| /!          | history command number           |
| \#          | session command number           |
| \d          | date                             |
| ∖h          | hostname                         |
| \n          | new line                         |
| \s          | shell name                       |
| \t          | time                             |
| \u          | user name                        |
| \w          | entire path of working directory |
| \W          | only working directory           |
| \\$         | \$ or # (for root user)          |

The prompt string can have any combination of text, variables and these codes.

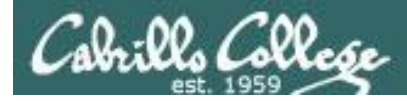

## Customizing the shell prompt with PS1

| PS1 settings                  | Result                                                            |
|-------------------------------|-------------------------------------------------------------------|
| PS1='\$PWD \$'                | /home/cis90/simben/Poems \$                                       |
| PS1="\w \$"                   | ~/Poems \$                                                        |
| PS1="\W \$"                   | Poems \$                                                          |
| PS1="\u@\h \$"                | simben90@opus \$                                                  |
| PS1='\u@\h \$PWD \$'          | <pre>simben90@opus /home/cis90/simben/Poems \$</pre>              |
| PS1='\u@\\$HOSTNAME \$PWD \$' | <pre>simben90@opus.cabrillo.edu /home/cis90/simben/Poems \$</pre> |
| PS1='\u \! \$PWD \$'          | <pre>simben90 825 /home/cis90/simben/Poems \$</pre>               |
| $PS1="\d [\u@\h \W/] \s "$    | Mon Nov 16 [simben90@oslab Poems/] \$                             |
| PS1="Enter command: "         | Enter command:                                                    |

Important: Use single quotes around variables that change. For example if you use \$PWD with double quotes, the prompt will **not** change as you change directories!

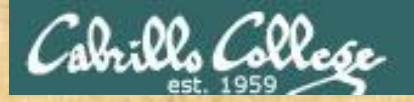

#### CIS 90 - Lesson 12

# Activity

| Prompt<br>Code | Meaning                          |
|----------------|----------------------------------|
| /i             | history command number           |
| \#             | session command number           |
| \d             | date                             |
| \h             | hostname                         |
| \n             | new line                         |
| \s             | shell name                       |
| \t             | time                             |
| \u             | user name                        |
| \w             | entire path of working directory |
| \W             | only working directory           |
| \\$            | \$ or # (for root user)          |

Make a new prompt using one or more of the special prompt codes:

**PS1=**"make your own prompt here"

Paste your new prompt into the chat window

CIS 90 - Lesson 12

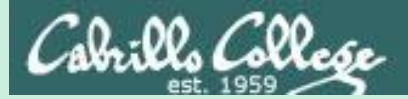

# Variables and child processes

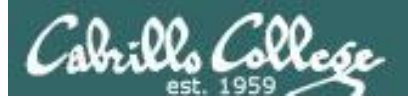

# The rules of the road for variables

- 1. When a shell forks a child, only copies of exported variables are made available to the child.
- 2. A child can modify the variables it receives but those modifications will not change the parent's variables.

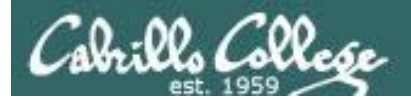

## exporting variables

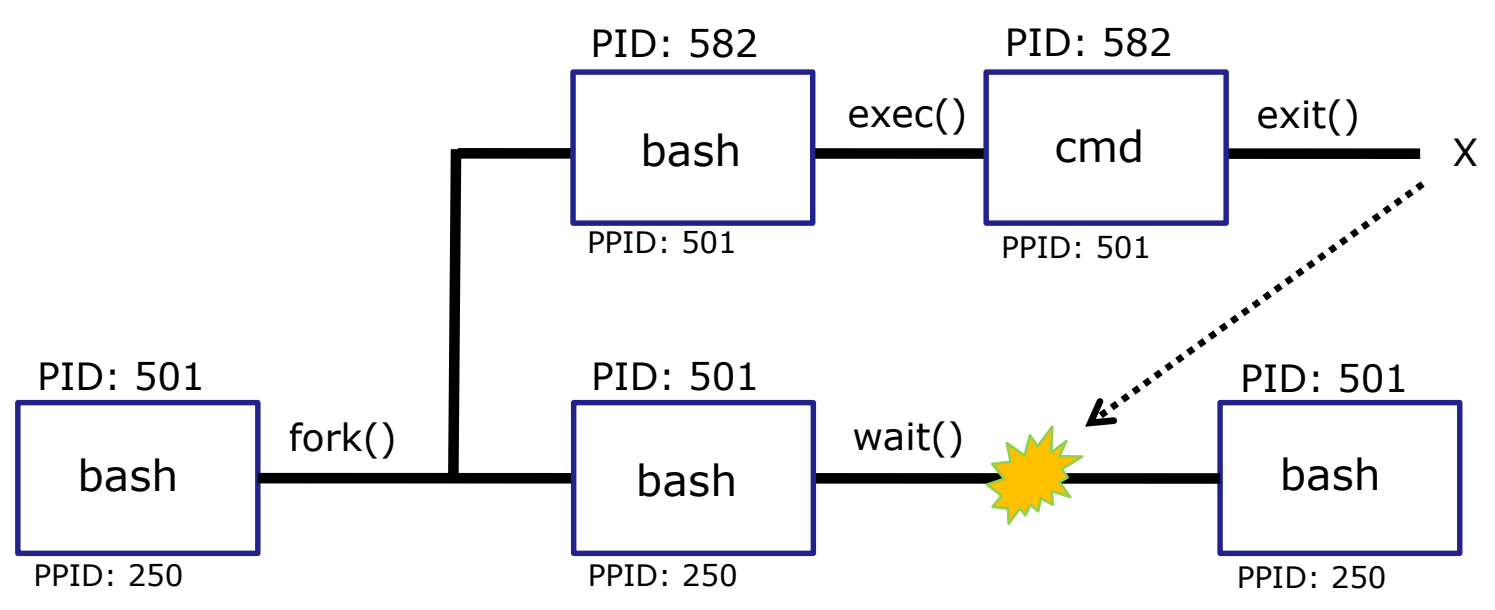

- When a shell forks a child, only copies of exported variables are made available to the child.
- A child can modify the variables it receives but those modifications will not change the parent's variables.

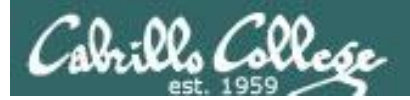

# The rules of the road for variables

- 1. When a shell forks a child, only copies of exported variables are made available to the child.
- 2. A child can modify the variables it receives but those modifications will not change the parent's variables.

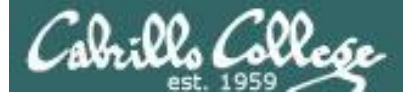

LOGNAME=simben90

#### Only exported variables are available to the child

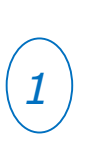

arent

/home/cis90/simben \$ window=down
/home/cis90/simben \$ echo \$window \$LOGNAME
down simben90

Create a new variable named window

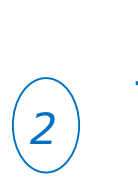

```
/home/cis90/simben $ env | grep window
/home/cis90/simben $ set | grep window
window=down
/home/cis90/simben $ env | grep LOGNAME
LOGNAME=simben90
/home/cis90/simben $ set | grep LOGNAME
```

window is a shell variable that has **not** been exported.

LOGNAME is an environment variable that has been exported.

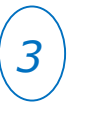

```
/home/cis90/simben $ bash
[simben@opus ~]$ echo $window $LOGNAME
simben90
[simben@opus ~]$ exit
exit
```

Running the bash command starts another bash process as a child of the current bash process. LOGNAME has a value, but there is no window variable.

*IMPORTANT OBSERVATION: Only LOGNAME, an exported environment variable, is available to the child process. The child does not get the window variable because it was not exported.* 

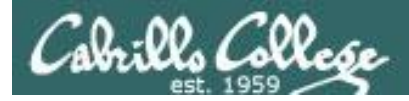

#### Only exported variables are available to the child

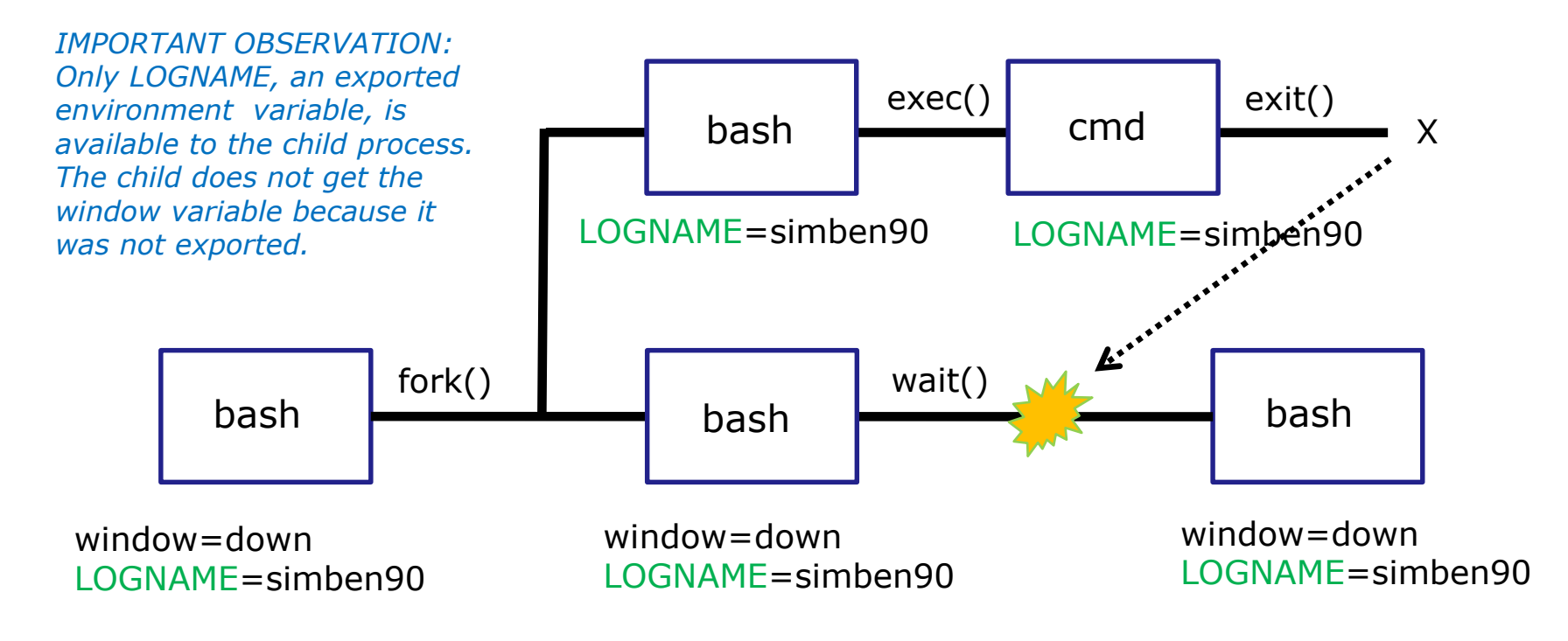

- When a shell forks a child, not all of the variables are passed on to the child.
- Only copies of the parent's exported variables are passed to the child.

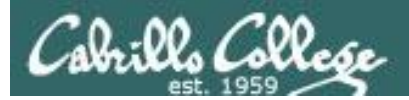

# The rules of the road for variables

- 1. When a shell forks a child, only copies of exported variables are made available to the child.
- 2. A child can modify the variables it receives but those modifications will not change the parent's variables.

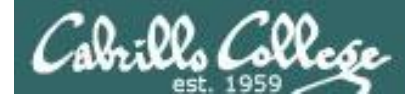

#### Changes made by the child do not affect the parent

| 1 | parent | /home/cis90/simben \$ <b>echo \$window</b><br>down<br>/home/cis90/simben \$ <b>export window</b>       | <i>export window so it is available to children</i>                     |
|---|--------|----------------------------------------------------------------------------------------------------|-------------------------------------------------------------------------|
| 2 | child  | /home/cis90/simben \$ <b>bash</b><br>[simben@opus ~]\$ <b>echo \$window</b><br><mark>down</mark>       | a copy of window is now<br>available to the child process               |
| 3 | child  | [simben@opus ~]\$ window=up<br>[simben@opus ~]\$ echo \$window<br>up<br>[simben@opus ~]\$ exit<br>exit | the child modifies the window variable                                  |
| 4 | parent | /home/cis90/simben \$ <b>echo \$window</b><br>down                                                     | The modifications made by the child do not affect the parent's variable |

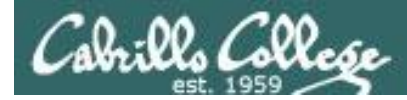

#### Changes made by the child do not affect the parent

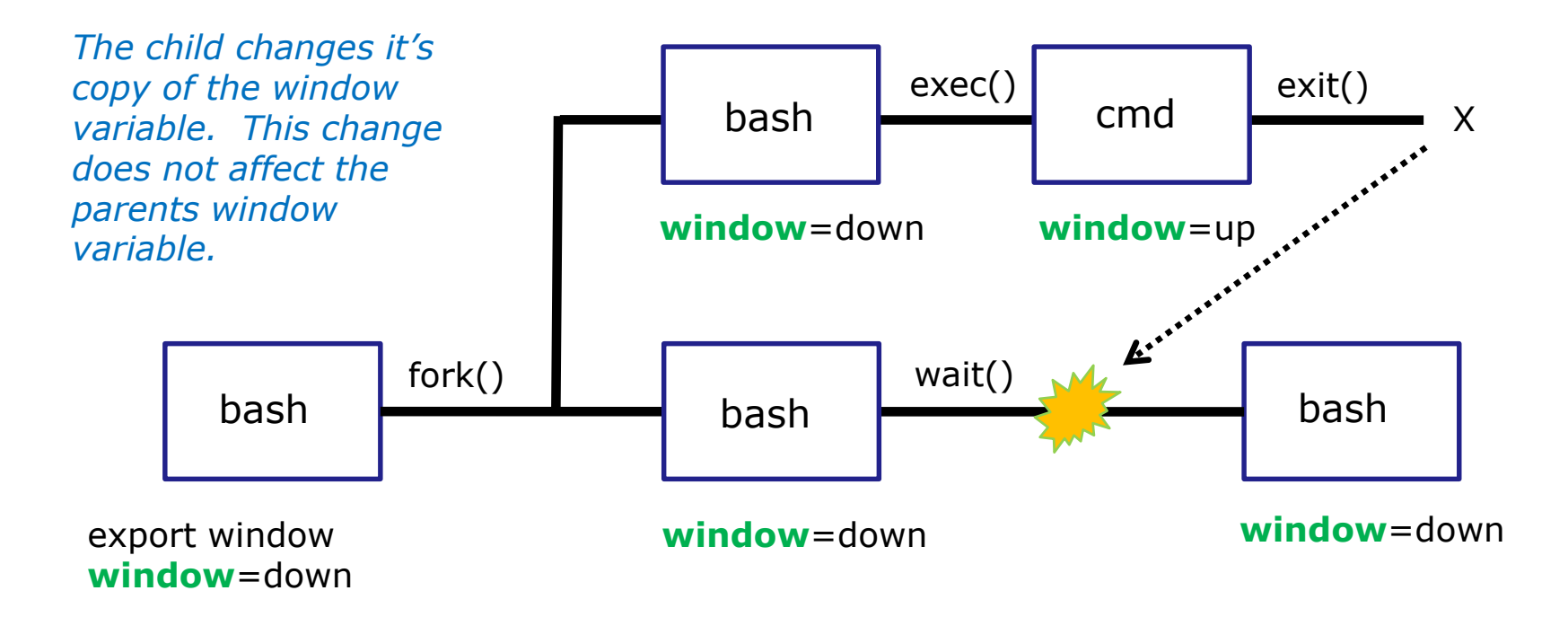

• A child can modify the variables it receives but those modifications will not change the parent's variables.

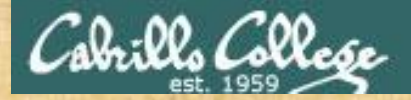

#### CIS 90 - Lesson 12

# Activity

Look at the commands in this executable script:

/home/cis90/simben \$ chmod +x var-rules
/home/cis90/simben \$ cat var-rules
echo "The variable named berry is set to: \"\$berry\""
cd /tmp

What would be the <u>output</u> of running the script as follows:

berry=raspberry var-rules

Paste your answer into the chat window

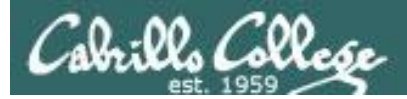

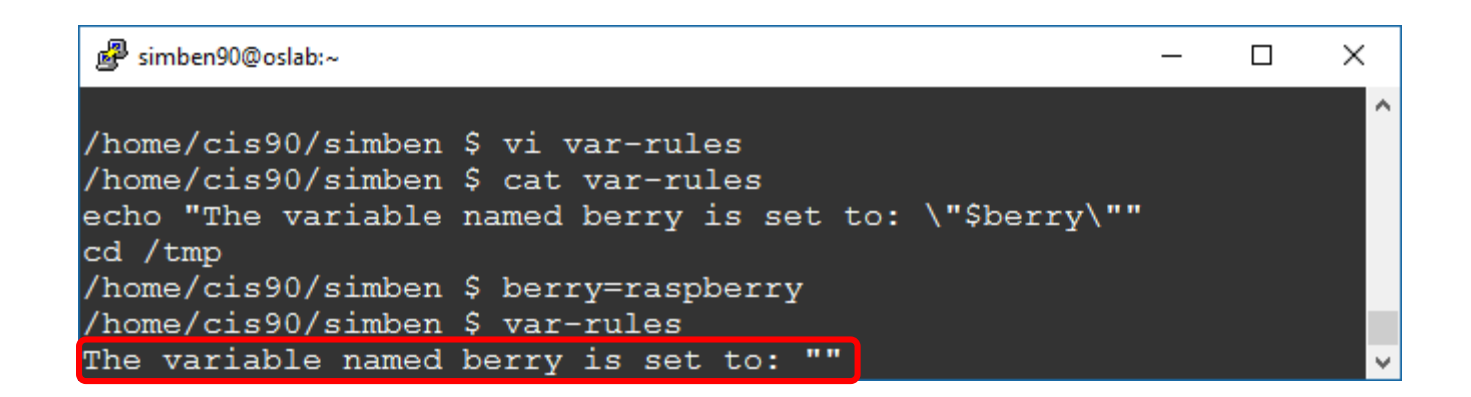

A child can only see variables the parent exports and berry was NOT exported!

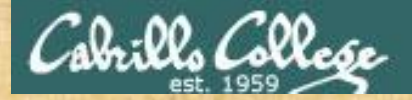

#### CIS 90 - Lesson 12

# Activity

Look at the commands in this executable script:

/home/cis90/simben \$ chmod +x var-rules
/home/cis90/simben \$ cat var-rules
echo "The variable named berry is set to: \"\$berry\""
cd /tmp

What would be the <u>output</u> of running the script as follows:

berry=raspberry export berry var-rules

Paste your answer into the chat window

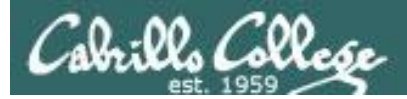

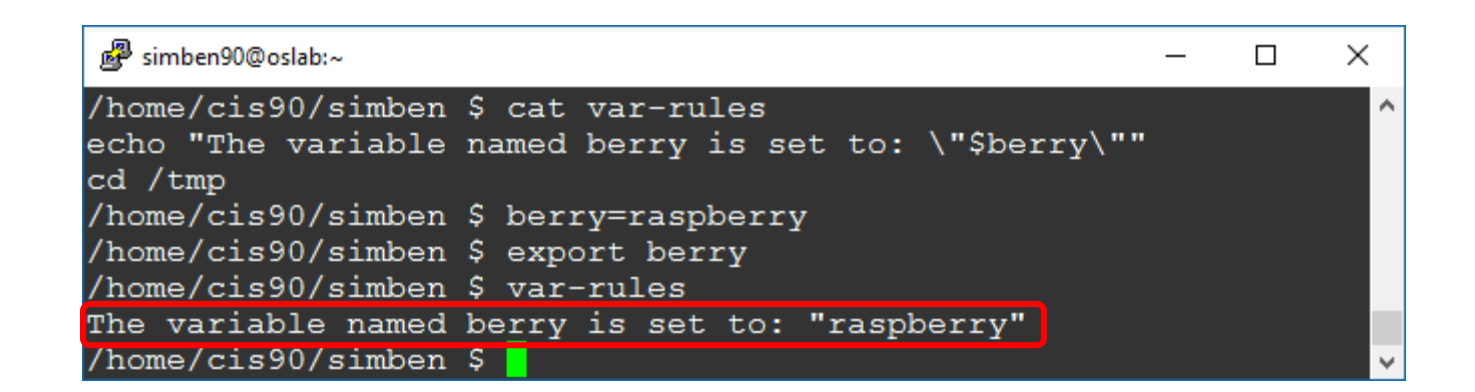

A child can only see variables the parent exported and berry was exported.

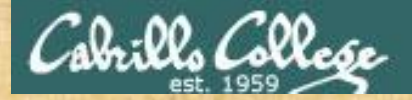

#### CIS 90 - Lesson 12

# Activity

Look at the commands in this executable script:

/home/cis90/simben \$ chmod +x var-rules
/home/cis90/simben \$ cat var-rules
echo "The variable named berry is set to: \"\$berry\""
cd /tmp

What <u>directory</u> would you be in after running the script as follows:

berry=raspberry var-rules

Paste your answer into the chat window

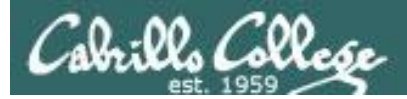

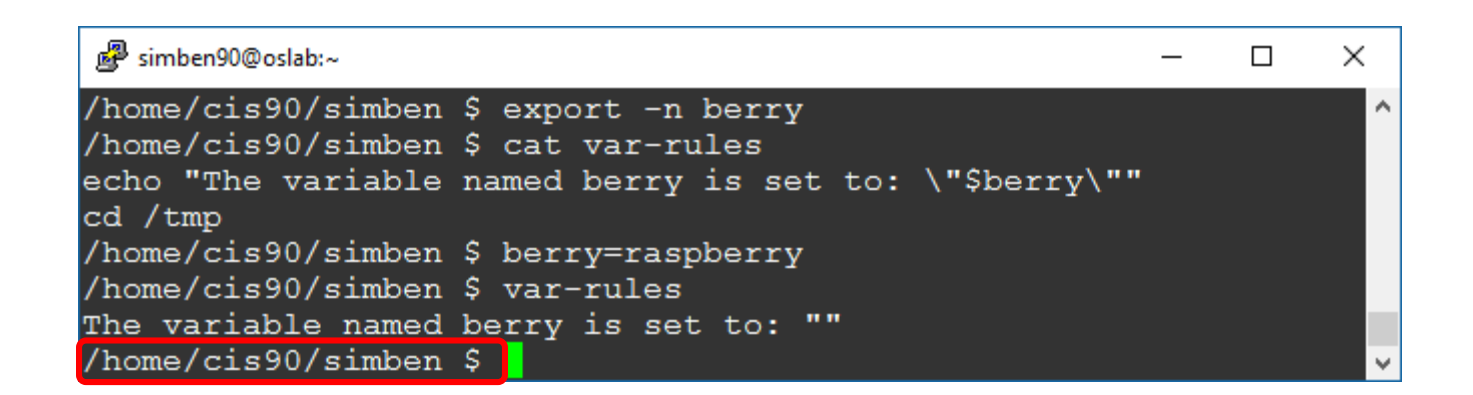

A child cannot change parent's variables, like PWD

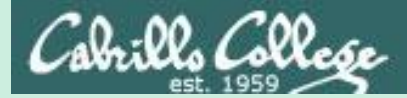

# Aliases

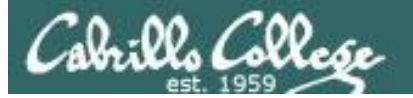

## alias command (a shell builtin)

alias [-p] [name[=value] ...]

Alias with no arguments or with the -p option prints the list of aliases in the form alias name=value on standard output. When arguments are supplied, an alias is defined for each name whose value is given. A trailing space in value causes the next word to be checked for alias substitution when the alias is expanded. For each name in the argument list for which no value is supplied, the name and value of the alias is printed. Alias returns true unless a name is given for which no alias has been defined.

Note aliases are not expanded by default in non-interactive shell, and it can be enabled by setting the expand\_aliases shell option using shopt.

Now you can give your own name to commands!

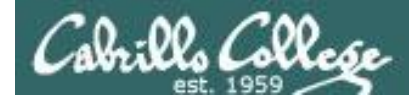

3

## alias command

Example: Make a new name for the cp command

/home/cis90/simben \$ alias copy=cp
/home/cis90/simben \$ copy lab09 /home/rsimms/turnin/cis90/lab09.\$LOGNAME
/home/cis90/simben \$

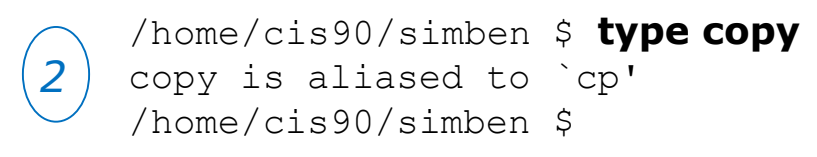

The **type** command shows that copy is an alias

/home/cis90/simben \$ alias copy alias copy='cp' /home/cis90/simben \$ The **alias** command (without an "=" sign) shows what the alias is

/home/cis90/simben \$ unalias copy
/home/cis90/simben \$ alias copy
-bash: alias: copy: not found

*Use unalias command to remove an alias* 

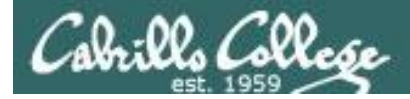

## alias command

#### Example: Make an alias, called s, that prints the first 5 lines of small\_town

/home/cis90/simben \$ alias s="clear; head -n5 ~/edits/small\_town"
/home/cis90/simben \$ S
HOW SMALL IS SMALL?

YOU KNOW WHEN YOU'RE IN A SMALL TOWN WHEN... The airport runaway is terraced. The polka is more popular than a moshpit on Saturday night. /home/cis90/simben \$

/home/cis90/simben \$ type s
s is aliased to `clear; head -n5 ~/edits/small\_town'
/home/cis90/simben \$ alias s
alias s='clear; head -n5 ~/edits/small town'

The **type** and **alias** commands show that s is an alias

/home/cis90/simben \$ unalias s
/home/cis90/simben \$

*Use unalias command to remove an alias* 

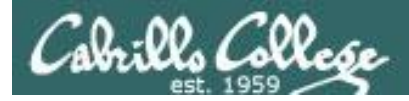

# alias an alias

Yes, an alias can be made using another alias

/home/cis90/simben \$ alias show=cat
/home/cis90/simben \$ alias mira=show

*Make show an alias of cat Make mira an alias of show* 

#### /home/cis90/simben \$ show letter

Notes that the second second secon

reduced size to fit on page

#### /home/cis90/simben \$ mira letter

where is an interview of the second second s

reduced size to fit on page

/home/cis90/simben \$ unalias show
/home/cis90/simben \$ alias mira
alias view='show'
/home/cis90/simben \$ mira letter
-bash: show: command not found
/home/cis90/simben \$

*Now, either show letter or mira letter will cat out the letter file* 

It can be broken too

#### 135

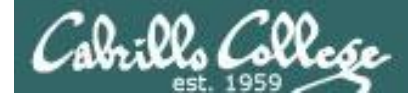

# single and double quotes (very subtle)

You can control whether bash does filename expansion when you create the alias or ... when the alias is used

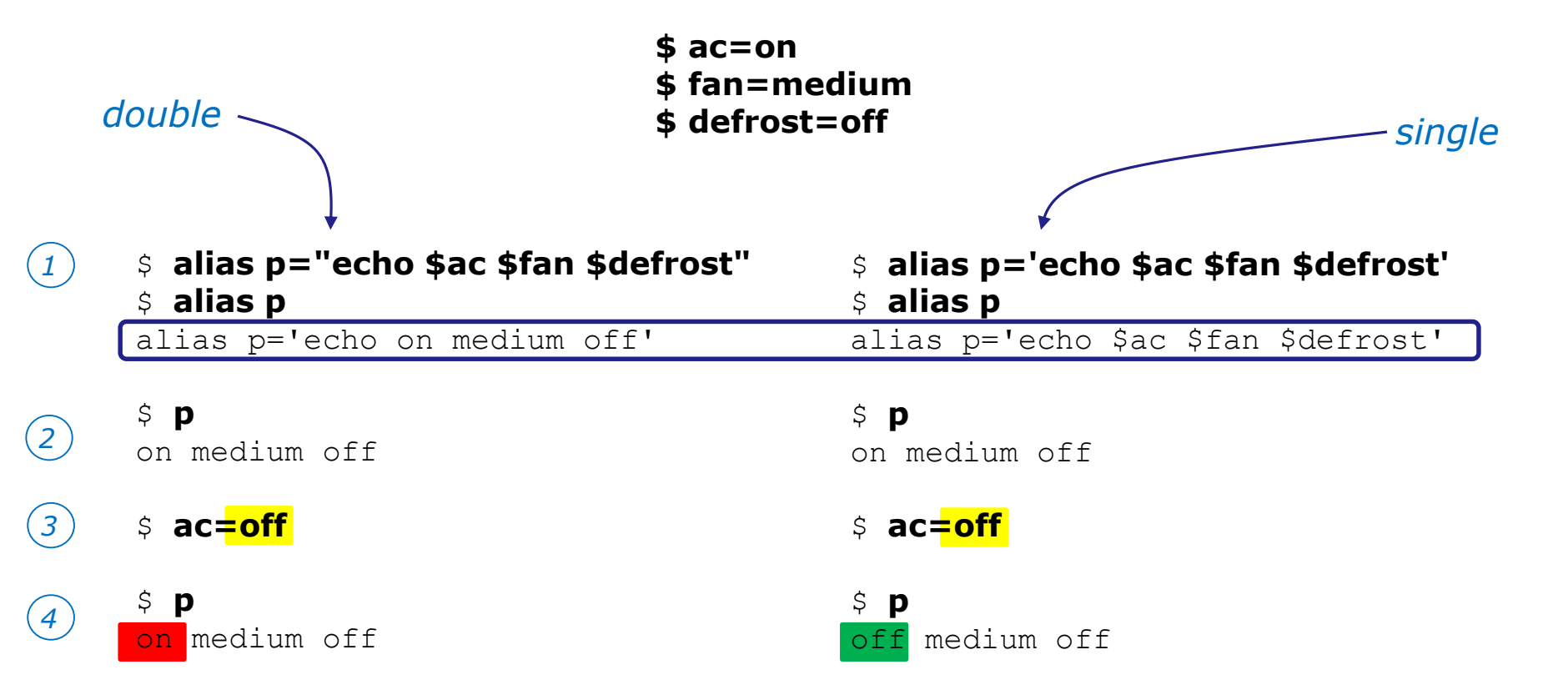

*Note: using single quotes prevents bash from expanding the variables when creating up the alias* 

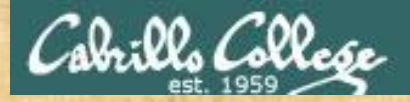

#### CIS 90 - Lesson 12

# Activity

## Make some aliases

Make an alias named **showpath** that shows the shell path: alias showpath="echo \$PATH" showpath

Make an alias named **whereonpath** that shows where on the path a command is:

alias whereonpath="type -a" whereonpath Is whereonpath tty whereonpath bogus

Paste the output of whereonpath tty into the chat window

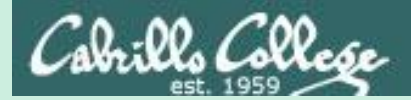

# bash startup files

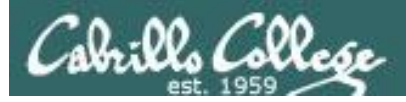

# bash startup files

#### /etc/profile (system wide)

 $_{\odot}$  adds root's special path

#### /etc/profile.d/\*.sh (system wide)

- $_{\odot}$  kerberos directories added to path
- $\circ$  adds color, vi aliases
- $_{\odot}$  language, character sets

#### .bash\_profile or .profile (user specific)

 $_{\odot}$  set up your path, prompt and other environment variables

#### .bashrc (user specific)

o add your new aliases here

*Edit these files to customize your shell environment* 

#### /etc/bashrc (system wide)

changes umask to 0002 for regular users
 sets final prompt string

Note: The Debian family (Ubuntu, Mint, Raspian, etc.) uses .profile instead of .bash\_profile <sup>139</sup>

Only executed when logging in

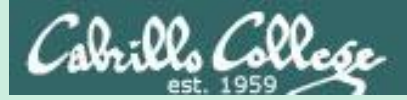

# .bash\_profile (Red Hat family)

# **. profile** (Debian family)

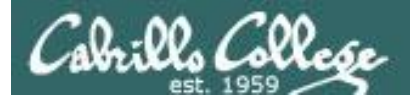

# .bash\_profile

- The .*bash\_profile* is a shell script that sets up a user's shell environment.
- This script is executed each time the user logs in.
- The .bash\_profile is used for initializing shell variables and running basic commands like umask or set -o options.
- This script also runs the user's .bashrc file

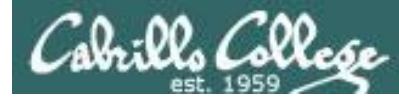

### .bash profile for CIS 90 (runs only at login)

```
[simben@opus ~]$ cat .bash profile
# .bash profile
# Get the aliases and functions
if [ -f ~/.bashrc ]; then
         . ~/.bashrc sources the .bashrc file
fi
```

```
Appends the
               # User specific environment and startup programs
  CIS 90 bin,
the user's bin
              PATH=$PATH:$HOME/../bin:$HOME/bin:.
    and the
    "current"
              BASH ENV=$HOME/.bashrc
 directories to
              USERNAME=""
    the path
               PS1='$PWD $ ' The special prompt used for CIS 90 students is specified
               export USERNAME BASH ENV PATH
                                                       variables are exported
umask value
              umask 002
     is set
               set -o ignoreeof EOF's are ignored
               stty susp ^F Suspend character redefined from Z to F
Terminal type is
               eval `tset -s -m vt100:vt100 -m :\?${TERM:-ansi} -r -Q
 requested and
         set
               [simben@opus ~]$
```

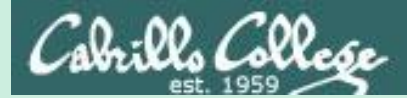

# .bashrc

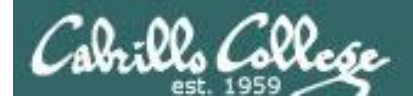

# .bashrc

- The .*bashrc* is a shell script that is executed during user login and whenever a new shell is invoked
- Good place to add user defined aliases

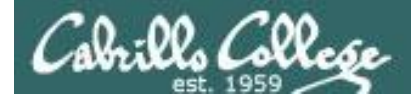

## .bashrc

The *.bashrc* is a shell script that is executed during user login and whenever a new shell is invoked. This file usually contains the user defined aliases.

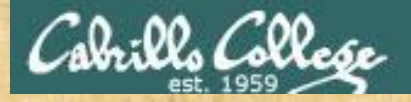

#### CIS 90 - Lesson 12

# Activity

## Modify .bashrc

#### Add a new permanent alias to your bash environment

#### alias me="finger \$LOGNAME"

When finished logout and login again and verify the alias is permanent.

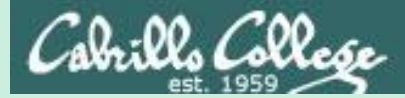

# . and exec
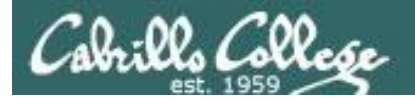

### . and exec

In normal execution of a UNIX command, shell-script or binary, the child process is unable to affect the login shell environment.

Sometimes it is desirable to run a shell script that will initialize or change shell variables in the parent environment. To do this, the shell (bash) provides a . (dot) or **source** command, which instructs the shell to execute the shell script itself, without spawning a child process to run the script, and then continue on where it left off.

. *myscript* source *myscript* 

equivalent

In this example, the commands in the file script are run by the parent shell, and therefore, any changes made to the environment will last for the duration of the login session.

If a UNIX command is run using the **exec** command, the bash code in the process is overlaid by the command code, when finished the process will terminate

#### exec clear

This will have the effect of clearing the screen and logging off the computer  $_{148}$ 

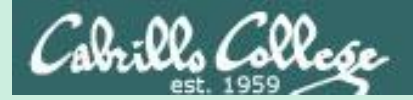

#### CIS 90 - Lesson 12

# Grok this lesson?

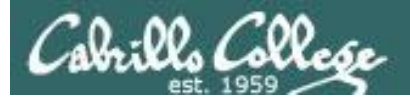

/home/cis90/simben \$ vi /home/cis90/bin/flowers

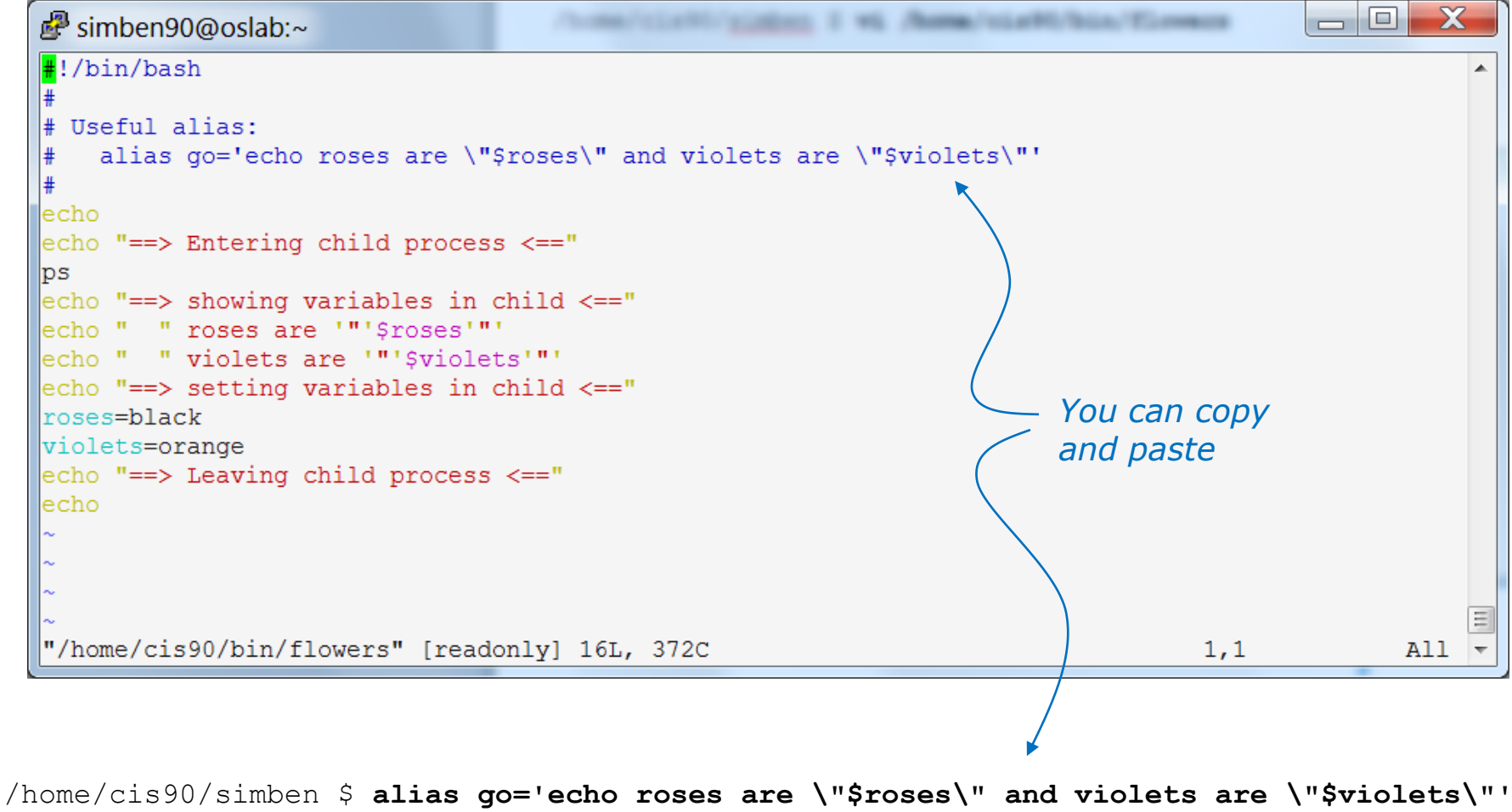

/home/cis90/simben \$ allas go='echo roses are ("\$roses(" and violets are ("\$violets(" /home/cis90/simben \$ go roses are "" and violets are ""

#### The go alias is used to show the current values of the roses and violets variables

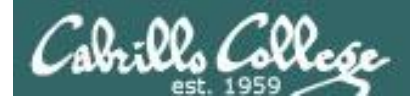

#### running the flowers script

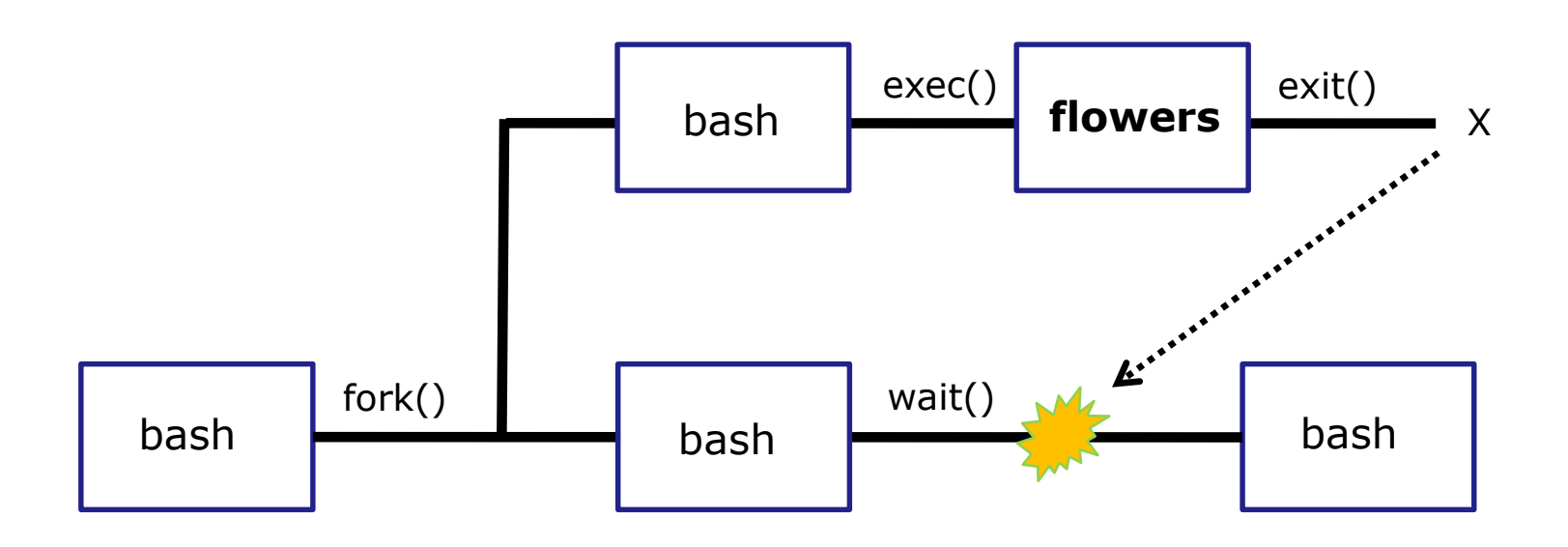

Use the **flowers** script to test your understanding of how variables are handled with child processes

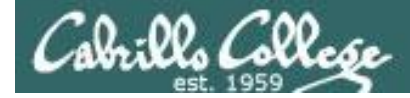

#### As a convenience create an alias to show variable values

Note, the double quotes are escaped. We don't want bash to treat them as special metacharacters. We just want the double quotes preserved so they can be seen in the output of the echo command.

/home/cis90/simben \$ alias go='echo roses are \"\$roses\" and violets
are \"\$violets\"'

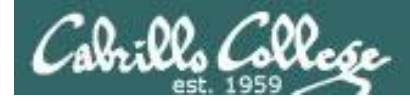

#### Create and initialize variables

/home/cis90/simben \$ go
roses are "" and violets are ""

/home/cis90/simben \$ roses=red
/home/cis90/simben \$ go
roses are "red" and violets are ""

Now the roses variable has been created and initialized

/home/cis90/simben \$ violets=blue
/home/cis90/simben \$ go
roses are "red" and violets are "blue"

Now the violets variable has been created and initialized

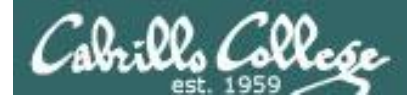

#### Unset variables

/home/cis90/simben \$ unset roses
/home/cis90/simben \$ go
roses are "" and violets are "blue"

#### Now the roses variable no longer exists

/home/cis90/simben \$ unset violets
/home/cis90/simben \$ go
roses are "" and violets are ""

Now the violets variable no longer exists

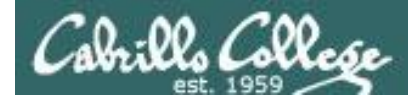

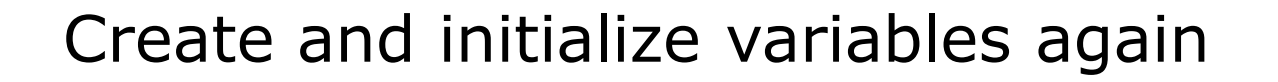

/home/cis90/simben \$ roses=red; violets=blue
/home/cis90/simben \$ go
roses are "red" and violets are "blue"

Now both variables have been created and initialized again

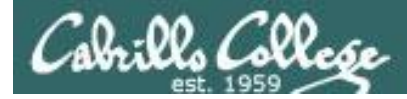

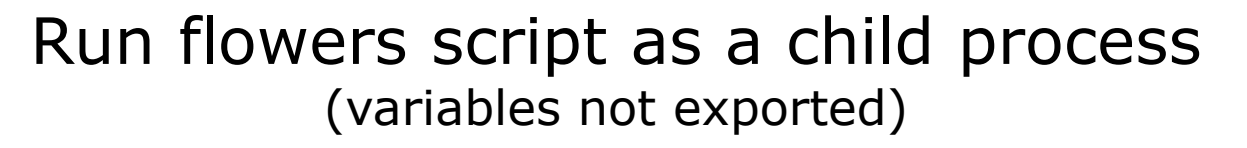

/home/cis90/simben \$ go
roses are "red" and violets are "blue"

The parent sees roses and violets

/home/cis90/simben \$ flowers

==> Entering child process <==
PID TTY TIME CMD
28834 pts/0 00:00:00 bash
29447 pts/0 00:00:00 flowers
29454 pts/0 00:00:00 ps
==> showing variables in child <==
roses are ""
violets are ""
==> setting variables in child <==
==> Leaving child process <==</pre>

The child does not see roses or violets

/home/cis90/simben \$ go
roses are "red" and violets are "blue"

*The variables are unchanged after running flowers script* 

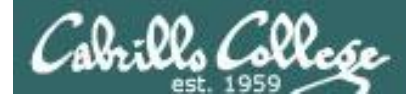

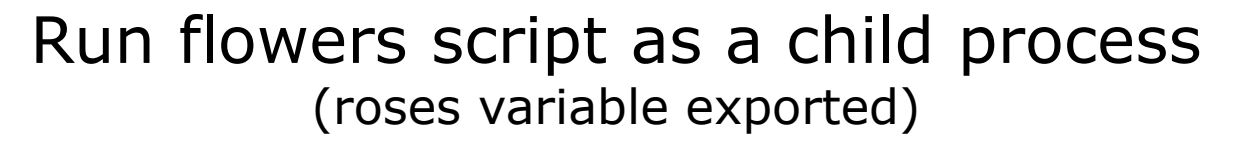

/home/cis90/simben \$ export roses
/home/cis90/simben \$ go
roses are "red" and violets are "blue"

/home/cis90/simben \$ flowers

==> Entering child process <==
PID TTY TIME CMD
28834 pts/0 00:00:00 bash
29457 pts/0 00:00:00 flowers
29464 pts/0 00:00:00 ps
==> showing variables in child <==
roses are "red"
violets are ""
==> setting variables in child <==
==> Leaving child process <==</pre>

The parent sees roses and violets

The child now sees roses since it was exported

/home/cis90/simben \$ go
roses are "red" and violets are "blue"

*The variables are unchanged after running flowers script* 

157

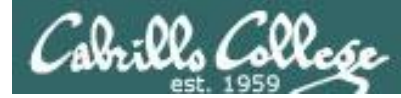

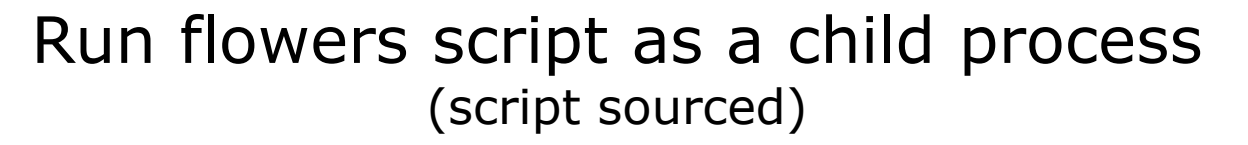

/home/cis90/simben \$ go
roses are "red" and violets are "blue"

The parent sees roses and violets

/home/cis90/simben \$ source flowers

==> Entering child process <==
PID TTY TIME CMD
28834 pts/0 00:00:00 bash
29469 pts/0 00:00:00 ps
==> showing variables in child <==
roses are "red"
violets are "blue"
==> setting variables in child <==
==> Leaving child process <==</pre>

/home/cis90/simben \$ go
roses are "black" and violets are "orange"

script is not running as child

The script now sees roses and violets because it is running in the parent process

*The variables are changed after running flowers script* 

# Assignment

# Lab 10 - the last one!

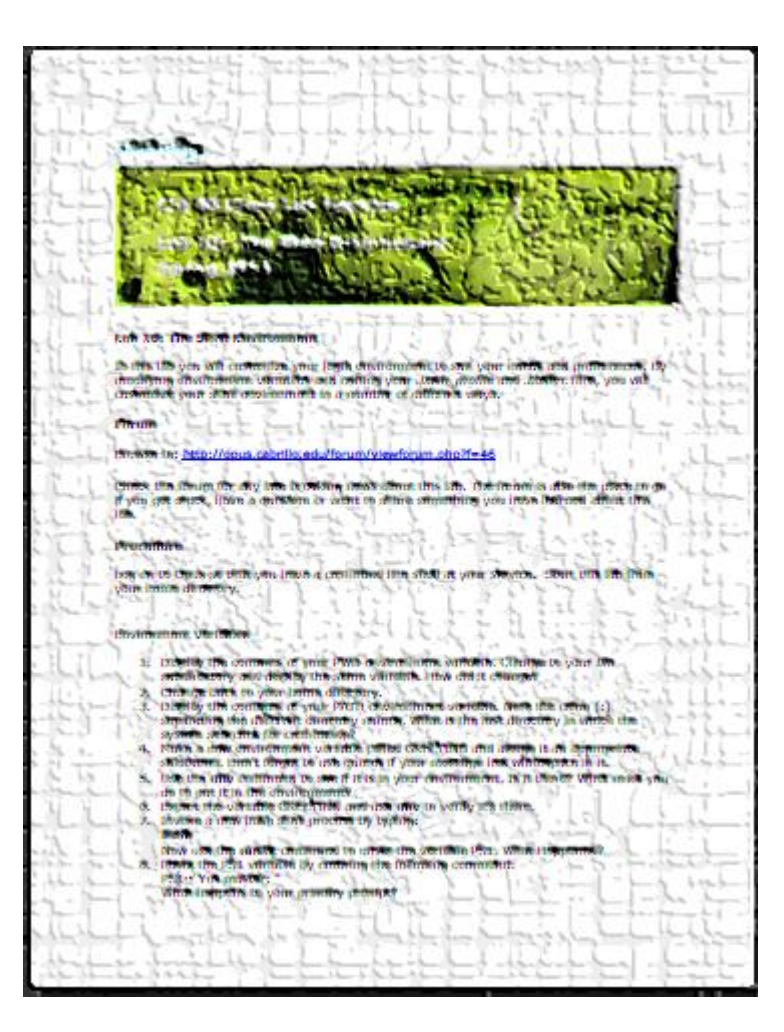

:00 Collese

You may end up locking yourself out of Opus or seeing other strange things when doing this lab.

*I'll be monitoring the forum as usual if anyone needs help.* 

# Wrap up

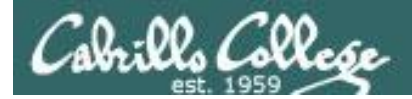

#### CIS 90 - Lesson 12

# **Extra Credit Special**

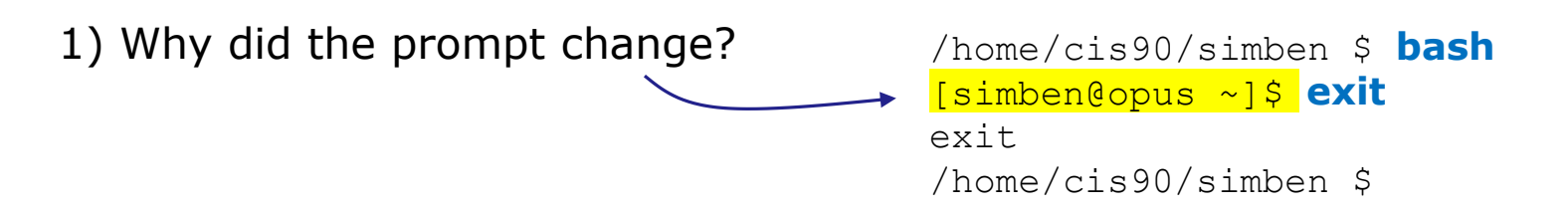

2) What command could be issued prior to the bash command above that would prevent the prompt from changing?

*For 2 points extra credit, email risimms@cabrillo.edu answers to* **both** *questions before the next class starts* 

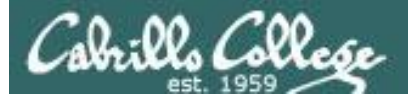

#### CIS 90 - Lesson 12

#### New commands:

alias unalias

set

env

export

exec

source

New Files and Directories: .bash\_profile .bashrc

- source the commands
- create or show an alias
- remove an alias
- show all variables
- show environment variables
- export variable so child can use
- replace with new code
- same as .
- executed at login
- executed at login and new shells

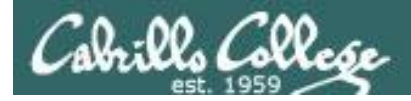

# Next Class

Assignment: Check Calendar Page on web site to see what is due next week.

Quiz questions for next class:

- How do you make an alias setting permanent?
- What must you do to a variable so a child can use it?
- How would you use an alias to make a command named copy ... that would do what the cp command does?

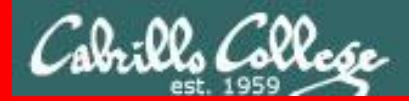

#### CIS 90 - Lesson 12

**End Meeting** 

End Meeting

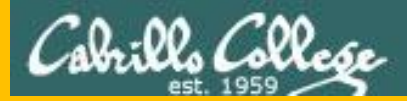

# Backup

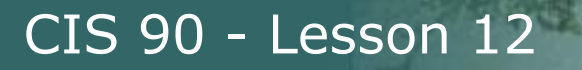

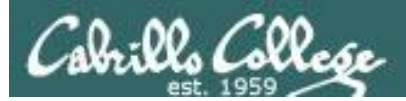

# vi and /bin/mail (review)

167

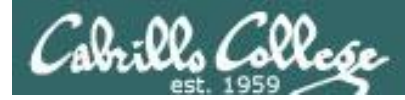

# Best Practice - /bin/mail and vi

/home/cis90/simben \$ mail rodduk90
Subject: Good bones
Hey Duke,
I really appreciate thatbone you sent me last week.
Let me knwo if you want to go mark some fench posts
this weekend.
Later,
Ben

You are composing a message and you spot some typos ... CRUD ... what can you do?

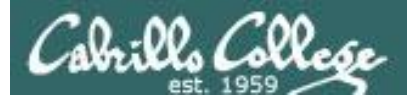

## /bin/mail and vi

/home/cis90/simben \$ mail rodduk90
Subject: Good bones
Hey Duke,
I really appreciate thatbone you sent me last week.
Let me knwo if you want to go mark some fench posts
this weekend.
Later,
Ben

~V

Well ... you could try the ~v command

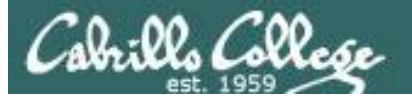

CIS 90 - Lesson 12

### /bin/mail and vi

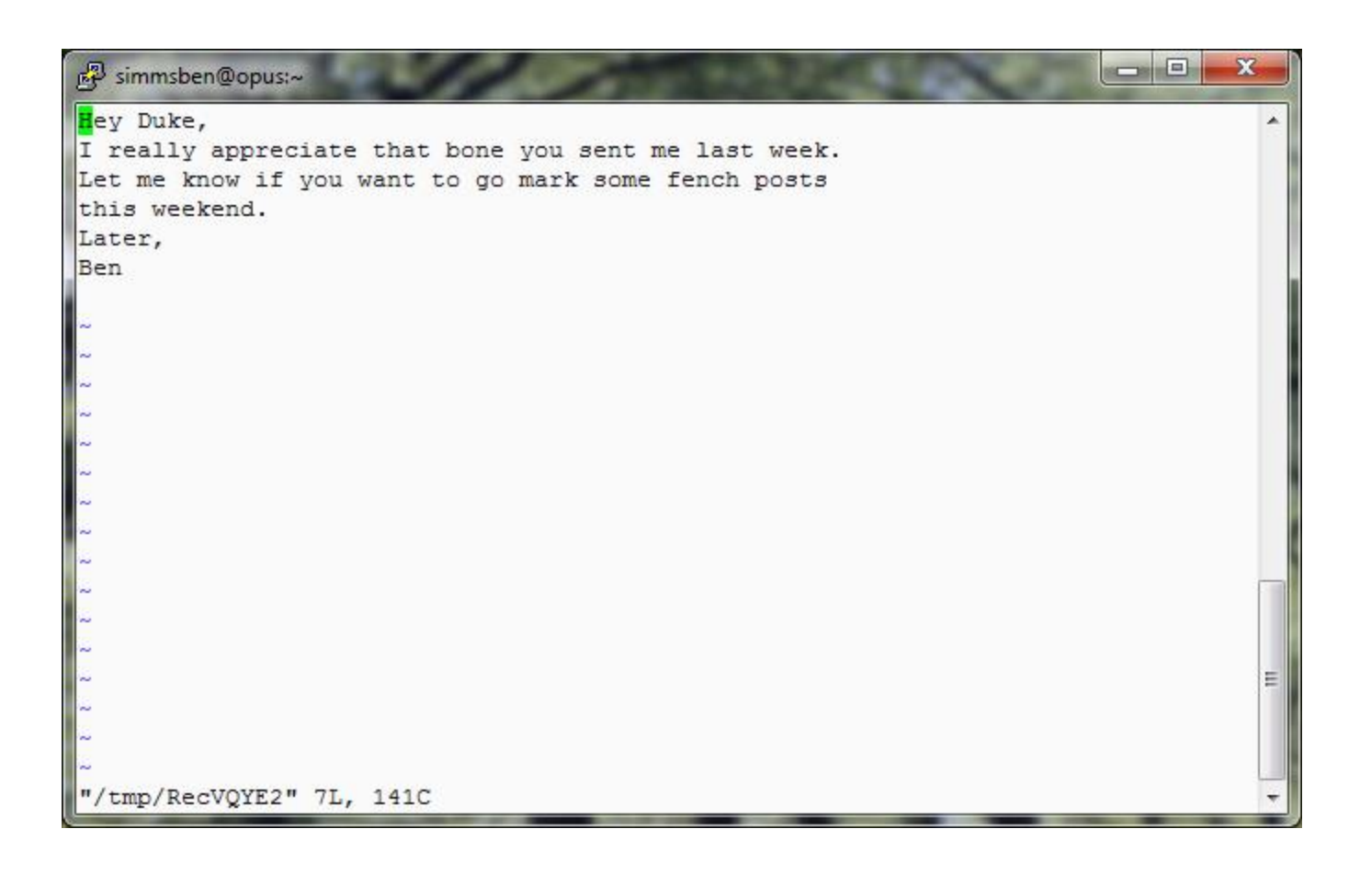

The message is loaded into vi where changes or additions can be made. <Esc>:wq is used to save and quit vi

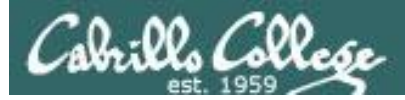

### /bin/mail and vi

```
/home/cis90/simben $ mail rodduk90
Subject: Good bones
Hey Duke,
I really appreciate thatbone you sent me last week.
Let me knwo if you want to go mark some fench posts
this weekend.
Later,
Ben
~v
(continue)
.
Cc:
/home/cis90/simben $
```

The earlier text with typos is still showing, however the corrected version is what is actually sent.

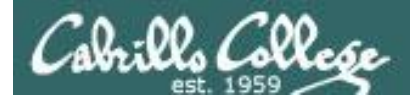

## /bin/mail and vi

```
/home/cis90/rodduk $ mail
Mail version 8.1 6/6/93. Type ? for help.
"/var/spool/mail/rodduk90": 1 message 1 unread
>U 1 simben90@opus.cabril Mon Nov 10 20:25 22/782 "Good bones"
& 1
Message 1:
From simben90@opus.cabrillo.edu Mon Nov 10 20:25:32 2008
Date: Mon, 10 Nov 2008 20:25:32 -0800
From: Benji Simms <simben90@opus.cabrillo.edu>
To: rodduk90@opus.cabrillo.edu
Subject: Good bones
Hey Duke,
I really appreciate that bone you sent me last week.
Let me know if you want to go mark some fence posts
this weekend.
Later,
Ben
                    The message Duke reads has all the
                    typos fixed!
```

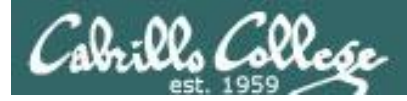

# Activity

Try it!

Use /bin/mail and send yourself a message:

#### mail \$LOGNAME

Type a few lines into the message then use the  $\sim v$  command to correct or change them.

Read the email you sent yourself to see if your changes worked.

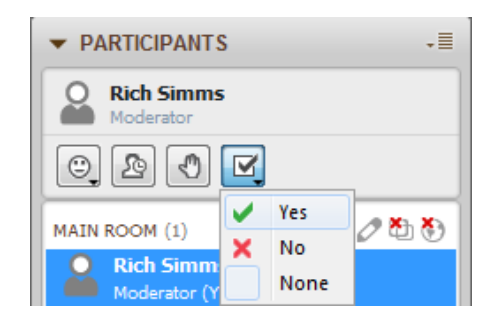

Did it work? Start this activity by putting a red x in CCC Confer. If you get it to work correctly change your red x to a green checkmark